## **Powder Feed Center**

Customer Product Manual Part 334590–04 Issued 9/20

For parts and technical support, call the Industrial Coating Systems Customer Support Center at (800) 433-9319 or contact your local Nordson representative.

This document is subject to change without notice. Check http://emanuals.nordson.com for the latest version.

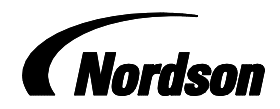

NORDSON CORPORATION • AMHERST, OHIO • USA

#### Contact Us

Nordson Corporation welcomes requests for information, comments, and inquiries about its products. General information about Nordson can be found on the Internet using the following address: http://www.nordson.com.

Address all correspondence to: Nordson Corporation Attn: Customer Service 555 Jackson Street Amherst, OH 44001

#### Notice

This is a Nordson Corporation publication which is protected by copyright. Original copyright date 2002. No part of this document may be photocopied, reproduced, or translated to another language without the prior written consent of Nordson Corporation. The information contained in this publication is subject to change without notice.

#### Trademarks

Nordson and the Nordson logo are registered trademarks of Nordson Corporation.

Tivar is a registered trademark of Poly Hi Solidur, Inc.

Vibrasonic is a trademark of Russell Finex Limited Corporation.

## **Table of Contents**

| Safety                                                                                                    | <b>1-1</b><br>1-1<br>1-1<br>1-1<br>1-2<br>1-2<br>1-3<br>1-4<br>1-4                                                                               |
|----------------------------------------------------------------------------------------------------|----------------------------------------------------------------------------------------------------|
| Description                                                                                                    | <b>2-1</b><br>2-2<br>2-4<br>2-4<br>2-6<br>2-7<br>2-7<br>2-7<br>2-7<br>2-8<br>2-9                                                                 |
| Initial Setup<br>Introduction<br>User Access Levels<br>Feed Center Configuration Menu<br>Spray System Configuration Menu<br>Typical Operating Settings<br>Operating Air Pressures<br>Cartridge Filter Pulse Valve Timing Settings<br>Level Sensor Programming<br>One Button Level Sensor Probe<br>Programming<br>Operational Faults (Red LED Flashing)<br>Locking and Unlocking Adjustment<br>Two Button Level Sensor Probe Programming<br>LED Functions for Operation<br>Empty (no powder) Adjustment<br>Full Adjustment<br>Operational Faults | <b>3-1</b><br>3-1<br>3-2<br>3-2<br>3-4<br>3-6<br>3-6<br>3-7<br>3-7<br>3-7<br>3-8<br>3-10<br>3-10<br>3-10<br>3-11<br>3-12<br>3-12<br>3-13<br>3-13 |
| Operation         Introduction         Operator Interface Menus         Main Menu         Auto Menu         Manual Functions         Setup and Special Functions         Daily Startup         Powder Feed Source Installation         Fluidizing Hopper Installation         Shutdown                                                                                                    | <b>4-1</b><br>4-2<br>4-2<br>4-3<br>4-5<br>4-5<br>4-6<br>4-7<br>4-7<br>4-8<br>4-9                                                                 |

| Color Change                                             | 5-1        |
|----------------------------------------------------------|------------|
| Introduction                                             | 5-1        |
| Types of Color Changes                                   | 5-1        |
| Performing a Color Change                                | 5-3        |
| Color Change Control Menu                                | 5-3        |
| Menu Navigation                                          | 5-4        |
| Quick Color Change System Color Change Process           | 5-5        |
| 5-6                                                      |            |
| Changing the Sure Max Filter Element                     | 5-12       |
| Removal                                                  | 5-12       |
| Installation                                             | 5-12       |
| Washing the Sure Max Filter Element                      | 5-14       |
| Conventional System Color Change Process                 | 5-15       |
| Maintenance                                              | 6-1        |
| Daily Maintenance                                        | 6-1        |
| Emptying the Waste Hopper                                | 6-2        |
| Periodic Maintenance                                     | 6-4        |
|                                                          |            |
| Troubleshooting                                          | 7-1        |
| Powder Supply Problems                                   | 7-2        |
| Purge Cycle Problems                                     | 7-4        |
| Bottom of Stroke Sensor and Stop Bolt Realignment<br>7-4 |            |
| Sieve Problems                                           | 7-6        |
| Filter Section Problems                                  | 7-7        |
| Repair                                                   | 8-1        |
| Introduction                                             | 8-1        |
| Cartridge Filter Replacement                             | 8-1        |
| Removing the Cartridge Filter                            | 8-2        |
| Installing the Cartridge Filter                          | 8-2        |
| Final Filter Replacement                                 | 8-4        |
| Pulse Valve Replacement                                  | 8-5        |
| Waste Hopper Fluidizing Plate Replacement                | 8-6        |
| Vibratory Table Isolator Mount Replacement               | 8-7        |
| Darta                                                    | 0.4        |
|                                                          | 9-1        |
| Introduction                                             | 9-1<br>0_1 |
| Dowder Food Conter Assembly                              | 0.2        |
|                                                          | 9-2        |
| Sieve Assembly                                           | 9-4        |
| Sure Max Powder Hansler System                           | 9-6        |
| Sure Max Receiver and Filter                             | 9-8        |
| Filter Containers                                        | 9-8        |
| Lance Arm Assembly                                       | 9-10       |
| Vibratory Table and Purge Assembly                       | 9-12       |
| Fan Housing Assembly                                     | 9-14       |
| Blowdown Housing Assembly                                | 9-15       |
| Cartridge Filter Housing Assembly                        | 9-16       |
| Fluid Bed Assembly                                       | 9-17       |

| Options                                                  | 10-1  |
|----------------------------------------------------------|-------|
| Introduction                                             | 10-1  |
| Fluidizing Hopper                                        | 10-1  |
| Installation                                             | 10-1  |
| Fluidizing Plate Replacement                             | 10-4  |
| Fluidizing Hopper Parts                                  | 10-4  |
| Vibrasonic Sieve Screen                                  | 10-6  |
| Vibrasonic System Components                             | 10-6  |
| Installation                                             | 10-7  |
| Vibrasonic Transducer and Sieve Screen Installat<br>10-7 | ion   |
| Control Box and Cable Installation                       | 10-7  |
| Operation                                                | 10-8  |
| Troubleshooting                                          | 10-8  |
| Fault Conditions                                         | 10-8  |
| Causes and Corrective Actions                            | 10-9  |
| VIBRASONICS/POWER Indicator Troubleshootin<br>10-10      | g     |
| Vibrasonic System Parts                                  | 10-11 |

## Section 1 Safety

## Introduction

Read and follow these safety instructions. Task- and equipment-specific warnings, cautions, and instructions are included in equipment documentation where appropriate.

Make sure all equipment documentation, including these instructions, is accessible to all persons operating or servicing equipment.

## **Qualified Personnel**

Equipment owners are responsible for making sure that Nordson equipment is installed, operated, and serviced by qualified personnel. Qualified personnel are those employees or contractors who are trained to safely perform their assigned tasks. They are familiar with all relevant safety rules and regulations and are physically capable of performing their assigned tasks.

## **Intended Use**

Use of Nordson equipment in ways other than those described in the documentation supplied with the equipment may result in injury to persons or damage to property.

Some examples of unintended use of equipment include

- using incompatible materials
- making unauthorized modifications
- removing or bypassing safety guards or interlocks
- using incompatible or damaged parts
- using unapproved auxiliary equipment
- operating equipment in excess of maximum ratings

## **Regulations and Approvals**

Make sure all equipment is rated and approved for the environment in which it is used. Any approvals obtained for Nordson equipment will be voided if instructions for installation, operation, and service are not followed. All phases of equipment installation must comply with all federal, state, and local codes.

## **Personal Safety**

To prevent injury follow these instructions.

- Do not operate or service equipment unless you are qualified.
- Do not operate equipment unless safety guards, doors, or covers are intact and automatic interlocks are operating properly. Do not bypass or disarm any safety devices.
- Keep clear of moving equipment. Before adjusting or servicing any moving equipment, shut off the power supply and wait until the equipment comes to a complete stop. Lock out power and secure the equipment to prevent unexpected movement.
- Relieve (bleed off) hydraulic and pneumatic pressure before adjusting or servicing pressurized systems or components. Disconnect, lock out, and tag switches before servicing electrical equipment.
- Obtain and read Material Safety Data Sheets (MSDS) for all materials used. Follow the manufacturer's instructions for safe handling and use of materials, and use recommended personal protection devices.
- To prevent injury, be aware of less-obvious dangers in the workplace that often cannot be completely eliminated, such as hot surfaces, sharp edges, energized electrical circuits, and moving parts that cannot be enclosed or otherwise guarded for practical reasons.

## **Fire Safety**

To avoid a fire or explosion, follow these instructions.

- Do not smoke, weld, grind, or use open flames where flammable materials are being used or stored.
- Provide adequate ventilation to prevent dangerous concentrations of volatile materials or vapors. Refer to local codes or your material MSDS for guidance.
- Do not disconnect live electrical circuits while working with flammable materials. Shut off power at a disconnect switch first to prevent sparking.

- Know where emergency stop buttons, shutoff valves, and fire extinguishers are located. If a fire starts in a spray booth, immediately shut off the spray system and exhaust fans.
- Clean, maintain, test, and repair equipment according to the instructions in your equipment documentation.
- Use only replacement parts that are designed for use with original equipment. Contact your Nordson representative for parts information and advice.

## Grounding

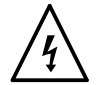

**WARNING:** Operating faulty electrostatic equipment is hazardous and can cause electrocution, fire, or explosion. Make resistance checks part of your periodic maintenance program. If you receive even a slight electrical shock or notice static sparking or arcing, shut down all electrical or electrostatic equipment immediately. Do not restart the equipment until the problem has been identified and corrected.

All work conducted inside the spray booth or within 1 m (3 ft) of booth openings is considered within a Class 2, Division 1 or 2 Hazardous location and must comply with NFPA 33, NFPA 70 (NEC articles 500, 502, and 516), and NFPA 77, latest conditions.

- All electrically conductive objects in the spray areas shall be electrically connected to ground with a resistance of not more than 1 megohm as measured with an instrument that applies at least 500 volts to the circuit being evaluated.
- Equipment to be grounded includes, but is not limited to, the floor of the spray area, operator platforms, hoppers, photoeye supports, and blow-off nozzles. Personnel working in the spray area must be grounded.
- There is a possible ignition potential from the charged human body. Personnel standing on a painted surface, such as an operator platform, or wearing non-conductive shoes, are not grounded. Personnel must wear shoes with conductive soles or use a ground strap to maintain a connection to ground when working with or around electrostatic equipment.
- Operators must maintain skin-to-handle contact between their hand and the gun handle to prevent shocks while operating manual electrostatic spray guns. If gloves must be worn, cut away the palm or fingers, wear electrically conductive gloves, or wear a grounding strap connected to the gun handle or other true earth ground.
- Shut off electrostatic power supplies and ground gun electrodes before making adjustments or cleaning powder spray guns.
- Connect all disconnected equipment, ground cables, and wires after servicing equipment.

## Action in the Event of a Malfunction

If a system or any equipment in a system malfunctions, shut off the system immediately and perform the following steps:

- Disconnect and lock out electrical power. Close pneumatic shutoff valves and relieve pressures.
- Identify the reason for the malfunction and correct it before restarting the equipment.

## Disposal

Dispose of equipment and materials used in operation and servicing according to local codes.

# Section 2 Description

## Introduction

The Nordson powder feed center delivers powder to up to 27 powder spray guns, while simultaneously receiving and conditioning reclaimed powder and introducing it back into the virgin powder source. The powder feed center efficiently reclaims powder and helps a powder coating system achieve fast, efficient color changes.

Refer to Table 2-1.

The powder feed center may be used with two types of powder coating systems:

| System Type        | Description                                                                                                    |
|--------------------|----------------------------------------------------------------------------------------------------|
| Quick Color Change | These systems are specially equipped to<br>quickly perform color changes. Quick color<br>change systems include the following<br>Nordson product lines: |
|                    | Colormax                                                                                                    |
|                    | Sure Clean                                                                                                    |
| Conventional       | These systems use conventional cyclone or<br>cartridge technology. Conventional color<br>change systems include the following<br>Nordson product lines: |
|                    | Cyclo-Kinetic                                                                                                    |
|                    | • Excel                                                                                                    |
|                    | Horizon                                                                                                    |

| Table 2-1 Compatible Powder Coating System |
|--------------------------------------------|
|--------------------------------------------|

## Components

Refer to Table 2-2 and Figure 2-1 for a description of the feed center standard components.

| ltem | Component                          | Description                                                                                                    |
|------|------------------------------------|----------------------------------------------------------------------------------------------------|
| 1    | Fan/Filter Section                 | Filters the air in the powder feed center enclosure before returning it to the spray room.                                                                                                    |
| 2    | Enclosure                          | Area where powder is distributed to and returned from the powder coating system.                                                                                                    |
| 3    | Control Panel                      | Houses the feed center operator interface and electrical and pneumatic controls; refer to <i>Operator Interface</i> for information about the operator interface.                                   |
| 4    | Sure Max Powder<br>Transfer System | <b>NOTE:</b> The Sure Max powder transfer system is used only with the Colormax and Sure Clean powder coating systems. Your system may not have the Sure Max powder transfer system.                |
|      |                                    | In quick color change systems, draws powder from cyclones and drops powder into sieve.                                                                                                    |
|      |                                    | Refer to Sure Max Powder Transfer System Operation in this section for more information.                                                                                                    |
| 5    | Lance Assembly                     | Consists of a vertical slide assembly and one, two, or three pump<br>block assemblies. Each pump block assembly consists of a<br>pickup tube manifold and up to nine inline powder pumps.           |
|      |                                    | A pneumatic cylinder raises and lowers the lance assemblies in<br>and out of the feed source and onto the purge manifold. The<br>pumps are operated by the spray gun control system.                |
|      |                                    | While feeding from a standard box of powder, the lance<br>assembly fluidizes the powder. The operator adjusts the<br>fluidizing air pressure using a needle valve located on the lance<br>assembly. |
| 6    | Sieve                              | Breaks up clumps of reclaimed powder and separates usable reclaimed powder from waste.                                                                                                    |
|      |                                    | <b>NOTE:</b> An optional, higher throughput Vibrasonic sieve screen is available. Refer to <i>Vibrasonic Sieve Screen</i> in the <i>Options</i> section for parts and installation information.     |
|      |                                    | Continued                                                                                                    |

 Table 2-2
 Powder Feed Center Components

5

6

7

•

₫₩,

8

| ltem | Component       | Description                                                                                                    |
|------|-----------------|----------------------------------------------------------------------------------------------------|
| 7    | Feed Source     | Stores the powder supply for the spray guns. The source may be either a standard box of powder or an optional fluidizing hopper.                                                                                                    |
|      |                 | <b>NOTE:</b> Optional fluidizing hopper is shown. Refer to the <i>Options</i> section for more information.                                                                                                    |
| 8    | Vibratory Table | Vibrates to prevent cavitation when feeding powder from a standard box of powder.                                                                                                    |
|      |                 | <b>NOTE:</b> The vibratory table only vibrates for a short time while the optional fluidizing hopper is being used.                                                                                                    |
| 9    | Purge Manifold  | Pulses compressed air through the pickup tubes, pumps, powder<br>feed hoses, and spray guns to blow out all loose powder.<br>Consists of one manifold block for each lance assembly. Each<br>manifold block is equipped with up to nine open ports to match<br>the number of pumps and spray guns in the system. |

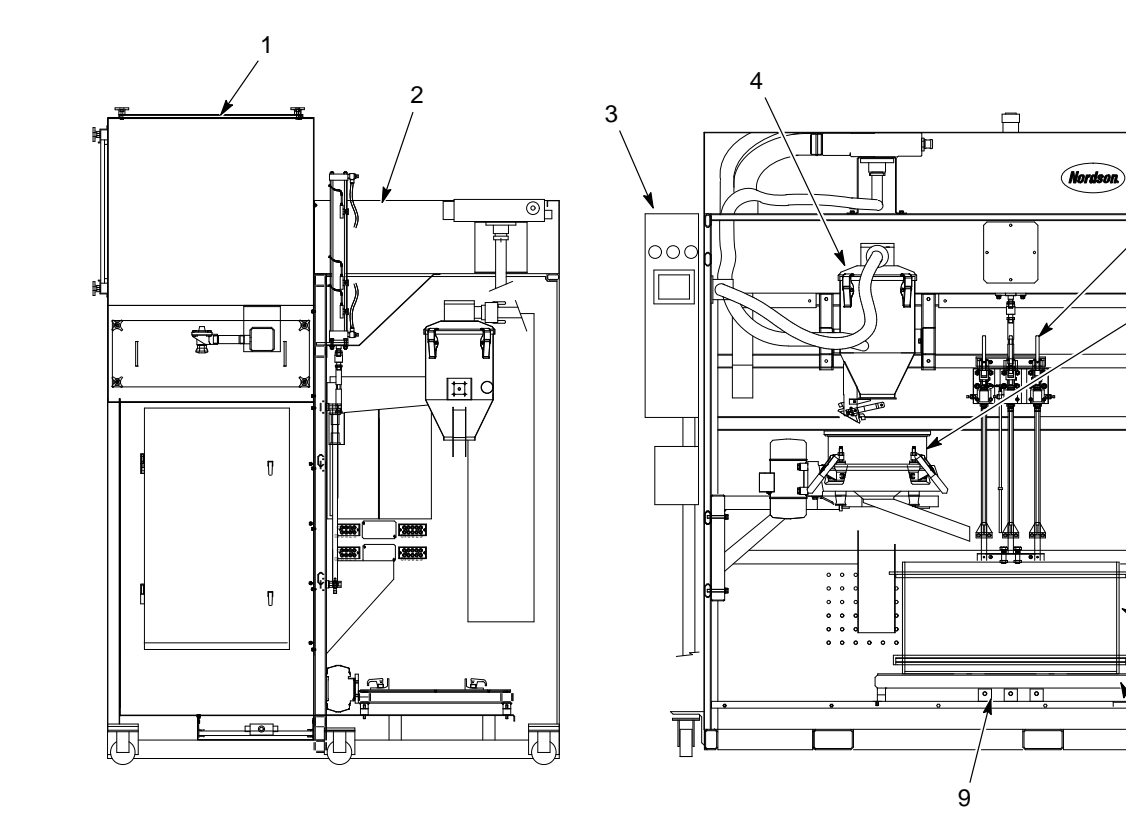

Figure 2-1 Powder Feed Center Components

© 2020 Nordson Corporation

## **Operator Interface**

The control panel houses a PLC that controls the powder feed center's operations. The operator can adjust and start or stop the automated functions using the touch screen operator interface located in the control panel. Refer to the *Operation* section for more information about the operator interface.

**NOTE:** In quick color change systems, the PLC and operator interface also control other booth functions. Refer to your quick color change system manual for more information about the operator interface.

## **Theory of Operation**

The following paragraphs explain how the powder feed center operates.

### **Powder Fluidization and Transfer**

See Figure 2-2.

A feed source (5) is placed directly on the vibratory table (6). Powder in the feed source is fluidized and the lance assembly (4) lowers in one of the following ways:

**Box of Powder:** The vibratory table vibrates to maintain an even distribution of powder in the box. The lance assembly fluidizes the powder in the box. When all feed center functions are set to **AUTO**, the lance assembly lowers until its level sensor senses the powder in the box, and continues to lower as the powder level falls. When the level sensor senses that the lance assembly has lowered below a set limit, the sensor activates either a low-powder alarm or automatic bulk feed.

**Fluidizing Hopper (Optional):** Compressed air forced through a porous fluidizing plate in the bottom of the hopper fluidizes the powder in the hopper. When all feed center functions are set to **AUTO**, the lance assembly lowers into the hopper until it reaches a set position. The lance assembly stays at the set position. When the level sensor senses that the powder level has fallen below a set limit (above the lance inlet), the sensor activates either a low-powder alarm or automatic bulk feed.

Air flowing through the powder pumps (3) draws the fluidized powder up the lance assembly and out the powder feed hoses to the spray guns.

Standard powder feed centers have two sets of powder feed hoses: one for use with light-colored powders, and one for use with dark-colored powders. Having two separate sets of powder feed hoses minimizes the possibility of cross-contamination of powder after a color change.

In applications that use special powders (such as metallics or textures), a separate set of hoses can be added. The feed center can accommodate up to four sets of hoses:

- Standard, light-color powders
- Standard, dark-color powders
- Special, light-color powders
- Special, dark-color powders

When a set of hoses is not being used, it is stored offline in the hose locker on the side of the feed center.

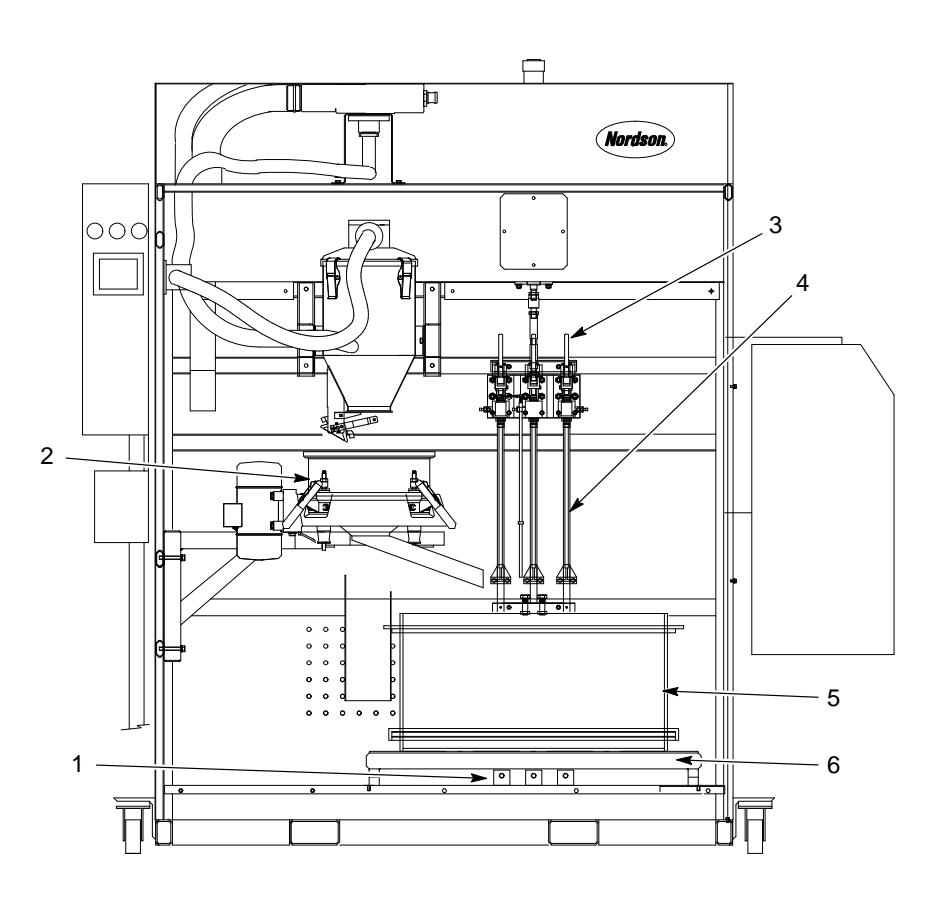

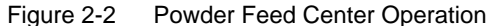

- 1. Purge manifold
- 2. Sieve
- 3. Powder pumps

5. Feed source

6. Vibratory table

4. Lance assembly

Note: Optional fluidizing hopper shown.

#### Air Filtration

See Figure 2-3.

The exhaust fan (1) draws airborne powder through the cartridge filters (4), where the powder collects on the filter media.

The pulse valves (3) send periodic pulses of air through the cartridge filters, blowing the powder off the filter media. The powder then falls into the waste hopper (5), which holds the waste powder until the operator empties it using the feed center's transfer pump.

Any powder that remains in the air that passes through the cartridge filters is collected on the final filters (2) before the air returns to the spray room.

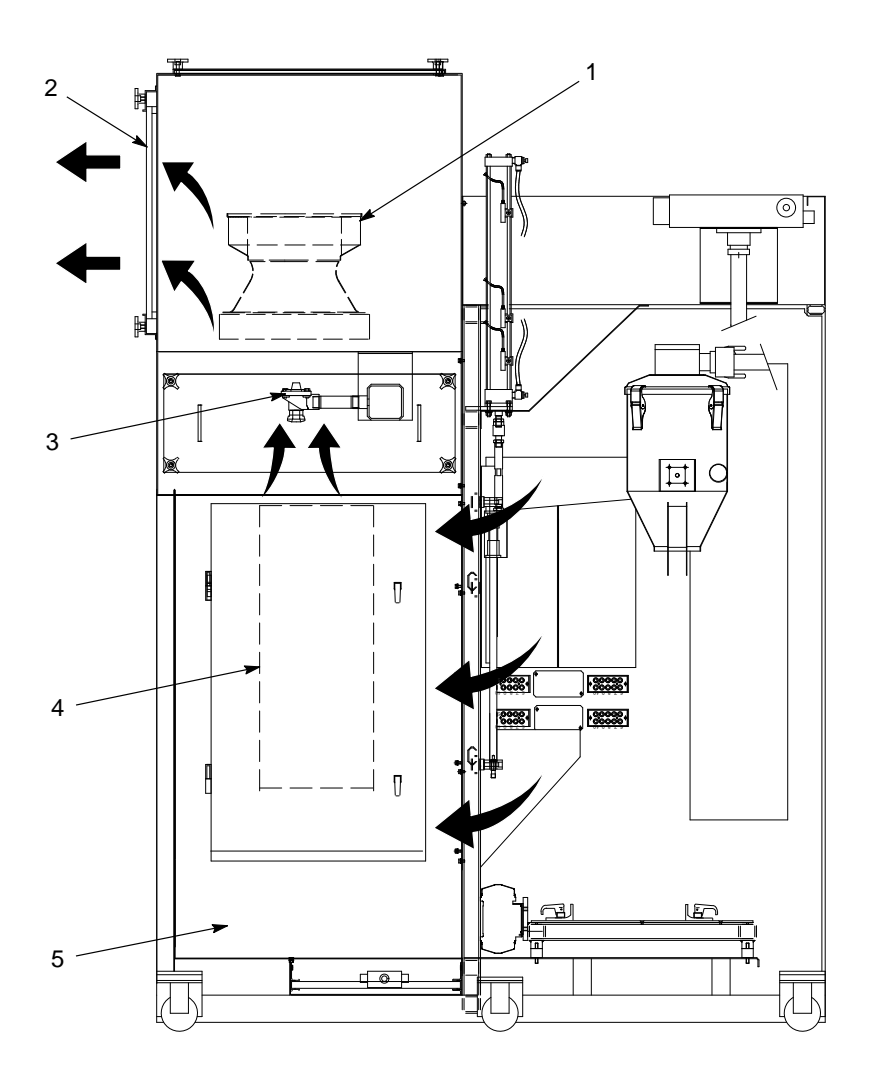

Figure 2-3 Powder Feed Center Air Filtration

- 1. Exhaust fan
- 2. Final filters
- 3. Pulse valves

- 4. Cartridge filters
- 5. Waste hopper

#### **Purge Cycle**

See Figure 2-2.

The operator starts a purge cycle either when changing colors or shutting down the system. When the purge cycle starts, the spray guns turn off and the lance assembly raises up out of the feed source. The operator blows powder off the lance assembly, then removes the feed source from the vibratory table.

The operator lowers the lance assembly until the pickup tubes contact the purge manifold (1). The purge manifold sends timed pulses of air through the pickup tubes, powder pumps, powder feed hoses, and spray guns.

**NOTE:** Depending on how the feed center is configured, the purge cycle purges each pump block assembly separately, or all pump block assemblies at the same time.

#### Sure Max Powder Transfer System Operation

**NOTE:** In powder coating systems that do not have the Sure Max powder transfer system, oversprayed powder collects in either a surge hopper at the bottom of the cyclones or the booth collector module. A transfer pump pumps the powder back to the powder feed center.

Refer to the following paragraphs for the Sure Max powder transfer system's process during normal and color change operations.

#### **Normal Operation**

See Figure 2-4.

During normal operation, reclaimed powder collects in the transfer pan (11) at the bottom of the cyclones. The scrap port on the transfer pan is plugged with the scrap cap (9), and both reclaim plugs (3) are disconnected. The vacuum amplifier (1) draws the reclaimed powder out of the transfer pan and through the reclaim conveyor line (8). The powder collects in the reclaim receiver (5), which filters the powder from the air before it gets to the vacuum amplifier.

The reclaim receiver's discharge door (6) periodically opens, dropping the reclaimed powder into the sieve (7). The sieve separates contaminates from the reclaimed powder before dropping the powder back into the feed source.

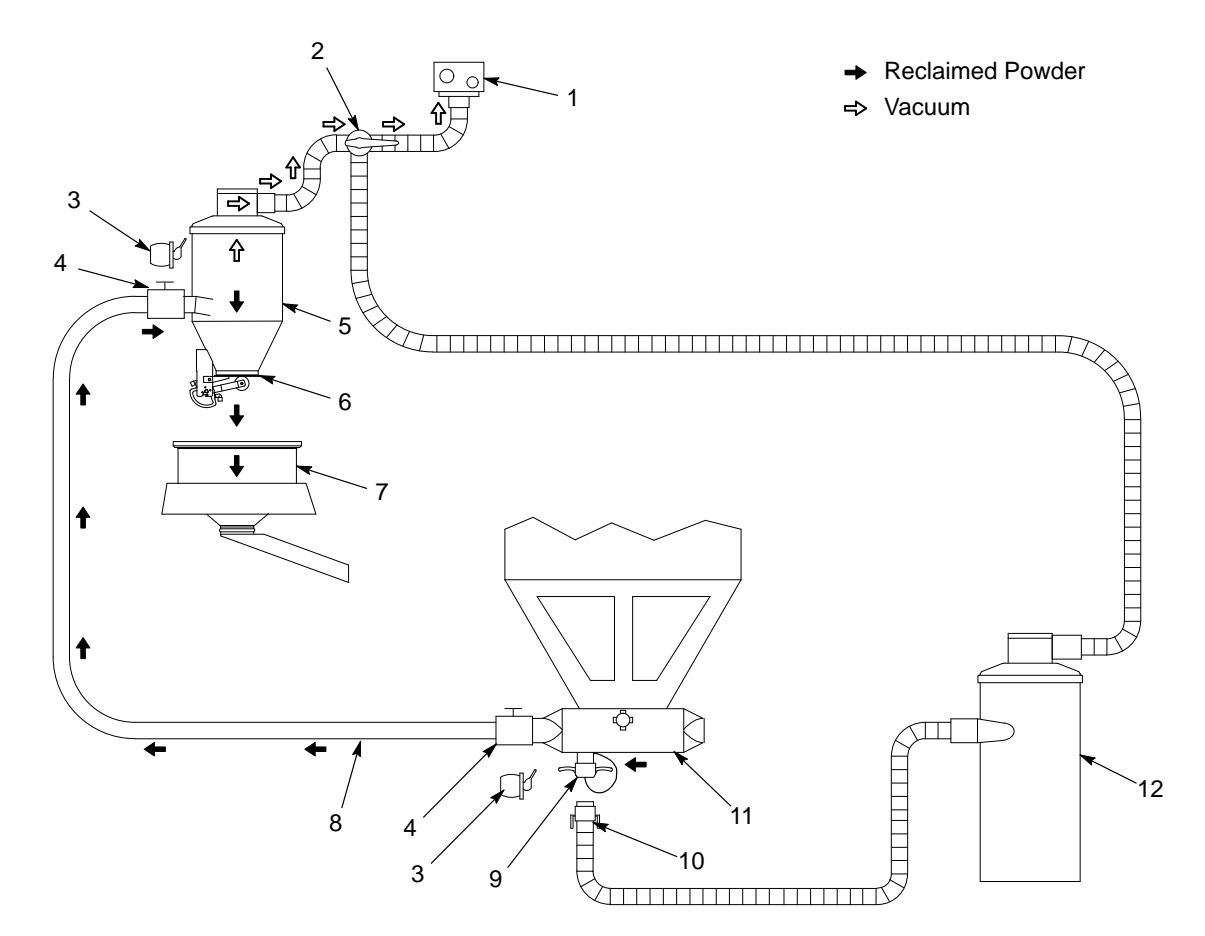

Figure 2-4 Sure Max Powder Transfer System: Normal Operation

- 1. Vacuum amplifier
- 2. Vacuum diverter handle
- 3. Reclaim plug
- 4. Reclaim couplings

- 5. Reclaim receiver
- 6. Discharge door
- 7. Sieve
- 8. Reclaim conveyor line
- 9. Scrap cap
- 10. Scrap conveyor line
- 11. Transfer pan
- 12. Scrap receiver

#### **Color Change Operation**

See Figure 2-5.

At the beginning of the color change process, the discharge door (6) remains open. Pulses of air are forced through the filter in the reclaim receiver (5), blowing loose powder off the filter.

At the end of the color change process, the operator disconnects the reclaim couplings (4) attaching the reclaim conveyor line (8); cleans and plugs (3) the reclaim conveyor line; removes the scrap cap (9) and installs the scrap conveyor line (10). The operator then turns the vacuum diverter handle (2) counterclockwise to cause oversprayed powder to be drawn out of the transfer pan (11) and into the scrap receiver (12). Spraying 0.5 kg (one lb) of overspray to waste seasons the ducts and cyclones, allowing for efficient powder reclaim during normal operation.

After 0.5 kg (one lb) of overspray has been collected in the scrap receiver, the operator disconnects the scrap conveyor line; installs the scrap cap; uncaps and connects the reclaim conveyor line; and turns the diverter handle clockwise to return the system to normal operation (reclaim mode).

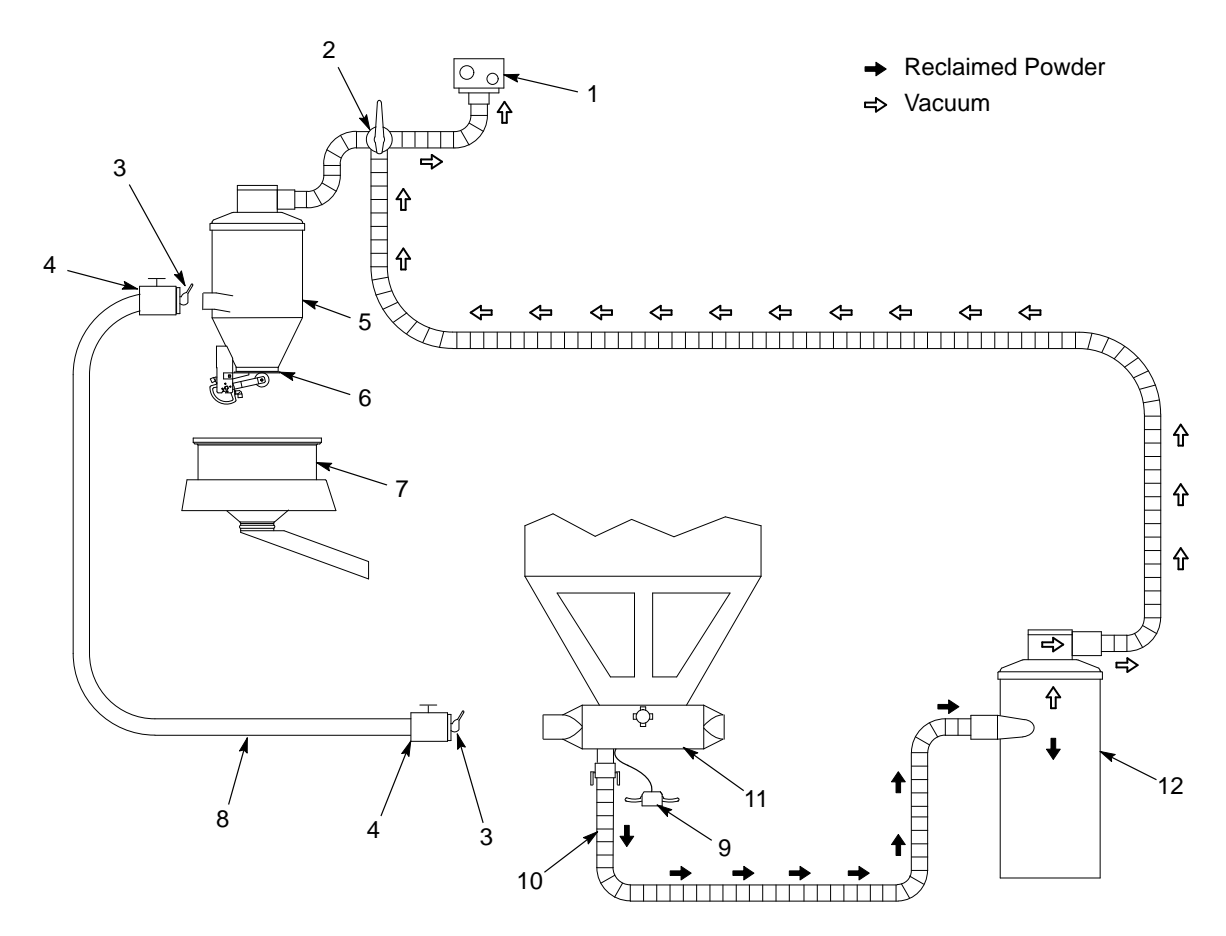

Figure 2-5 Sure Max Powder Transfer System: Color Change Operation

- 1. Vacuum amplifier
- 2. Vacuum diverter handle
- 3. Reclaim plug
- 4. Reclaim couplings

- 5. Reclaim receiver
- 6. Discharge door
- 7. Sieve
- 8. Reclaim conveyor line
- 9. Scrap cap
- 10. Scrap conveyor line
- 11. Transfer pan
- 12. Scrap receiver

# Section 3 Initial Setup

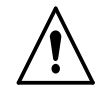

**WARNING:** Allow only qualified personnel to perform the following tasks. Follow the safety instructions in this document and all other related documentation.

## Introduction

This section explains how to set up the powder feed center to suit your application requirements. The following topics are covered in this section:

| Торіс                           | Description                                                                                                    |
|---------------------------------|----------------------------------------------------------------------------------------------------|
| User Access Levels              | Logging in to the feed center's operator interface using one of three access levels                                                       |
| Feed Center Configuration Menu  | Setting up the operator interface to recognize the optional hardware that is included with your feed center                               |
| Spray System Configuration Menu | Setting up the operator interface to recognize the optional hardware that is included in the powder coating system                        |
| Typical Operating Settings      | Setting the recommended air pressure and cartridge filter pulse timing values for the feed center                                         |
| Level Sensor Programming        | Programming the level sensor probe to cause the lance<br>assembly to raise or lower to the appropriate level in the powder<br>feed source |

These procedures need to be completed only when you start up the powder feed center for the first time. After the initial configuration is completed and the system is operating, you may also access the configuration menus to change operating parameters.

## **User Access Levels**

There are three user access levels. Not all users have access to adjust all functions of the powder feed center.

The user access level can be changed by touching the **Log-On** button in the **Special Functions** area of the **Main Menu** or on either of the configuration screens. Refer to Table 3-1 for a list of the three user access levels and their passwords. The default user access level is Operator.

| User Access Level | Password |  |
|-------------------|----------|--|
| Operator          | 0        |  |
| Lead Operator     | 108      |  |
| Supervisor        | 1597     |  |

Table 3-1 User Access Levels

## **Feed Center Configuration Menu**

See Screen 3-1. The **Feed Center Configuration** menu appears the first time that the powder feed center is powered up. This menu allows you to identify the components that are used in your powder feed center.

All configuration settings on the menu are **YES/NO** selections. Touch a button to change the current selection from **NO** to **YES**. Touch the button again to change it back to **NO**. Refer to Table 3-2 for a description of the buttons on the menu.

**NOTE:** To access the **Feed Center Configuration** menu from the **Main Menu**, touch the **Special Functions** button, then the **System Config** button.

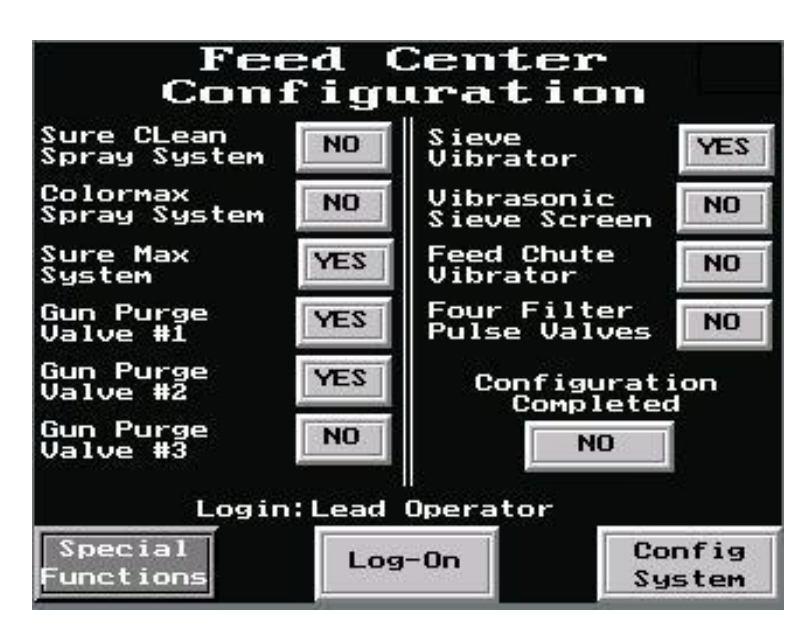

Screen 3-1 Feed Center Configuration Menu

| Selection                                                                                                    | Description                                                                                                    | Note |  |
|----------------------------------------------------------------------------------------------------|----------------------------------------------------------------------------------------------------|------|--|
| Sure Clean<br>Spray System                                                                                                    | Select <b>YES</b> if the feed center is used with a Sure Clean system                                                                                               |      |  |
| Colormax<br>Spray System                                                                                                    | Select <b>YES</b> if the feed center is used with a Colormax system                                                                                                 |      |  |
| Sure Max System                                                                                                    | Select <b>YES</b> if the feed center is equipped with a Sure Max powder transfer system                                                                             |      |  |
| Gun Purge Valve #1                                                                                                    | Select <b>YES</b> if purge valve #1 is used                                                                                                    | А    |  |
| Gun Purge Valve #2                                                                                                    | Select <b>YES</b> if purge valve #2 is used                                                                                                    | А    |  |
| Gun Purge Valve #3                                                                                                    | Select <b>YES</b> if purge valve #3 is used                                                                                                    | A    |  |
| Sieve Vibrator                                                                                                    | Select <b>YES</b> if the feed center is equipped with a vibratory sieve motor (feed center does not have a feed chute vibrator)                                     | В    |  |
| Vibrasonic Sieve Screen                                                                                                    | Select <b>YES</b> if the feed center is equipped with the Vibrasonic sieve screen system                                                                            |      |  |
| Feed Chute Vibrator                                                                                                    | Select <b>YES</b> if the feed center is equipped with a feed chute vibrator (feed center does not have a vibratory sieve motor)                                     | В    |  |
| Four Filter Pulse Valves                                                                                                    | Select <b>YES</b> if there are four cartridge filters (the standard number is three)                                                                                |      |  |
| Configuration Completed                                                                                                    | Select <b>YES</b> if the configuration process has been completed                                                                                                   |      |  |
|                                                                                                    | <ul> <li>The Spray System Configuration menu will appear<br/>when you touch this button if either Sure Clean<br/>System or Colormax System is set to YES</li> </ul> |      |  |
|                                                                                                    | <ul> <li>The Special Functions menu will appear when you<br/>touch this button if either Sure Clean System or<br/>Colormax System is set to NO</li> </ul>           |      |  |
| Special Functions                                                                                                    | Opens the Special Functions menu                                                                                                    | С    |  |
| Log-On                                                                                                    | Allows you to change to a different user access level                                                                                                    |      |  |
| Config System                                                                                                    | Opens the Spray System Configuration menu                                                                                                    | С    |  |
| NOTE A: Each gun purge valve can purge up to nine spray guns. Enable the appropriate number of gun purge valves based on how many spray guns are in your system. |                                                                                                    |      |  |
| B: The powder feed center has either a sieve vibrator motor or a feed chute vibrator.                                                                            |                                                                                                    |      |  |
| C: This button is visible only if <b>Configuration Completed</b> is set to <b>YES</b> .                                                                          |                                                                                                    |      |  |

|  | Table 3-2 | Feed Center | Configuration | Menu |
|--|-----------|-------------|---------------|------|
|--|-----------|-------------|---------------|------|

## **Spray System Configuration Menu**

See Screen 3-2. The **Spray System Configuration** menu allows you to identify the components that are used in your powder coating system.

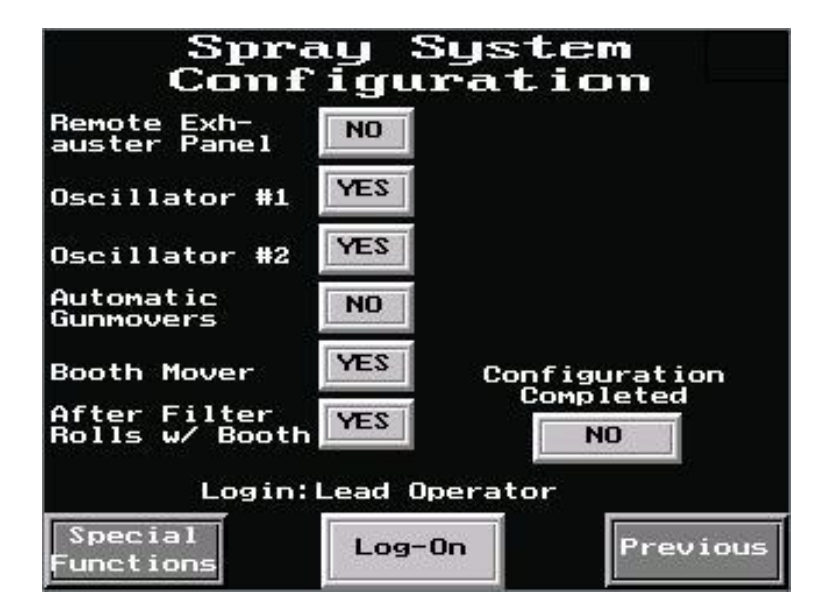

Screen 3-2 Spray System Configuration Menu

All configuration buttons on the menu are **YES/NO** selections. Touch a button to change the current selection from **NO** to **YES**. Touch the button again to change it back to **NO**. Refer to Table 3-3 for a description of the buttons on the menu.

| Selection                                                                                                    | Description                                                                                                    | Note |
|----------------------------------------------------------------------------------------------------|----------------------------------------------------------------------------------------------------|------|
| Remote Exhauster Panel                                                                                                    | Select <b>YES</b> if your system has a remote after filter and exhauster panel                                     |      |
| Oscillator #1                                                                                                    | Select <b>YES</b> if your system has one or more vertical oscillators                                              |      |
| Oscillator #2                                                                                                    | Select YES if your system has two vertical oscillators                                                             |      |
| Automatic Gunmovers                                                                                                    | Select <b>YES</b> if your system has one or more horizontal in/out positioners                                     |      |
| Booth Mover                                                                                                    | Select <b>YES</b> if your system is equipped with a roll-on/roll-off system                                        | A    |
| After Filter Rolls w/ Booth                                                                                                    | Select <b>YES</b> if the after filter moves with the rest of the booth and <b>Booth Mover</b> is set to <b>YES</b> | А    |
| Configuration Completed                                                                                                    | Select <b>YES</b> if you are finished making the selections on the <b>Spray System Configuration</b> menu          |      |
| Special Functions                                                                                                    | Opens the Special Functions menu                                                                                   | В    |
| Log-On                                                                                                    | Allows you to change to a different user access level                                                              |      |
| Previous                                                                                                    | Opens the Feed Center Configuration menu                                                                           | В    |
| NOTE A: These settings are only applicable to powder coating systems equipped with roll-on/roll-off systems. Leave all of these set to <b>NO</b> if your system does not have a roll-on/roll-off system. |                                                                                                    |      |
| B: These buttons are visible only if <b>Configuration Completed</b> is set to <b>YES</b> .                                                                                                    |                                                                                                    |      |

|--|

## **Typical Operating Settings**

The settings listed here are approximate. You may need to adjust these settings to obtain the desired results.

#### **Operating Air Pressures**

Refer to Table 3-4 for a list of typical operating air pressures. These settings are average starting points. You may need to adjust these settings depending on your application.

| Air Pressure                 | Setting           |  |
|------------------------------|-------------------|--|
| Input (Minimum)              | 6 bar (90 psi)    |  |
| Cartridge Filter Pulse       | 2.75 bar (40 psi) |  |
| Waste Hopper Fluidizing      | 0.5 bar (8 psi)   |  |
| Fluidizing Hopper (Optional) | 0.3 bar (5 psi)   |  |
| Waste Hopper Transfer Pump   | 2.75 bar (40 psi) |  |
| Lance Assembly               |                   |  |
| Raise                        | 5.5 bar (80 psi)  |  |
| Lower                        | 3 bar (45 psi)    |  |

Table 3-4 Typical Operating Air Pressures

#### Cartridge Filter Pulse Valve Timing Settings

Refer to Table 3-5 for typical pulse valve timing settings. These settings are average starting points. You may need to adjust the settings if the feed center's cartridge filters are not being pulsed sufficiently.

**NOTE:** The pulse valves are typically set to PULSE-ON-DEMAND. Most systems are normally set to automatically pulse the cartridge filters when the differential pressure across the filters reaches approximately 3-in. wc, which is approximately 1-in. wc higher than the pressure drop at startup. The exact reading will depend on the life of the cartridge filters.

| Table 3-5 Typical Pulse valve Timer Board Settings |              |
|----------------------------------------------------|--------------|
| Timer                                              | Setting      |
| Filter Pulse On Duration                           | 0.07 seconds |
| Filter Pulse Off Duration                          | 90 seconds   |

Table 3-5 Typical Pulse Valve Timer Board Settings

## Level Sensor Programming

The level sensor probe signals the lance assembly to raise or lower to the appropriate level in the powder feed source. Follow these procedures to program the level sensor probe to recognize the level of powder in the feed source.

There are two different kinds of sensor probes that are identified by the number of programming buttons on the probe.

## Operation

The level sensor probe has two operating states: empty powder and full. The function of these operating states is dependent on whether the feed source is a box of powder or the optional fluidizing hopper.

| Operating State      | Box of Powder                                                                                                    | Fluidizing Hopper                                                                                                    |
|----------------------|----------------------------------------------------------------------------------------------------|----------------------------------------------------------------------------------------------------|
| Empty<br>(no powder) | The lance assembly lowers until the<br>probe senses powder, then stops.<br>When the probe no longer senses<br>powder, the lance assembly lowers until<br>it senses powder in the full range.                                                                                | When the probe does not sense powder<br>in the full range, it activates either a low<br>powder alarm or automatic bulk feed. |
| Full                 | When the probe senses powder in the<br>full range, the lance assembly stops.<br>When the lance assembly is at its lowest<br>allowable level and the powder level<br>falls below the full range, the probe<br>activates either a low powder alarm or<br>automatic bulk feed. | When the probe senses powder the low<br>powder alarm and bulk feed are turned<br>off.                                        |
|                      | If the probe senses powder above the<br>full range, the lance assembly raises to<br>maintain the optimum level for<br>fluidization by the lance assembly.                                                                                                    |                                                                                                    |

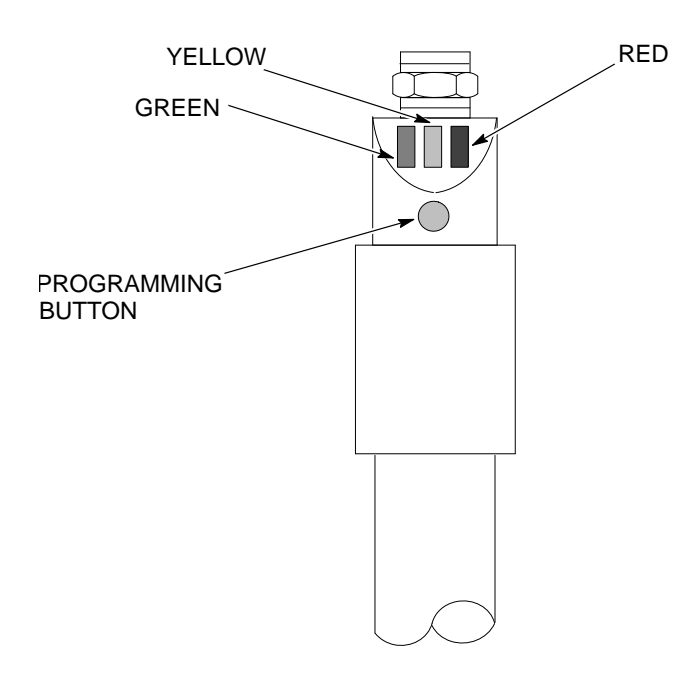

#### **One Button Level Sensor Probe Programming**

Figure 3-1 Programming the Level Sensor Probe

#### LED Functions for Operation

| LED Color      | Status           | Meaning                                                                 |
|----------------|------------------|-------------------------------------------------------------------------|
| Green          | Lit continuously | Ready for operation (power is on)                                       |
| Yellow         | Lit continuously | Output has switched (powder is detected; full condition)                |
| Yellow and Red | Flashing quickly | Short circuit of the switching output                                   |
| Red            | Lit temporarily  | Normal function check; level sensor probe is approaching the full state |
|                | Lit continuously | Level sensor probe is dirty or out of adjustment.                       |

#### Empty (no powder) Adjustment

**NOTE:** Completing the *Empty Powder Adjustment* overwrites the values set in the *Full Adjustment*. If you complete a *Empty Powder Adjustment*, be sure to complete a *Full Adjustment*.

The level sensor probe is operational after the empty powder adjustment, but completing the full adjustment allows the level sensor probe to operate at its fullest potential.

- 1. Make sure that the level sensor probe is in the fully down position. Refer to *Powder Box Installation* in the *Operation* section.
- 2. Put a box or hopper of powder on the vibratory table and turn on fluidizing air to the lance assembly. If using a hopper, allow the powder in the box to thoroughly fluidize.
- From the Main Menu, touch the Auto Menu button to open the Auto Menu. On the Auto Menu, touch the LANCE UP button. Raise the lance assembly so that the bottom of the level sensor is at least 25 mm (1 in.) away from the top level of the fluidized powder.
- 4. See Figure 3-1. Press the programming button until the green LED flashes slowly. When the green LED stops flashing and the yellow LED turns off, the Empty Adjustment is complete.

**NOTE:** If the programming button remains pressed after the green LED flashes slowly, the green light will eventually start to flash quickly, signaling the programming for the Full Adjustment instead of the Empty Adjustment. To correct the error in programming, repeat the steps from the beginning for programming the Empty Adjustment.

#### Full Adjustment

**NOTE:** You may complete the *Full Adjustment* as often as you like without overwriting the *Empty Powder Adjustment* value.

- 1. Place a box or hopper of powder on the vibratory table. If using a hopper, allow the powder to thoroughly fluidize.
- From the Auto Menu, touch the LANCE DOWN button. Lower the lance assembly until the fluidized powder covers at least 25 mm (1 in.) of the tip of the level sensor probe.
- 3. See Figure 3-1. Press the programming button until the green LED flashes quickly.

The green LED flashes slowly at first, then after five seconds it flashes quickly. When both the green and the yellow LEDs are lit continuously, the Full Adjustment is complete.

#### **Operational Faults (Red LED Flashing)**

If either the empty or full adjustment cannot be completed, the probe's red LED flashes quickly.

| Task                 | Procedure                                                                                                    |
|----------------------|----------------------------------------------------------------------------------------------------|
| Clearing a Fault     | Clear the fault by either                                                                                                    |
|                      | <ul> <li>pressing the programming button once, or</li> </ul>                                                                                                    |
|                      | • turning off power to the feed center, then turning it back on again.                                                                                                    |
| Correcting Possible  | Check for and correct any of these possible causes for the fault:                                                                                                    |
| Causes for the Fault | • The signal difference between the empty powder and full states is too small (the level between empty powder and full was not great enough).                                        |
|                      | • The empty powder adjustment was completed while the level sensor probe was in the powder, or the full adjustment was completed while the level sensor probe was out of the powder. |
|                      | • During the empty powder adjustment, the distance between the level sensor probe and the powder was too short.                                                                      |

#### Locking and Unlocking Adjustment

The level sensor probe can be locked to protect it from unauthorized adjustment. Use these guidelines to lock or unlock the level sensor probe.

**NOTE:** The level sensor probe is shipped from the factory in the unlocked state.

| Task      | Procedure                                                                                                    |
|-----------|----------------------------------------------------------------------------------------------------|
| Locking   | Press the programming button for 10 seconds. The green LED will flash slowly for five seconds, then it will flash quickly.                                    |
|           | When the green LED turns off, the level sensor probe is locked. When the green LED turns back on continuously, the level sensor probe is ready for operation. |
| Unlocking | Press the programming button for 10 seconds. After 10 seconds, all LEDs turn off, indicating that the level sensor probe is unlocked.                         |

#### **Two Button Level Sensor Probe Programming**

When you program the level sensor probe, the powder feed center exhaust fan must be on and the **Lance/Purge Mode** must be set to **Manual**.

**NOTE:** Your system may have two level sensor probes. Perform the following procedures for both probes.

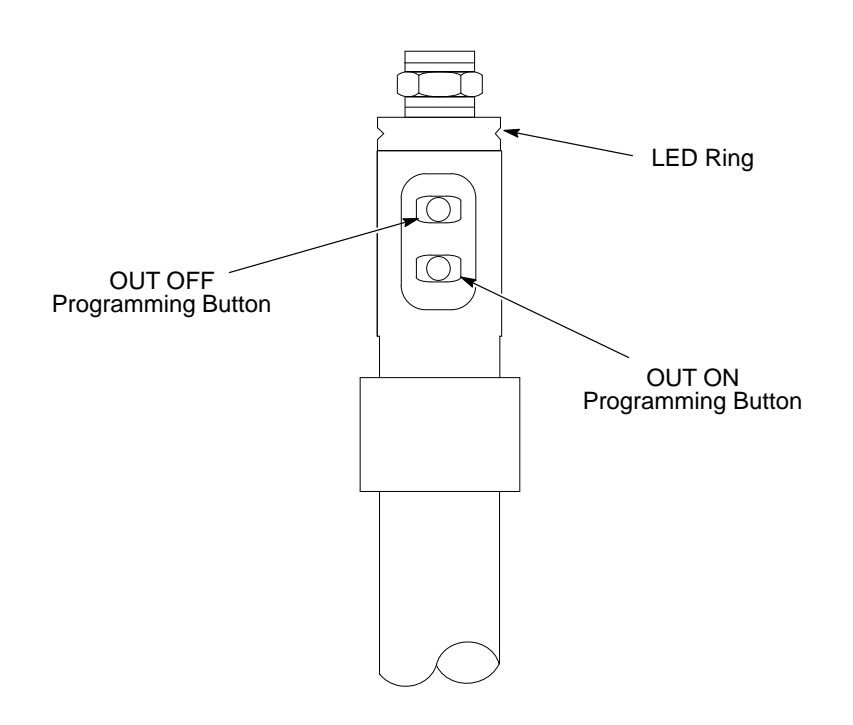

Figure 3-2 Programming the Two Button Level Sensor Probe

#### LED Functions for Operation

| LED Color | Status | Meaning               |
|-----------|--------|-----------------------|
| Green     | On     | Material not detected |
| Yellow    | On     | Material detected     |

#### Empty (no powder) Adjustment

- 1. Put a box or hopper of powder on the vibratory table.
- 2. Make sure that the level sensor probe is in the fully down position. Refer to *Powder Box Installation* in the *Operation* section.
- 3. Put a box or hopper of powder on the vibratory table and turn on fluidizing air to the lance assembly. If using a hopper, allow the powder in the box to thoroughly fluidize.
- 4. From the **Auto Menu**, touch the **LANCE DOWN** button. Lower the lance assembly until the powder covers at least 25 mm (1 in.) of the tip of the level sensor probe.
- 5. From the **Auto Menu**, touch the **LANCE UP** button. Raise the lance assembly so that the bottom of the level sensor is at least 25 mm (1 in.) away from the top level of the powder.
- 6. See Figure 3-2 Press the OUT OFF programming button until the LED ring slowly flashes yellow.
- 7. Release the button and the yellow light will go off. The empty adjustment is complete.

#### **Full Adjustment**

- 1. Place a box or hopper of powder on the vibratory table.
- 2. From the **Auto Menu**, touch the **LANCE DOWN** button. Lower the lance assembly until the powder covers at least 25 mm (1 in.) of the tip of the level sensor probe and LED ring should light up yellow.
- 3. See Figure 3-2. Press the OUT ON programming button until the yellow light from the LED ring goes from flashing slowly to flashing quickly.
- 4. Release the button and the LED ring lights yellow continuously. The full adjustment is complete.

#### Locking and Unlocking Adjustment

The level sensor probe can be locked to protect it from unauthorized adjustment. Use these guidelines to lock or unlock the level sensor probe.

**NOTE:** The level sensor probe is shipped from the factory in the unlocked state.

| Task      | Procedure                                                                                                    |
|-----------|----------------------------------------------------------------------------------------------------|
| Locking   | Simultaneously press the two programming buttons for at 10 seconds in the operating mode. Once the LED ring light changes its status for a brief moment, release the buttons, and the lock is complete.   |
| Unlocking | Simultaneously press the two programming buttons for at 10 seconds in the operating mode. Once the LED ring light changes its status for a brief moment, release the buttons, and the unlock is complete. |

#### **Operational Faults**

If the sensor deviates from normal operation, use the following steps to return to normal operation.

| Task                          | Procedure                                                                                                    |
|-------------------------------|----------------------------------------------------------------------------------------------------|
| Return to Normal<br>Operation | Check for and correct any of these possible causes for incorrect operation:                                                                                                    |
|                               | • The difference between the empty and full states is not great enough.                                                                                                    |
|                               | <ul> <li>The empty adjustment was completed while the level sensor probe<br/>was in the powder, or the full adjustment was completed while the<br/>level sensor probe was out of the powder.</li> </ul> |
|                               | <ul> <li>During the empty adjustment, the distance between the level sensor<br/>probe and the powder was too short.</li> </ul>                                                                          |

# Section 4 Operation

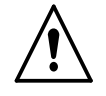

**WARNING:** Allow only qualified personnel to perform the following tasks. Follow the safety instructions in this document and all other related documentation.

## Introduction

**NOTE:** If you are using the powder feed center with a quick color change system, refer to your quick color change system manual for procedures for operating the powder feed center with the system.

The PLC in the powder feed center control panel controls most of the automatic processes in a typical system. Your Nordson application engineer typically programs and configures the PLC to suit your application requirements.

**NOTE:** Your feed center may not have all of the functions that are identified in this section.

## **Operator Interface Menus**

The following paragraphs explain the functions of the basic menus that appear on the feed center's operator interface. The menus shown are typical. Your feed center's menus may appear slightly different.

#### Main Menu

See Screen 4-1.

The **Main Menu** is the first menu that appears when you start up the powder feed center for normal operation. Touching the buttons at the bottom of the menu allow you to access the feed center controls.

The Auto, Manual, Setup, and Special Functions buttons appear at the bottom of every screen.

- Touching the Auto button causes the Auto Menu to appear.
- Touching the **Manual**, **Setup**, and **Special Functions** buttons causes a row of buttons to appear directly above the existing buttons.

**NOTE:** Refer to *Manual Functions* in this section for more information about the **Manual** functions. Contact your Nordson representative for information about the **Setup** and **Special Functions** buttons.

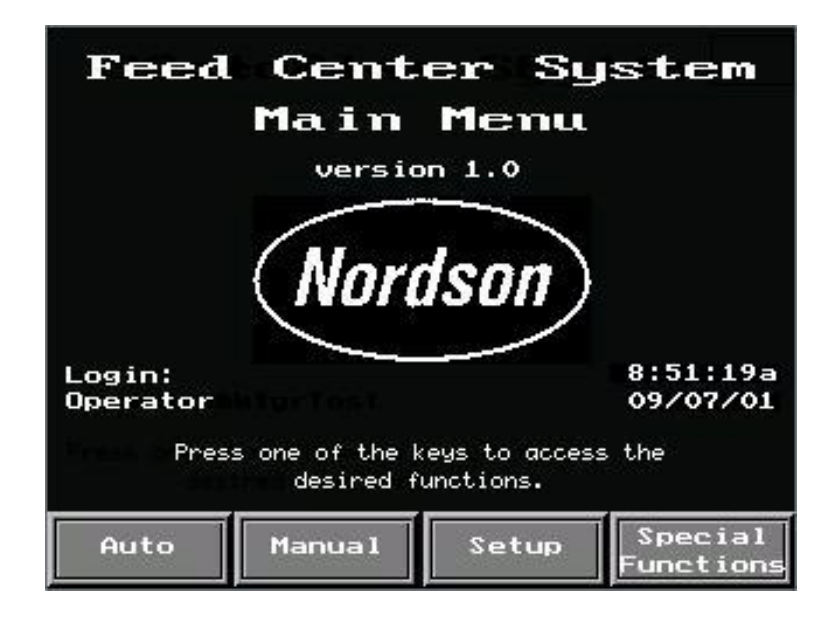

Screen 4-1 Main Menu
## Auto Menu

The **Auto Menu** allows the operator to control the automated functions of the powder feed center. Refer to Table 4-1 for a description of the typical functions of the buttons on the **Auto Menu**.

See Screen 4-2.

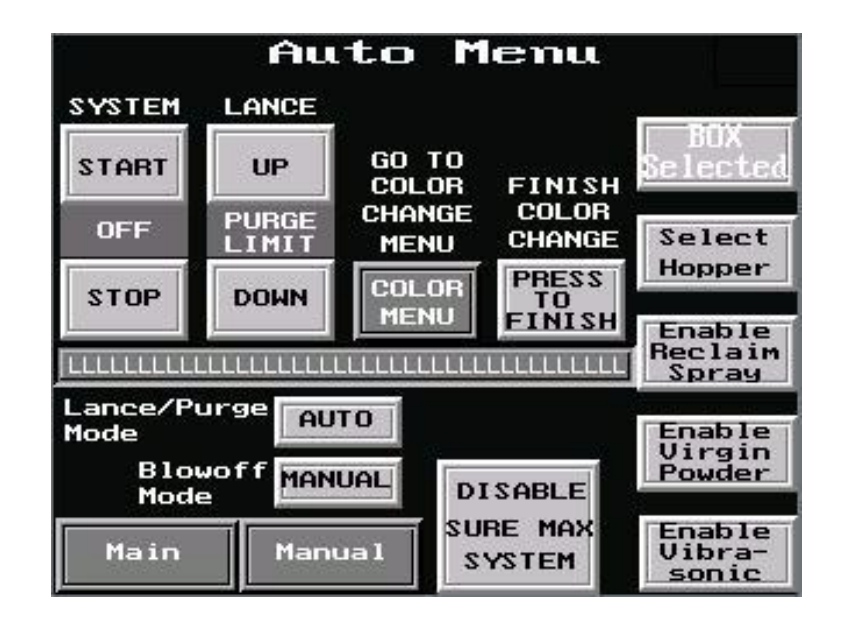

Screen 4-2 Auto Menu

| Button                     | Function                                                                                                    |  |
|----------------------------|----------------------------------------------------------------------------------------------------|--|
| Alarm                      | Appears in the upper right-hand corner of the menu when an alarm is present.<br>Opens the <b>Alarm Display</b> menu.                                   |  |
|                            | <b>NOTE:</b> Refer to your quick color change system manual's <i>Troubleshooting</i> section for more information about the <b>Alarm Display</b> menu. |  |
| SYSTEM START/STOP          | Starts and stops all normal powder feed center functions.                                                                                              |  |
| LANCE UP/DOWN              | Raises and lowers the lance assembly (when the Lance/Purge Mode is set to MANUAL).                                                                     |  |
| GO TO COLOR<br>CHANGE MENU | Opens the <b>Color Change</b> menu.<br><b>NOTE:</b> Refer to the <i>Color Change</i> section for more information about the <b>Color Change</b> menu.  |  |
| FINISH COLOR<br>CHANGE     | Returns the system to normal operation after the color change process is complete.                                                                     |  |
|                            | Continued                                                                                                    |  |

## Auto Menu (contd)

| Button                     | Function                                                                                                    |  |  |
|----------------------------|----------------------------------------------------------------------------------------------------|--|--|
| Select Box                 | When using a box of powder as a feed source, the                                                                                                    |  |  |
|                            | vibratory table turns on;                                                                                                    |  |  |
|                            | lance assembly fluidizing air turns on; and                                                                                                    |  |  |
|                            | <ul> <li>lance assembly lowers as the powder level lowers. (Bulk powder can be<br/>added automatically when the lance assembly reaches the box of powder<br/>limit switch position.)</li> </ul> |  |  |
|                            | The button displays <b>BOX Selected</b> when it is touched.                                                                                                    |  |  |
|                            | <b>NOTE:</b> The low powder alarm will be activated when the lance assembly stays at the box of powder limit switch position for an extended period of time.                                    |  |  |
| Select Hopper              | When using the optional fluidizing hopper as a feed source, the                                                                                                    |  |  |
|                            | vibratory table turns off;                                                                                                    |  |  |
|                            | lance assembly fluidizing air turns off; and                                                                                                    |  |  |
|                            | <ul> <li>lance assembly maintains fixed position and activates bulk feed as the<br/>powder level lowers.</li> </ul>                                                                             |  |  |
|                            | The button displays <b>HOPPER Selected</b> when it is touched.                                                                                                    |  |  |
|                            | <b>NOTE:</b> The low powder alarm will be activated if the level of powder remains below the lance's powder sensor for an extended period of time.                                              |  |  |
| Enable Reclaim Spray       | Enables system to collect and reuse oversprayed powder.                                                                                                    |  |  |
| Enable Virgin Powder       | Allows powder from a bulk source to be automatically added to the feed source in the powder feed center.                                                                                        |  |  |
| Enable Vibrasonic          | Starts the optional Vibrasonic system. Refer to <i>Vibrasonic Sieve Screen</i> in the <i>Options</i> section for more information.                                                              |  |  |
| Lance/Purge Mode           | Switches between <b>MANUAL</b> and <b>AUTO</b> lance assembly/purge operating modes. Interrupts the automated purge process.                                                                    |  |  |
| Blowoff Mode               | Switches between <b>MANUAL</b> and <b>AUTO</b> gun blow-off operating modes.<br>Interrupts the automated gun blow-off process.                                                                  |  |  |
| Main                       | Opens the Main Menu.                                                                                                    |  |  |
| DISABLE SURE MAX<br>SYSTEM | Stops the Sure Max powder transfer system.                                                                                                    |  |  |

Table 4-1 Auto Menu Functions (contd)

## Manual Functions

Touch the **Manual** button on the **Main Menu** to display the manual function buttons. Following is a list of the manual function buttons.

**NOTE:** Your system may have other manual functions. Refer to your powder coating system manual for information about functions not explained in this manual.

- fan motor (start/stop)
- waste pumps (start/stop)
- sieve (start/stop)
- collector filter pulsing (continuous/on-demand)
- lance assembly (raise/lower)
- purge process (start/stop)

#### Setup and Special Functions

The **Setup** and **Special Functions** buttons display buttons that can adjust advanced operating parameters and other functions. These functions are customized to your system and should only be adjusted under the supervision of your Nordson representative.

# **Daily Startup**

Use the following procedures to start up the powder feed center on a daily basis.

**NOTE:** These procedures assume that the powder coating system (including the feed center) has been cleaned and is in the online position.

- 1. Turn the powder feed center control panel disconnect switch to the on position.
- 2. Start up your powder coating system by performing the startup procedure in the powder coating system manual.
- 3. Touch the Auto button on the Main Menu to display the Auto Menu.
- 4. See Screen 4-3. Touch the **SYSTEM START** button. All of the motors in the system turn on.

| ii.             | Au               | to M           | enu                   |                           |  |
|-----------------|------------------|----------------|-----------------------|---------------------------|--|
| SYSTEM          | LANCE            | 0              |                       | 5714                      |  |
| START           | UP               | GO TO<br>COLOR | FINISH                | Selected                  |  |
| OFF             | PURGE            | CHANGE         | COLOR<br>CHANGE       | Select                    |  |
| STOP            | DOWN             | COLOR<br>MENU  | PRESS<br>TO<br>FINISH | Enable                    |  |
|                 |                  |                |                       | Reclaim<br>Spray          |  |
| Lance/P<br>Mode | Lance/Purge AUTO |                |                       |                           |  |
| Blo<br>Mod      | woff MAN         | UAL            | SABLE                 | Virgin<br>Powder          |  |
| Main            | Man              | ual SU         | RE MAX<br>YSTEM       | Enable<br>Vibra-<br>sonic |  |

Screen 4-3 Auto Menu

5. Install the appropriate feed source. Refer to *Powder Feed Source Installation* for instructions on installing the feed source.

NOTE: Make sure that the Lance/Purge Mode is set to AUTO.

 Touch the Select Box or Select Hopper button to match the feed source installed. The button text will change to either BOX Selected or HOPPER Selected and the lance assembly will move to the position appropriate for the feed source.

**NOTE:** If you touch either the **BOX Selected** or **HOPPER Selected** buttons, the lance will automatically raise to the fully up position.

- 7. Adjust the fluidizing air pressure:
  - **Powder Box:** Adjust the needle valve on the lance assembly.
  - Fluidizing Hopper: Adjust the fluidizing air at the powder feed center's pneumatic panel. (Recommended setting: 0.3 bar (5 psi))
- 8. Touch the following buttons (as applicable) to activate options for your feed center:
  - Enable Reclaim Spray
  - Enable Virgin Powder
  - Enable Vibrasonic
- 9. Start spraying powder.

## **Powder Feed Source Installation**

Use one of the following procedures to install a powder feed source into the powder feed center.

### **Powder Box Installation**

- 1. On the Auto Menu, set the Lance/Purge Mode to MANUAL.
- 2. See Figure 4-1. Touch the **LANCE UP** button to raise the lance assembly (5).
- 3. Loosen the thumb screw (1) and slide the level sensor probe (4) down until it stops against the top of the probe bracket (2). Tighten the thumb screw.
- 4. Open the box of powder and place it on the vibratory table.
- 5. Make sure that the box is centered under the lance assembly, then secure the box to the vibratory table using the box guides and clamping levers.
- 6. Set the Lance/Purge Mode to AUTO.

When all feed center modes are set to **AUTO**, the lance assembly lowers as the powder level falls. When the level sensor senses that the lance assembly has lowered below the box limit, the sensor activates either a low-powder alarm or automatic bulk feed.

## Fluidizing Hopper Installation

- 1. On the Auto Menu, set the Lance/Purge Mode to MANUAL.
- 2. See Figure 4-1. Touch the LANCE UP button to raise the lance assembly (5).
- 3. Loosen the thumb screw (1). Slide the level sensor probe (4) up until the collar (3) stops against the bottom of the probe bracket (2), then tighten the thumb screw.
- 4. Remove the front box guide from the vibratory table and set it aside.
- 5. Place the hopper on the vibratory table. Make sure that the hopper is centered under the lance assembly, then remove the lid from the hopper.
- 6. Connect the fluidizing air tubing to the air fitting on the hopper.

NOTE: Adjust the fluidizing air pressure at the feed center's pneumatic panel as necessary.

7. Set the Lance/Purge Mode to AUTO.

When all feed center modes are set to AUTO, the lance assembly stays at a fixed position. When the level sensor senses that the powder level has fallen below the hopper limit, the sensor activates either a low-powder alarm or automatic bulk feed.

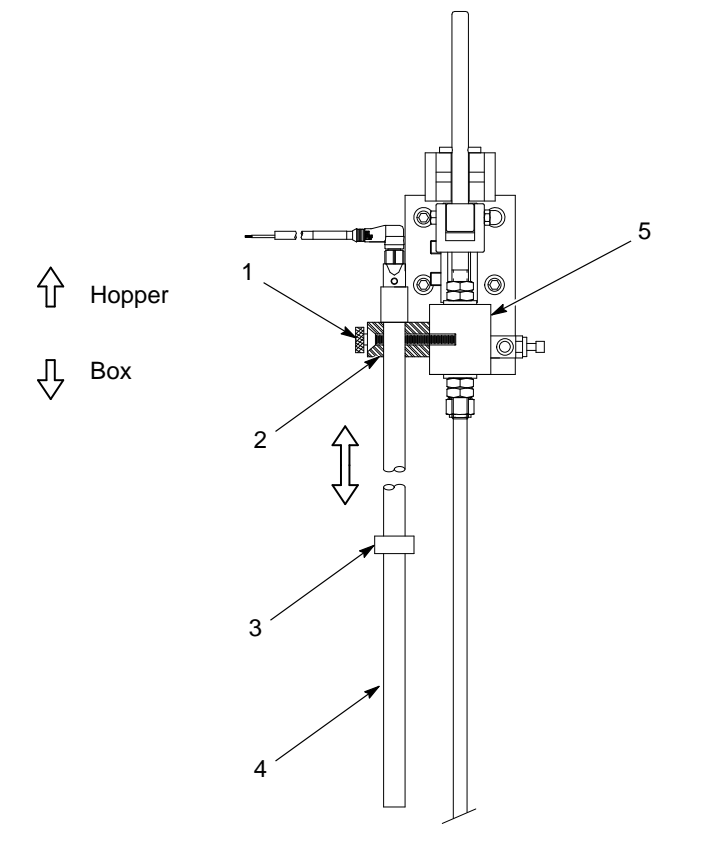

Figure 4-1 Level Sensor Probe Adjustment

1. Thumb screw

4. Level sensor probe

2. Probe bracket

5. Lance assembly

- 3. Collar
- Note: Level sensor probe shown in the powder box (down) position.

# Shutdown

Use the following procedure to shut down the powder feed center.

- 1. Move the system offline, if applicable.
- 2. Clean the system by performing the color change process, but do not install a new powder source. Refer to the *Color Change* section for more information.

**NOTE:** If you are shutting down the system for a short break in production, do not perform steps 3 or 4.

3. See Screen 4-3.

From the **Auto Menu**, touch the **SYSTEM STOP** button. All of the motors in the system turn off.

- 4. If you will be shutting down the powder feed center for maintenance, repair, or an extended period of time, perform these steps:
  - a. Press the SYSTEM STOP button on the system control panel.
  - b. Turn the disconnect switch on the powder feed center control panel to the off position.

# Section 5 Color Change

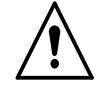

**WARNING:** Allow only qualified personnel to perform the following tasks. Follow the safety instructions in this document and all other related documentation.

## Introduction

Use the following procedures to change colors in the powder feed center. Follow the procedures listed in your system and application equipment manuals to clean the booth canopy and powder application equipment.

The operators start the automated tasks of the color change process by using the **Color Change** and **Auto Menu** screens.

**NOTE:** Your powder coating system may not have all of the equipment or functions described in this section. Disregard any steps that refer to equipment or functions that are not present in your system.

## Types of Color Changes

Refer to Table 5-1 for descriptions of the two types of color changes.

| Color Change Type                                                                                                    | Description                                 |  |  |
|----------------------------------------------------------------------------------------------------|---------------------------------------------|--|--|
| Similar Shade                                                                                                    | When changing from either                   |  |  |
|                                                                                                    | a light powder to another light powder, or  |  |  |
|                                                                                                    | • a dark powder to another dark powder.     |  |  |
| Different Shade                                                                                                    | When changing from either                   |  |  |
| or                                                                                                    | • a light powder to a dark powder,          |  |  |
| Different Powder Type                                                                                                    | • a dark powder to a light powder,          |  |  |
|                                                                                                    | • a standard powder to a special powder, or |  |  |
|                                                                                                    | • a special powder to a standard powder.    |  |  |
| <b>NOTE:</b> The time that it takes to perform a different shade/powder type color change will depend on how many spray guns are in your system. |                                             |  |  |

Table 5-1 Types of Color Changes

## Types of Color Changes (contd)

Refer to Table 5-2.

The powder feed center may be used with two types of powder coating systems. The powder feed center has a specific color change process for each type of system.

| System Type        | Description                                                                                                    |  |
|--------------------|----------------------------------------------------------------------------------------------------|--|
| Quick Color Change | These systems are specially equipped to<br>quickly perform color changes. Quick color<br>change systems include the following<br>Nordson product lines: |  |
|                    | Colormax                                                                                                    |  |
|                    | Sure Clean                                                                                                    |  |
| Conventional       | These systems use conventional cyclone or<br>cartridge technology. Conventional color<br>change systems include the following<br>Nordson product lines: |  |
|                    | Cyclo-Kinetic                                                                                                    |  |
|                    | • Excel                                                                                                    |  |
|                    | Horizon                                                                                                    |  |

Table 5-2 Compatible Powder Coating Systems

## Performing a Color Change

| Two operators typically perform the color change process. The | two |
|---------------------------------------------------------------|-----|
| operators are responsible for cleaning the following things:  |     |

| Operator | Responsible for these<br>Booth Components            | Refer to this<br>Documentation                                                     |
|----------|------------------------------------------------------|------------------------------------------------------------------------------------|
| А        | Booth interior                                       | Powder coating system                                                              |
|          | <ul> <li>Cyclones and/or color<br/>module</li> </ul> | mandar                                                                             |
| В        | Powder feed center                                   | <ul> <li>Appropriate color<br/>change procedure in<br/>this section, or</li> </ul> |
|          |                                                      | <ul> <li>Quick color change<br/>powder coating system<br/>manual</li> </ul>        |

Operators A and B typically perform their respective color change procedures at the same time.

# **Color Change Control Menu**

The operators start the automated tasks of the color change process by using the **Color Change Control** and **Auto Menu** screens.

## Menu Navigation

Figure 5-1 shows how to navigate through the menus used to perform a color change.

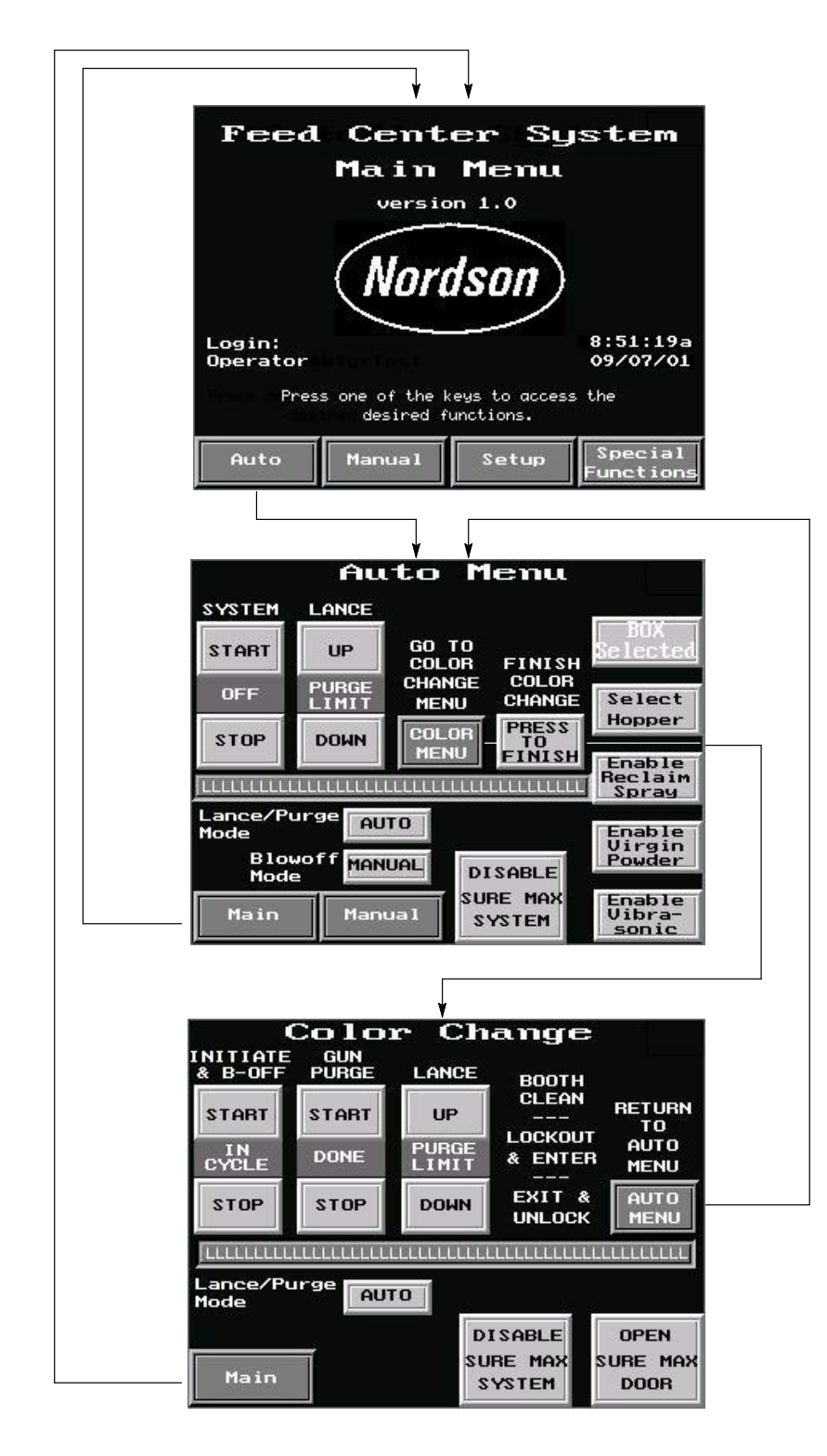

Figure 5-1 Color Change Menu Navigation

## **Color Change Menu Functions**

Refer to Table 5-3 and Screen 5-1 for a description of the functions of the **Color Change** menu.

| Button                            | Function                                                                                                    |
|-----------------------------------|----------------------------------------------------------------------------------------------------|
| Alarm                             | Appears in the upper right-hand corner of the menu when an alarm is present.<br>Opens the <b>Alarm Display Menu</b> .                                        |
|                                   | <b>NOTE:</b> Refer to the <i>Troubleshooting</i> section of your quick color change system manual for more information about the <b>Alarm Display Menu</b> . |
| INITIATE & B-OFF<br>START/STOP    | Starts or stops the gun blow-off cycle. Moves the lance assembly to fully raised position and stops oscillators at gun blow-off position.                    |
| GUN PURGE<br>START/STOP           | Starts or stops the gun purge cycle. Moves the lance assembly to the fully lowered position.                                                                 |
| LANCE UP/DOWN                     | Raises or lowers the lance assembly (when Lance/Purge Mode is set to MANUAL).                                                                                |
| AUTO MENU                         | Opens the Auto Menu.                                                                                                    |
| Message Text Area                 | Displays alarm messages and the status of the color change process.                                                                                          |
| Lance/Purge Mode                  | Selects either <b>AUTO</b> or <b>MANUAL</b> lance purge mode; allows operator to override automated lance and purge functions.                               |
| Main                              | Opens the Main Menu.                                                                                                    |
| ENABLE/DISABLE<br>SURE MAX SYSTEM | Enables and disables the Sure Max powder transfer system.                                                                                                    |
| OPEN/CLOSE<br>SURE MAX DOOR       | Opens and closes the Sure Max reclaim receiver door.                                                                                                    |

| Table F 2 | Color | Change | Manu | Functions |
|-----------|-------|--------|------|-----------|
| Table 5-5 | COIOI | Change | wenu | FUNCTIONS |

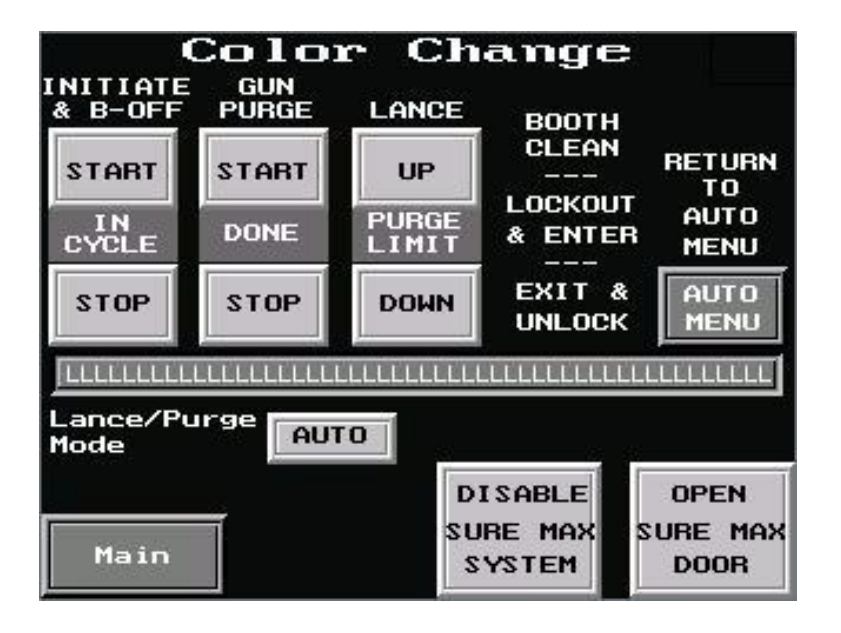

Screen 5-1 Color Change Menu

# **Quick Color Change System Color Change Process**

Use the following chart to complete the color change process in a Colormax or Sure Clean powder coating system.

**NOTE:** Refer to the *Color Change* section in your quick-color change powder coating system manual for a more detailed description of the color change process.

|           | Tasks                                                                                                    |                                                                                                    |  |  |
|-----------|----------------------------------------------------------------------------------------------------|----------------------------------------------------------------------------------------------------|--|--|
| Procedure | Operator A                                                                                                    | Operator B                                                                                                    |  |  |
|           | See Figure 5-2                                                                                                    | See Figure 5-3                                                                                                    |  |  |
| 1         | Close the booth doors and, if applicable, move                                                                                                    | e the booth offline.                                                                                                    |  |  |
| 2         | <ul> <li>From the Auto Menu, touch the COLOR MENU button to access the Color Change menu.<br/>Touch the INITIATE &amp; B-OFF START button. The system automatically performs the<br/>following tasks:</li> <li>NOTE: Perform procedure 3 while the system is performing these tasks.</li> <li>NOTE: To interrupt the gun blow-off cycle, touch the INITIATE &amp; B-OFF STOP button.</li> <li>Oscillators (if used) stop and the spray guns move into the fully extended position.</li> <li>Sieve, fluidizing air, and vibrating table stop and lance assembly raises.</li> </ul> |                                                                                                    |  |  |
|           | <ul> <li>In/out gun positioners retract (one at a time) and powder is blown off the spray guns.</li> <li>When the gun blow-off cycle is complete, the COLOR CHANGE CYCLE DONE indicator flashes.</li> </ul>                                                                                                    |                                                                                                    |  |  |
| 3         | <ol> <li>Disengage the coupling (2) connecting<br/>the reclaim conveyor line (1) to the<br/>reclaim port (4).</li> <li>Remove the scrap cap (7) from the scrap<br/>port (5).</li> <li>Open the transfer pan (8) and and blow<br/>out all powder remaining in the pan.</li> <li>Send three cleaning sponges through the<br/>reclaim conveyor line.</li> <li>Install the reclaim plug (3) in the reclaim<br/>conveyor line (1).</li> <li>NOTE: Do not close the transfer pan at this<br/>time.</li> </ol>                                                                           | <ol> <li>Unclamp the underpan (3) and turn it<br/>counterclockwise until the chute is<br/>directly over the chute on the back wall<br/>of the feed center.</li> <li><b>NOTE:</b> If you are using the optional<br/>fluidizing hopper, disconnect the air<br/>tubing before removing the hopper from<br/>the feed center.</li> <li>Remove the powder source from the<br/>feed center.</li> </ol> |  |  |
|           |                                                                                                    | Continued                                                                                                    |  |  |

|           | Tasks                                                                                                    |                                         |  |  |
|-----------|----------------------------------------------------------------------------------------------------|-----------------------------------------|--|--|
| Procedure | Operator A                                                                                                    | Operator B                              |  |  |
|           | See Figure 5-2                                                                                                    | See Figure 5-3                          |  |  |
| 4         | Touch the <b>GUN PURGE START</b> button. The system automatically performs the following tasks:                   |                                         |  |  |
|           | <b>NOTE:</b> Perform procedure 5 while the system is performing these tasks.                                      |                                         |  |  |
|           | NOTE: To interrupt the gun purge cycle, touch the GUN PURGE STOP button.                                          |                                         |  |  |
|           | Lance assembly lowers onto the purge manifold.                                                                    |                                         |  |  |
|           | <ul> <li>Purge manifold sends pulses of air through the lances, pumps, feed hoses, and spray<br/>guns.</li> </ul> |                                         |  |  |
|           | Lance assembly raises and sieve restarts.                                                                         |                                         |  |  |
|           | When the gun purge cycle is complete, the COLOR CHANGE CYCLE DONE indicator<br>flashes.                           |                                         |  |  |
| 5         | Blow off all door seams from the outside of the booth.                                                            | Blow powder off the lance assembly (7). |  |  |
|           |                                                                                                    | Continued                               |  |  |

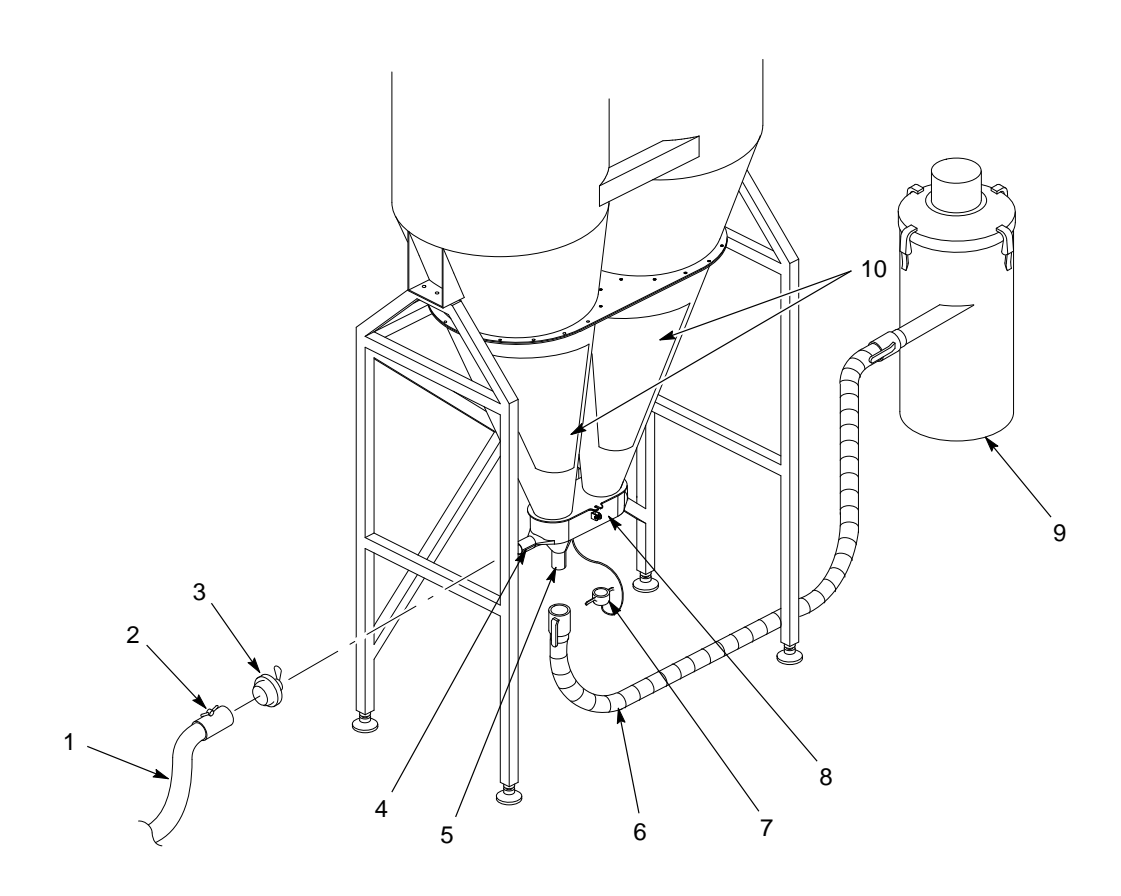

Figure 5-2 Operator A Color Change Tasks

- 1. Reclaim conveyor line
- 2. Reclaim conveyor line coupling
- 3. Reclaim plug
- 4. Reclaim port

- 5. Scrap port
- 6. Scrap conveyor line
- 7. Scrap cap

- 8. Transfer pan
- 9. Scrap receiver
- 10. Cyclone access doors

# Quick Color Change System Color Change Process (contd)

|           | Tasks                                                                                                    |                                                                                                    |  |
|-----------|----------------------------------------------------------------------------------------------------|----------------------------------------------------------------------------------------------------|--|
| Procedure | Operator A                                                                                                    | Operator B                                                                                                    |  |
|           | See Figure 5-2                                                                                                    | See Figure 5-3                                                                                                    |  |
| 6         | <ol> <li>Turn the LOCKOUT keyswitch on the<br/>system control panel to the LOCKED<br/>position. This locks out in/out gun<br/>positioner and oscillator operation.</li> </ol> | <ol> <li>Touch the ENABLE SURE MAX SYSTEM<br/>button. This causes the following things<br/>to happen:</li> <li>The sieve and Sure Max powder</li> </ol>                                                                                                    |  |
|           | <ol> <li>Clean the booth interior. Refer to your<br/>powder coating system manual for booth<br/>cleaning instructions.</li> </ol>                                             | transfer system are disabled and the<br><b>DISABLE SURE MAX SYSTEM</b><br>button appears.                                                                                                    |  |
|           |                                                                                                    | <ul> <li>The reclaim receiver discharge door<br/>opens.</li> </ul>                                                                                                    |  |
|           |                                                                                                    | <ul> <li>The reclaim filter is pulsed 3 times<br/>(10 seconds total).</li> </ul>                                                                                                    |  |
|           |                                                                                                    | 2. Disconnect the amplifier hose and pulse air tubing from the top of the reclaim filter assembly (6).                                                                                                    |  |
|           |                                                                                                    | <ol> <li>Disengage the coupling connecting the<br/>reclaim conveyor line to the reclaim<br/>receiver (5). Install the reclaim plug into<br/>the reclaim conveyor line.</li> </ol>                                                                                                    |  |
|           |                                                                                                    | <ol> <li>Rotate the reclaim receiver so that it is at<br/>a 45° angle.</li> </ol>                                                                                                    |  |
|           |                                                                                                    | 5. Remove the reclaim filter assembly.<br>Remove the filter element and place it in<br>its dedicated plastic container.                                                                                                    |  |
|           |                                                                                                    | 6. Remove the three cleaning sponges from the reclaim receiver and place them in their dedicated plastic container.                                                                                                    |  |
|           |                                                                                                    | <ol> <li>Rotate the reclaim receiver so that the<br/>small opening is facing the operator, then<br/>blow as much powder out of the receiver<br/>as possible. Rotate the reclaim receiver<br/>so that the large opening is facing the<br/>operator, then blow out any powder<br/>remaining in the receiver.</li> </ol> |  |
|           |                                                                                                    | Continued                                                                                                    |  |

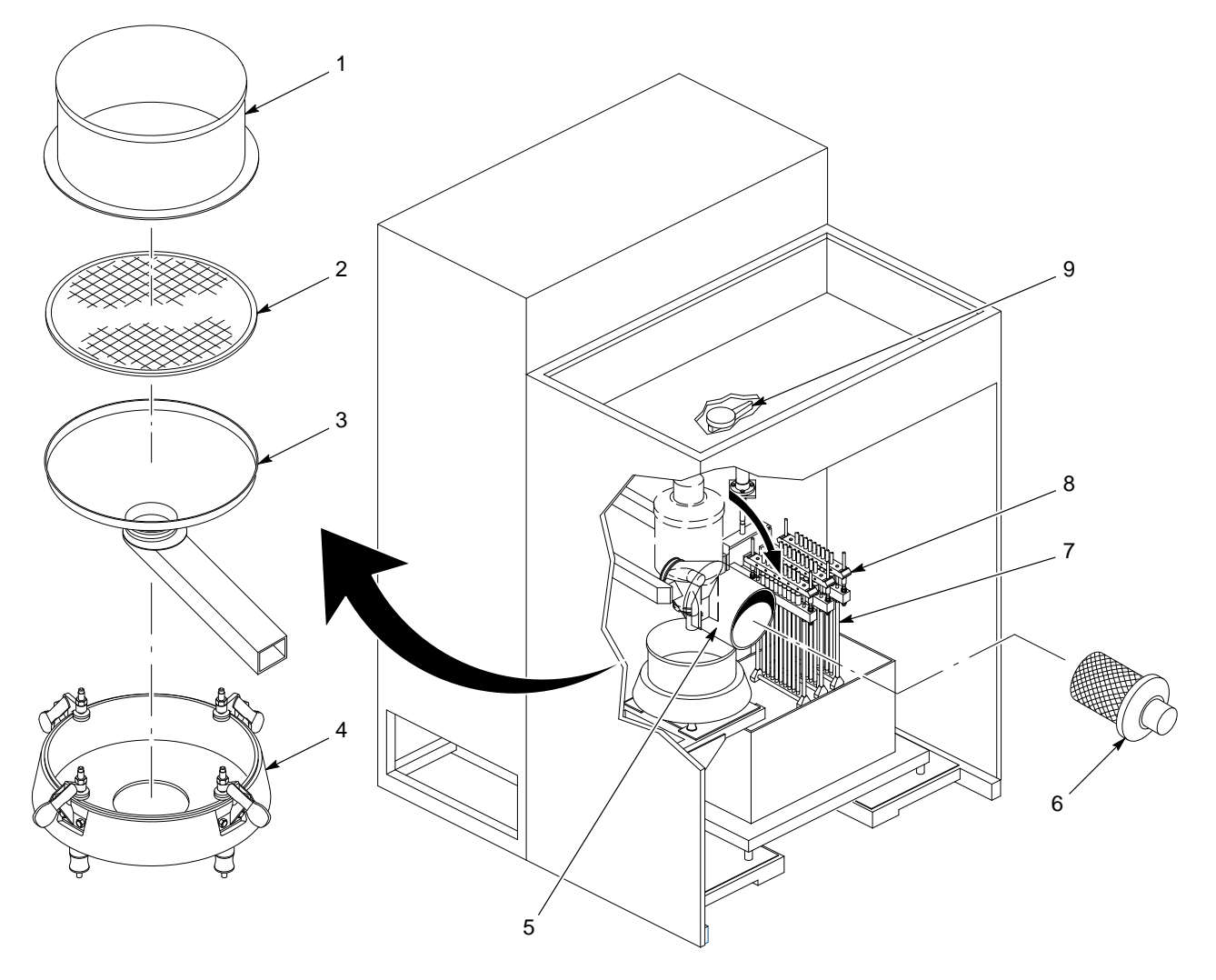

Figure 5-3 Operator B Color Change Tasks

- 1. Sieve deck
- 2. Sieve screen
- 3. Sieve underpan

- 4. Sieve
- 5. Reclaim receiver
- 6. Reclaim filter assembly
- 7. Lance assembly
- 8. Feed hose manifold
- 9. Vacuum diverter handle

|           | Tasks                                                                                                    |                                                                                                    |
|-----------|----------------------------------------------------------------------------------------------------|----------------------------------------------------------------------------------------------------|
| Procedure | Operator A                                                                                                    | Operator B                                                                                                    |
|           | See Figure 5-2                                                                                                    | See Figure 5-3                                                                                                    |
| 7         | <ol> <li>Open the access doors on the cyclones<br/>vertical ducts and blow all powder out of<br/>the vertical duct. Close and latch the<br/>access doors when done.</li> </ol> | <b>NOTE:</b> Each color must have a dedicated reclaim filter element. Using a filter element for multiple colors will result in cross contamination.                         |
|           | <ol> <li>Blow off any powder remaining in the<br/>transfer pan.</li> </ol>                                                                                                    | <ol> <li>Install the appropriate color-specific filter<br/>element and install the filter assembly (6)<br/>into the reclaim receiver (5).</li> </ol>                         |
|           | <ol> <li>Remove the plug (3) from the conveyor<br/>line (1) and install it into the reclaim<br/>port (4).</li> </ol>                                                           | <ol> <li>Rotate the reclaim receiver so that it is in the upright position.</li> <li>Connect the amplifier base, pulse air.</li> </ol>                                       |
|           | <ol> <li>Open the cyclone access doors (10) and<br/>blow off all interior surfaces of the</li> </ol>                                                                           | tubing, and reclaim conveyor line to the reclaim receiver.                                                                                                    |
|           | cyclones.                                                                                                    | 4. Touch the <b>CLOSE SURE MAX DOOR</b> button to close the reclaim receiver door.                                                                                           |
|           | operating in either spray-to-reclaim or<br>spray-to-waste mode, follow one of these<br>procedures:                                                                             | <b>NOTE:</b> If your system has the optional<br>Vibrasonic sieve screen, unplug the<br>Vibrasonic transducer cable from its support<br>bracket and use caution when cleaning |
|           | Spray-to-Reclaim Mode Operation:                                                                                                    | around the screen's vibrasonic transducer.                                                                                                    |
|           | a. Close and latch the cyclone access doors (10).                                                                                                    | 5. Remove the sieve deck (1) and screen (2).                                                                                                    |
|           | b. Close and latch the transfer pan (8).                                                                                                    | • Similar Shade Color Change: Blow off the sieve screen.                                                                                                    |
|           | onto the scrap port (5).                                                                                                    | • Different Shade Color Change: Set the sieve screen aside and clean it                                                                                                    |
|           | Spray-to-waste mode Operation:                                                                                                    | later. Install a clean sieve screen.                                                                                                    |
|           | transfer pan (8) open.                                                                                                    | <ol> <li>Blow off the sieve deck and<br/>underpan (3). Turn the underpan<br/>clockwise until the chute is directed<br/>toward the lance assembly (7).</li> </ol>             |
|           |                                                                                                    | <ol> <li>Install the appropriate sieve screen and<br/>the sieve deck, and connect the<br/>Vibrasonic transducer cable if applicable.</li> </ol>                              |
|           |                                                                                                    | 8. Touch the <b>DISABLE SURE MAX</b> button<br>to enable the Sure Max powder transfer<br>system. Turn the vacuum diverter<br>handle to the counterclockwise position.        |
|           |                                                                                                    | • <b>Similar Shade Color Change:</b> Install the powder source into the feed center and connect the fluidizing air tubing (if applicable).                                   |
|           |                                                                                                    | • <b>Different Shade Color Change:</b> Do not install a new powder source until the end of procedure 8.                                                                      |
|           |                                                                                                    | Continued                                                                                                    |

|                           | Tasks                                                                                                    |                                                                                                    |  |  |  |
|---------------------------|----------------------------------------------------------------------------------------------------|----------------------------------------------------------------------------------------------------|--|--|--|
| Procedure                 | Procedure Operator A Operator                                                                                                    |                                                                                                    |  |  |  |
|                           | See Figure 5-2                                                                                                    | See Figure 5-3                                                                                                    |  |  |  |
| NOTE: Per<br>performing a | <b>NOTE:</b> Perform procedure 8 only if you are performing a different shade color change. If you are performing a similar shade color change, proceed to procedure 9.                                                                                                    |                                                                                                    |  |  |  |
| 8                         | Remove the powder feed hose from each<br>spray gun and install the other feed hose.1.Remove the feed hose manifolds<br>from the lance assembly (7).                                                                                                    |                                                                                                    |  |  |  |
|                           |                                                                                                    | 2. Blow down into the powder pumps on the lance assembly to clear away any remaining powder.                                                             |  |  |  |
|                           |                                                                                                    | <ol> <li>Store the feed hoses and manifold<br/>assemblies in the appropriate hose<br/>locker.</li> </ol>                                                 |  |  |  |
|                           |                                                                                                    | <ol> <li>Remove the appropriate feed hoses and<br/>manifold assemblies from the hose<br/>locker and install them onto the lance<br/>assembly.</li> </ol> |  |  |  |
|                           |                                                                                                    | <ol> <li>Install the new powder feed source and<br/>connect the fluidizing air tubing, if<br/>applicable.</li> </ol>                                     |  |  |  |
| 9                         | 1. Turn the LOCKOUT keyswitch on the system control panel to the NORMAL position.                                                                                                    |                                                                                                    |  |  |  |
|                           | <ol> <li>From the Auto Menu, touch the FINISH COLOR CHANGE PRESS TO FINISH button.<br/>The spray guns move back into the booth and begin oscillating, if applicable.</li> <li>Touch either the Select Box or Select Hopper button to lower the lance assembly to the</li> </ol>                                                                                                    |                                                                                                    |  |  |  |
|                           | appropriate location.                                                                                                    |                                                                                                    |  |  |  |
|                           | <ol> <li>If you want to operate the booth in spray-to-reclaim mode, touch the Enable Waste<br/>Spray button. The button's text changes to Enable Reclaim Spray to indicate the<br/>currently selected operating mode.</li> </ol>                                                                                                    |                                                                                                    |  |  |  |
|                           | <b>NOTE:</b> After a few minutes, the powder in the feed source will fluidize and the system will start spraying powder. Spray approximately 0.5 kg (one lb) of powder to waste before performing procedure 10. The amount of time that it will take to spray 0.5 kg (one lb) of powder will vary depending on the components in your system. Spraying the powder to waste seasons the ducts and cyclones to allow for more effective powder reclaim. |                                                                                                    |  |  |  |
| 10                        | Spray-to-Reclaim Mode Operation Only:                                                                                                    | Spray-to-Reclaim Mode Operation Only:                                                                                                    |  |  |  |
|                           | <ol> <li>Disengage the scrap conveyor line (6)<br/>from the scrap port (5)</li> </ol>                                                                                                    | Turn the vacuum diverter handle (9) to the fully clockwise position.                                                                                     |  |  |  |
|                           | 2. Remove the plug (3) from the reclaim port (4) and set it aside.                                                                                                    |                                                                                                    |  |  |  |
|                           | <ol> <li>Install the scrap cap (7) onto the scrap<br/>port (5).</li> </ol>                                                                                                    |                                                                                                    |  |  |  |
|                           | 4. Install the reclaim conveyor line (1) and coupling (2) onto the reclaim port (4).                                                                                                    |                                                                                                    |  |  |  |

## Changing the Sure Max Filter Element

Use the following procedure to change the filter element in either the reclaim or scrap receiver.

#### Removal

See Figure 5-4.

- 1. Loosen and remove the hose clamp (7) using the flexible nut driver supplied with the Sure Max powder transfer system.
- 2. Remove the filter retaining nut (5) using the flexible nut driver.
- 3. Remove the filter element (6) from the filter basket (3).
- 4. Reach inside the top (clean side) of the filter element and push out the filter element's inner cone.

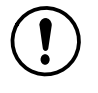

**CAUTION:** Do not vacuum the inside surface (clean side) of the filter element. Failure to observe this caution may cause the powder to become more embedded in the filter media, making it more difficult to clean and causing further blockage.

- 5. Using a soft brush attachment, vacuum the outside surface of the filter element, then put the filter in its storage container.
- 6. Remove the grommet (4) from around the air shock tank stem (2).
- 7. Remove the filter basket (3) and seal (1).
- 8. Blow off all powder from the Sure Max filter assembly and its components.

**NOTE:** The Sure Max filter element can be washed if it is either clogged or needed for use with another color powder. Refer to *Washing the Sure Max Filter Element* for more information.

#### Installation

See Figure 5-4.

- 1. Install the seal (1) onto the top of the filter basket (3).
- 2. Slide the new filter element (6) onto the filter basket. Make sure that the bottom of the filter element covers the basket seal.
- 3. Install the hose clamp (7) over the filter basket so that it covers the basket seal. Tighten the hose clamp only enough to hold it in place on the filter basket assembly.
- 4. Install the filter basket assembly onto the filter housing assembly, making sure that the air shock tank stem (2) goes through the hole in the filter element.
- 5. Install the grommet (4) around the air shock tank stem.
- 6. Install the filter retaining nut (5) onto the air shock tank stem. Tighten the retaining nut using the flexible nut driver.

**CAUTION:** Make sure that there are no folds in the filter element when you tighten the hose clamp. Folds in the filter element may cause powder to pass the filter, causing powder cross contamination and vacuum amplifier damage.

7. Tighten the hose clamp using the flexible nut driver.

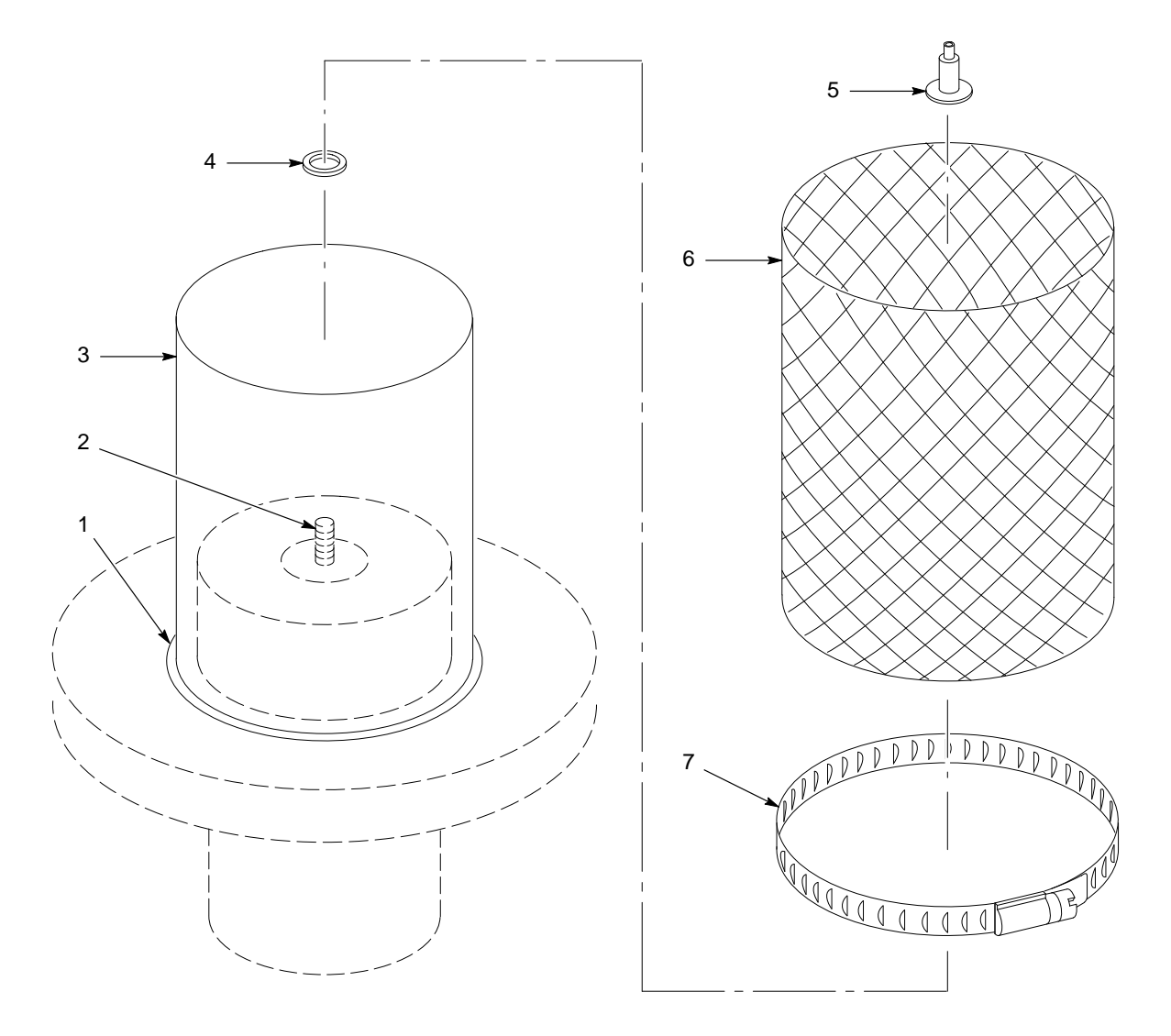

Figure 5-4 Changing the Sure Max Filter Element

- 1. Basket seal
- 2. Air shock tank stem

- Grommet
   Filter retaining nut
- 6. Filter element
- 7. Hose clamp

3. Filter basket

## Washing the Sure Max Filter Element

**NOTE:** Repeated washing can degrade the filter element performance. How many times the filter element may be washed will depend on how much it is used in between washes. Nordson Corporation recommends replacing the filter element with a new one after 2–4 washes.

The Sure Max filter element can be washed if the filter element is either

- needed for use with a different powder, or
- clogged due to continuous use.

These are indications that the filter element is clogged:

- The transfer pan has large amounts of powder in it while the Sure Max system is operating.
- During the color change process, the cleaning sponges do not come through the vacuum conveyor line easily.
- The Sure Max differential pressure gauge reading is higher than 8-in. wc.

Use this procedure to wash the Sure Max filter element.

- 1. Remove the filter element from the filter assembly. Refer to *Changing the Sure Max Filter Element* for instructions.
- 2. Gently knock the filter element against the screen in front of the feed center cartridge filters and shake it to remove as much powder as possible.
- 3. Reach inside the top (clean side) of the filter element and push out the filter element's inner cone.

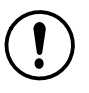

**CAUTION:** Do not vacuum the inside surface (clean side) of the filter element. Failure to observe this caution may cause the powder to become more embedded in the filter media, making it more difficult to clean and causing further blockage.

4. Using a soft brush attachment, vacuum the outside surface of the filter element.

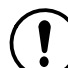

**CAUTION:** Do not use detergent when washing the filter element. Using detergent will damage the filter.

- 5. Wash the filter element in a standard commercial or residential washing machine in the Hand Wash cycle using cold water (40 °C).
- 6. Remove the filter element from the washing machine and form the filter element into its normal shape.
- 7. Before installing the filter element, allow it to air dry for 24 hours or until it is completely dry.

# **Conventional System Color Change Process**

Use the following chart to complete the color change process in a Cyclo-Kinetic, Excel, or Horizon powder coating system.

**NOTE:** Refer to your powder coating system manual for instructions for cleaning your booth during the color change process.

| Procedure | Tasks<br>See Figure 5-5                                                                                                    |  |
|-----------|----------------------------------------------------------------------------------------------------|--|
| 1         | If applicable, move the booth offline.                                                                                                    |  |
| 2         | From the <b>Auto Menu</b> , touch the <b>COLOR MENU</b> button to access the <b>Color Change</b> menu.<br>Touch the <b>INITIATE &amp; B-OFF START</b> button. The system automatically performs the |  |
|           | following tasks:                                                                                                    |  |
|           | <b>NOTE:</b> Perform procedure 3 while the system is performing these tasks.                                                                                                    |  |
|           | NOTE: To interrupt the gun blow-off cycle, touch the INITIATE & B-OFF STOP button.                                                                                                    |  |
|           | Oscillators (if used) stop.                                                                                                    |  |
|           | <ul> <li>Sieve, fluidizing air, and vibrating table stop, and lance assembly raises.</li> </ul>                                                                                                    |  |
|           | When the gun blow-off cycle is complete, the COLOR CHANGE CYCLE DONE indicator will flash.                                                                                                    |  |
| 3         | 1. Unclamp the underpan (3) and turn it counterclockwise until the chute is directly over the chute on the back wall of the feed center.                                                            |  |
|           | <b>NOTE:</b> If you are using the optional fluidizing hopper, disconnect the air tubing before removing the hopper from the feed center.                                                            |  |
|           | 2. Remove the powder source from the feed center.                                                                                                    |  |
| 4         | Touch the <b>GUN PURGE START</b> button. The system automatically performs the following tasks:                                                                                                    |  |
|           | <b>NOTE:</b> Perform procedure 5 while the system is performing these tasks.                                                                                                    |  |
|           | NOTE: To interrupt the gun purge cycle, touch the GUN PURGE STOP button.                                                                                                    |  |
|           | Lance assembly lowers onto the purge manifold.                                                                                                    |  |
|           | <ul> <li>Purge manifold sends pulses of air through the lances, pumps, feed hoses, and spray<br/>guns.</li> </ul>                                                                                   |  |
|           | Lance assembly raises.                                                                                                    |  |
|           | When the gun purge cycle is complete, the COLOR CHANGE CYCLE DONE indicator will flash.                                                                                                    |  |
| 5         | Blow powder off the lance assembly (6).                                                                                                    |  |
| 6         | Turn the LOCKOUT keyswitch on the system control panel to the LOCKED position. This locks out oscillator operation so that an operator may enter the booth to clean the interior.                   |  |
|           | Continued                                                                                                    |  |

# Conventional System Color Change Process (contd)

| Procedure                                                                                                    | Tasks<br>See Figure 5-5                                                                                                    |  |
|----------------------------------------------------------------------------------------------------|----------------------------------------------------------------------------------------------------|--|
| 7                                                                                                    | <b>NOTE:</b> If your system has the optional Vibrasonic sieve screen, unplug the Vibrasonic transducer cable from its support bracket and use caution when cleaning around the screen's Vibrasonic transducer. Refer to the <i>Options</i> section for Vibrasonic system component locations. |  |
|                                                                                                    | 1. Remove the sieve deck (1) and sieve screen (2).                                                                                                    |  |
|                                                                                                    | • Similar Shade Color Change: Blow off the sieve screen.                                                                                                    |  |
|                                                                                                    | • Different Shade Color Change: Set the sieve screen aside and clean it later.                                                                                                    |  |
|                                                                                                    | 2. Blow off the sieve deck and underpan (3). Turn the underpan clockwise until the chute is directed toward the lance assembly (6).                                                                                                    |  |
|                                                                                                    | 3. Install the appropriate sieve screen and the sieve deck, and connect the Vibrasonic transducer cable, if applicable.                                                                                                    |  |
| <b>NOTE:</b> Only perform procedure 8 if you are performing a different shade color change. If you are performing a similar shade color change, proceed to procedure 9. |                                                                                                    |  |
| 8                                                                                                    | 1. Remove the feed hose manifold (5) from the lance assembly (6).                                                                                                    |  |
|                                                                                                    | 2. Blow down into the powder pumps on the lance assembly to clear away any remaining powder.                                                                                                    |  |
|                                                                                                    | 3. Install the other feed hose manifold. Switch the powder feed hoses at the back of each spray gun.                                                                                                    |  |
| 9                                                                                                    | Install a new powder source into the powder feed center. Refer to <i>Powder Feed Source</i><br><i>Installation</i> in the <i>Operation</i> section for instructions.                                                                                                    |  |
|                                                                                                    | <b>NOTE:</b> If you are using the optional fluidizing hopper, connect the air tubing after installing the hopper into the feed center.                                                                                                    |  |
| 10                                                                                                    | 1. Turn the LOCKOUT keyswitch on the system control panel to the NORMAL position.                                                                                                    |  |
|                                                                                                    | 2. From the Auto Menu, touch the FINISH COLOR CHANGE PRESS TO FINISH button.                                                                                                    |  |
|                                                                                                    | 3. Touch either the <b>Select Box</b> or <b>Select Hopper</b> button to lower the lance assembly to the appropriate location.                                                                                                    |  |

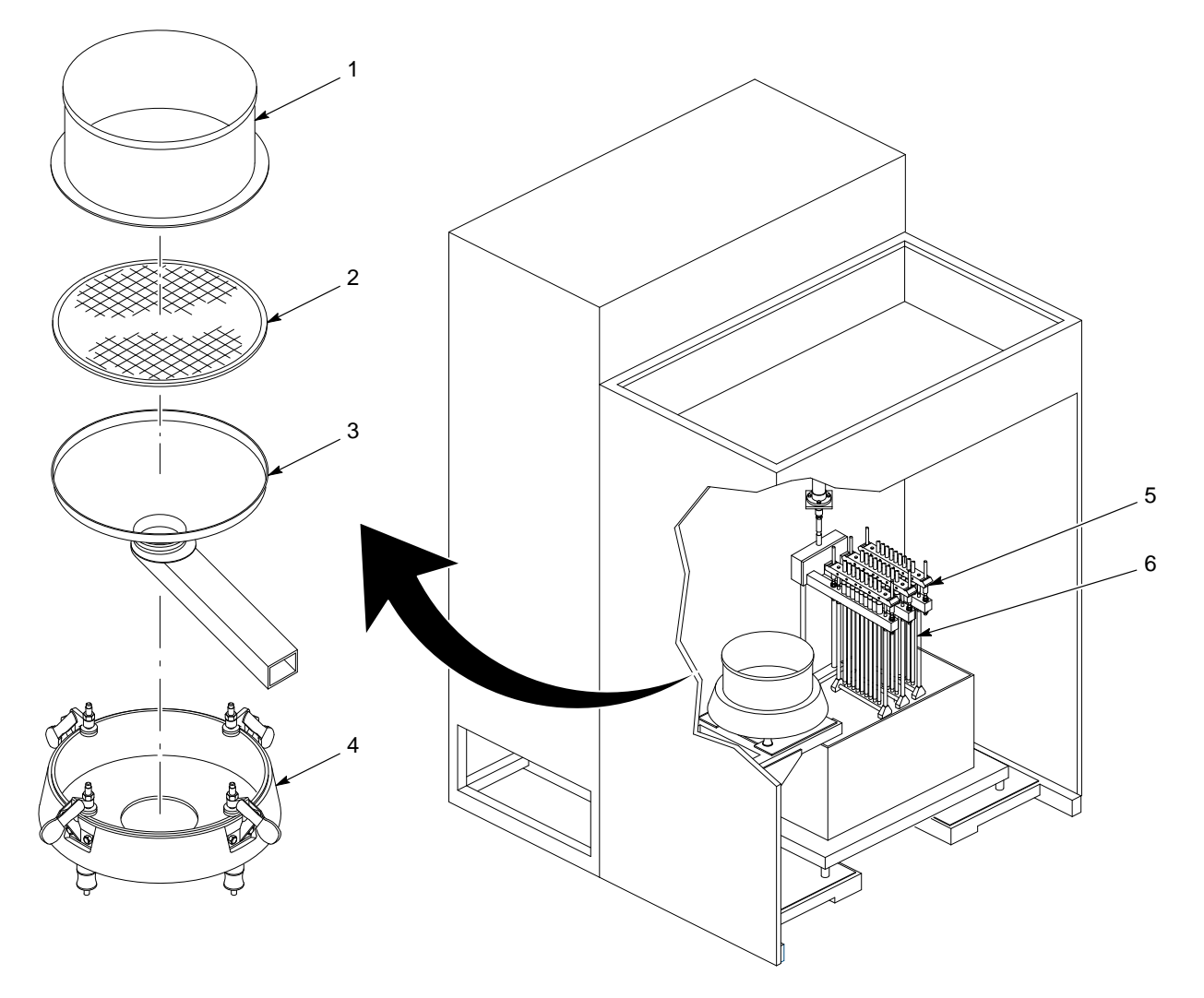

Figure 5-5 Conventional System Color Change Process

- 1. Sieve deck
- 2. Sieve screen

- 3. Sieve underpan
- 4. Sieve

- 5. Feed hose manifold
- 6. Lance assembly

# Section 6 Maintenance

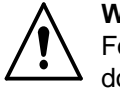

**WARNING:** Allow only qualified personnel to perform the following tasks. Follow the safety instructions in this document and all other related documentation.

# **Daily Maintenance**

**NOTE:** You may need to perform these procedures more or less often, depending on your application requirements.

| Table 0-1 Daily Maintenance Flocedules                                                                                                    |                                                                                                    |  |
|----------------------------------------------------------------------------------------------------|----------------------------------------------------------------------------------------------------|--|
| Component                                                                                                    | Maintenance Procedure                                                                                                    |  |
| Sieve                                                                                                    | Disassemble and clean the sieve. Inspect the sieve screen and replace it if there is impact fusion present or the screen is damaged. |  |
| Sure Max Powder<br>Transfer System                                                                                                    | Disassemble and clean the Sure Max reclaim receiver. Inspect each color's reclaim filter and replace if damaged.                     |  |
| (If Applicable)                                                                                                    | Empty the Sure Max scrap receiver. Inspect the scrap filter and replace if damaged.                                                  |  |
|                                                                                                    | Check all vacuum hoses for blockages. Clean or replace them if necessary.                                                            |  |
| Cables and Feed<br>Hoses                                                                                                    | Check all external cables and powder feed hoses for damage. Replace them if necessary.                                               |  |
| Waste HopperTurn off the exhaust fan and check the level of powder in the waste<br>the powder level is above $1/2$ full, empty the waste hopper. Refer to<br>the Waste Hopper in this section for instructions. |                                                                                                    |  |
| Pumps                                                                                                    | Disassemble the pumps and blow off their parts with low-pressure, compressed air. Replace any worn parts.                            |  |
| Cartridge Filters                                                                                                    | Check the seals around the cartridge filters. If the cartridge filters are not sealing properly, tighten them.                       |  |
| Powder Supply                                                                                                    | Check the powder supply level regularly and add powder as necessary.                                                                 |  |

Table 6-1 Daily Maintenance Procedures

# **Emptying the Waste Hopper**

**NOTE:** You may choose to have a single, shared scrap drum for the feed center and the afterfilter. In this application, the feed center's scrap transfer hose may remain connected to the scrap drum at all times, allowing you to frequently empty the feed center's waste hopper to keep the powder level down.

See Figure 6-1.

- 1. Secure the waste lid (6) to an empty 55-gallon drum (3).
- 2. Connect the ground clamp (7) to a true earth ground.
- Attach a <sup>3</sup>/<sub>4</sub>-in. transfer hose (8) between the transfer pump (9) and a hose connector (5) on the waste lid. Use hose clamps on both ends of the transfer hose.

**NOTE:** Make sure that all unused hose connectors on the waste lid are plugged.

- 4. Attach the vent hose (2) to the waste lid vent stub (4). Attach the other end of the vent hose to the vent stub (1) on the opposite side of the feed center.
- 5. Touch the **TRANSFER PUMP ON** button on the **Manual Menu**. The fluidizing and flow air will turn on and the powder will be drawn out of the waste hopper.

**NOTE:** The normal operating air pressure for the transfer pump is 2 bar (30 psi). The normal fluidizing air pressure is 0.5 bar (8 psi). Adjust the air pressures as needed at the feed center pneumatic panel.

- 6. While standing at the transfer pump side of the feed center, use a rubber squeegee to pull the powder in the waste hopper toward the pick-up tube (10). Be careful not to damage the fluidizing plate at the bottom of the waste hopper.
- 7. When the transfer pump is not drawing any more powder out of the waste hopper, touch the **TRANSFER PUMP OFF** button.

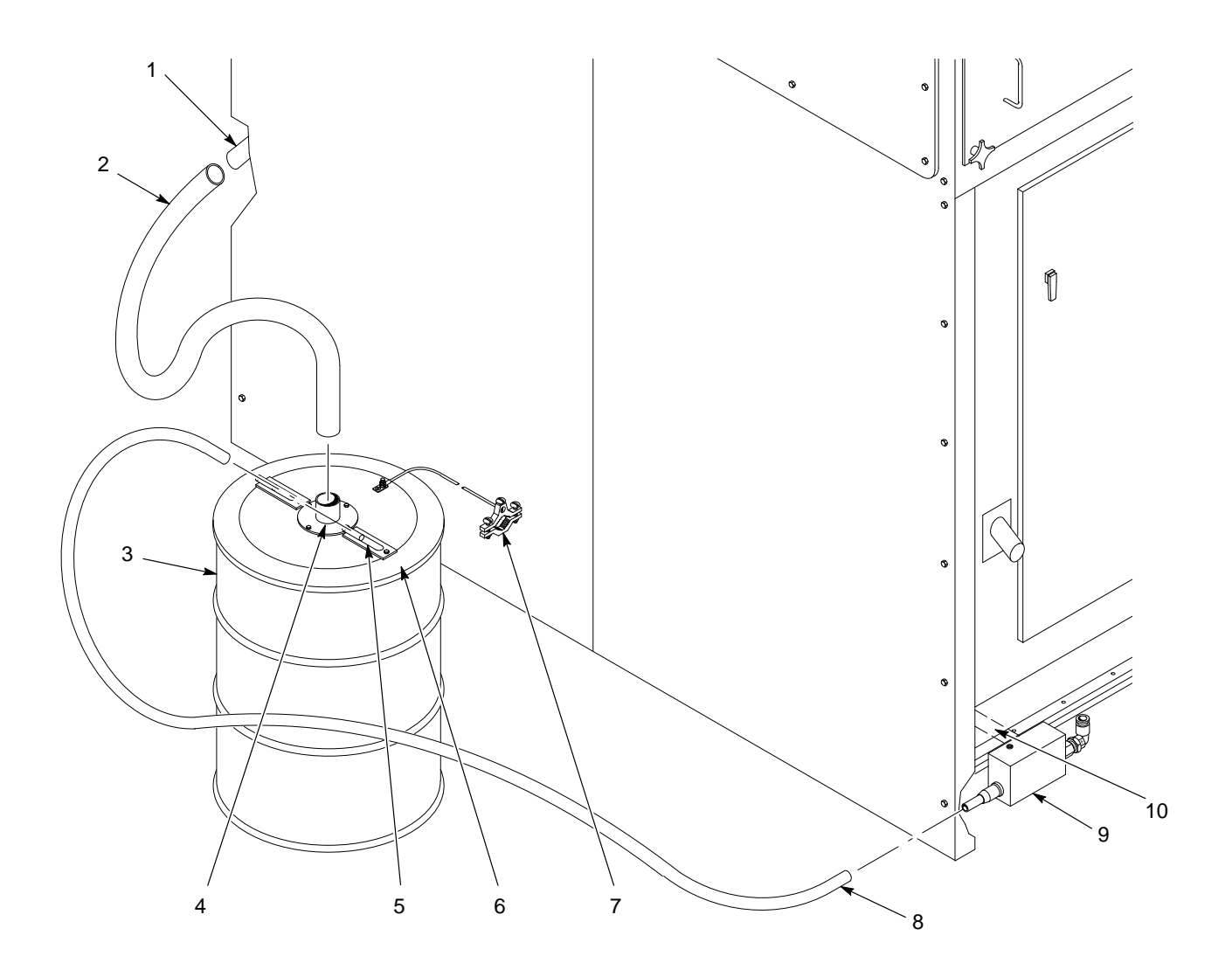

Figure 6-1 Emptying the Waste Hopper

- 1. Feed center vent stub
- 2. Vent hose
- 3. 55-Gallon waste drum
- 6. Waste lid
- 7. Ground clamp

5. Hose connector

- 8.  $3/_4$ -in. Transfer hose
- 9. Transfer pump
- 10. Pick-up tube

4. Waste lid vent stub

# **Periodic Maintenance**

**NOTE:** You may need to perform these procedures more or less often, depending on your application requirements.

| Component                                                                                                    | Maintenance Procedure                                                                                                    |  |
|----------------------------------------------------------------------------------------------------|----------------------------------------------------------------------------------------------------|--|
| Airflow                                                                                                    | Take regular airflow readings. A properly functioning powder feed center should provide a face velocity of around 125 fpm. A lower reading indicates clogged filters or a malfunctioning fan. |  |
| Fan MotorPerform the following checks regularly. Problems will be appare<br>changes in the following factors.                    |                                                                                                    |  |
|                                                                                                    | <ul> <li>Pay attention to changes in vibration and noise levels.</li> </ul>                                                                                                    |  |
|                                                                                                    | Take current readings regularly.                                                                                                    |  |
|                                                                                                    | Check all electrical connections regularly.                                                                                                    |  |
| Cartridge Filters/Final                                                                                                    | Check the differential pressure gauges on the pneumatic panel.                                                                                                    |  |
| Filters                                                                                                    | Cartridge Filters: pulsing on demand at 3-in. wc                                                                                                    |  |
|                                                                                                    | • Final Filters: warning at 4-in. wc; shutdown at 5-in. wc                                                                                                    |  |
|                                                                                                    | Check all filters and replace them if necessary.                                                                                                    |  |
|                                                                                                    | Remove the final filters and inspect the fan housing. Signs of powder inside the fan section indicate a leaking cartridge filter.                                                             |  |
| Compressed Air<br>SystemOpen the drop leg and use a clean, white cloth to check for contami<br>Correct any problems immediately. |                                                                                                    |  |
| Electrical System                                                                                                    | Tighten all electrical connections and inspect for loose or broken wires.                                                                                                    |  |
|                                                                                                    | Check the electrical system for electrical safety every 12 months. The system must comply with all local, state, and federal codes.                                                           |  |

Table 6-2 Periodic Maintenance Procedures

# Section 7 Troubleshooting

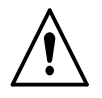

**WARNING:** Allow only qualified personnel to perform the following tasks. Follow the safety instructions in this document and all other related documentation.

This section contains troubleshooting procedures. These procedures cover only the most common problems that you may encounter. If you cannot solve the problem with the information given here, contact your local Nordson representative for help.

| No. | Problem                                                                            | Page |
|-----|------------------------------------------------------------------------------------|------|
| 1.  | Spray guns are surging or spitting; powder flow is inadequate or intermittent      | 7-2  |
| 2.  | Powder in feed source contaminated                                                 |      |
| 3.  | Powder in feed source not fluidizing, or clouds of<br>powder erupting from surface | 7-2  |
| 4.  | Powder escaping from enclosure openings                                            | 7-3  |

Table 7-1 Powder Supply Problems

Table 7-2 Purge Cycle Problems

| No. | Problem                    | Page |
|-----|----------------------------|------|
| 1.  | Purge cycle will not start |      |

Table 7-3 Sieve Problems

| No. | Problem                               |     |
|-----|---------------------------------------|-----|
| 1.  | Vibrator does not start               |     |
| 2.  | 2. Powder build up on sieve mesh      |     |
| 3.  | Excessive sieve noise                 | 7-6 |
| 4.  | Contaminants in powder in feed source | 7-6 |

Table 7-4 Filter Section Problems

| No. | Problem                                          | Page |
|-----|--------------------------------------------------|------|
| 1.  | 1. Fan will not start                            |      |
| 2.  | 2. Loss of extraction                            |      |
| 3.  | Final filters clogged; powder in the fan section | 7-7  |

# **Powder Supply Problems**

|    | Problem                                                                                   | Possible Cause                                                                                                    | Corrective Action                                                                                                    |
|----|-------------------------------------------------------------------------------------------|----------------------------------------------------------------------------------------------------|----------------------------------------------------------------------------------------------------|
| 1. | Spray guns are<br>surging or spitting;<br>powder flow is<br>inadequate or<br>intermittent | Insufficient air volume in feed hose; powder is settling out                                                                                  | Increase the atomizing air pressure<br>and decrease the flow rate air<br>pressure. Refer to the spray gun and<br>control unit manuals for<br>recommended air pressures and<br>ratios.                                                                                                  |
|    |                                                                                           | Powder in feed source<br>inadequately fluidized; cavities<br>forming in powder below pickup<br>tube ends                                      | Adjust the fluidizing air pressure. The powder should be gently boiling. Refer to problem 3.                                                                                                    |
|    |                                                                                           | Low powder level in feed source                                                                                                    | Add powder to the feed source.<br>Refer to problem 3.                                                                                                    |
|    |                                                                                           | Powder pump venturi nozzles or<br>throats worn; pickup tube sucking<br>air at connection to pump mounting<br>arm; pump or pickup tube clogged | Clean the pump and pickup tube.<br>Replace any worn parts. Replace<br>any damaged O-rings.                                                                                                    |
|    |                                                                                           | Obstruction in powder feed hose                                                                                                    | Disconnect the feed hose from the<br>pump. Blow the powder out of the<br>hose with compressed air. Make sure<br>the hose is clear. Eliminate kinks or<br>severe bends in the hose. The hose<br>should be no longer than 7.6 m (25 ft)<br>with a maximum 2.7-m (9-ft) vertical<br>rise. |
|    |                                                                                           | Severe tribo-charging in powder feed hose                                                                                                    | Contact your Nordson Corporation<br>representative for a suitable hose<br>material. Contact your powder<br>supplier.                                                                                                    |
|    |                                                                                           | Obstruction in spray gun                                                                                                    | Clean the spray gun. If you are using<br>conical nozzles, make sure there is a<br>3 mm (0.125 in.) or larger gap<br>between the deflector and the nozzle.                                                                                                    |
| 2. | Powder in feed source contaminated                                                        | Sieve screen damaged                                                                                                    | Replace the sieve screen.                                                                                                    |
|    |                                                                                           | Sieve screen not thoroughly<br>cleaned before installation                                                                                    | Remove and clean the sieve screen.                                                                                                    |
| 3. | Powder in feed<br>source not fluidizing,<br>or clouds of powder<br>erupting from surface  | Fluidizing air pressure too low or too high                                                                                                   | Check the powder in the feed source.<br>Increase the fluidizing air pressure<br>until the powder is gently boiling.<br>Decrease the pressure if clouds of<br>powder are erupting from the surface.                                                                                     |
|    |                                                                                           | Moist or oil-contaminated powder                                                                                                    | Open the drain valve at the air-supply<br>drop leg and check the air supply for<br>water or oil. Check the filters,<br>separators, and air dryer.                                                                                                    |
|    |                                                                                           |                                                                                                    | Replace the powder in the feed source. Refer to the next possible cause.                                                                                                    |
| 1  |                                                                                           |                                                                                                    | Continued                                                                                                    |

| Problem |                                                                                          | Possible Cause                                                                                                    | Corrective Action                                                                                                    |
|---------|------------------------------------------------------------------------------------------|----------------------------------------------------------------------------------------------------|----------------------------------------------------------------------------------------------------|
| 3.      | Powder in feed<br>source not fluidizing,<br>or clouds of powder<br>erupting from surface | Systems with fluidizing hopper<br>only: Fluidizing plate gasket<br>leaking, or fluidizing plate plugged,<br>cracked, or installed incorrectly | Check for air leaks around the<br>fluidizing plate gaskets. If leaks are<br>found, remove the plate and replace<br>the gasket.                                                                                                    |
|         | (contd)                                                                                  |                                                                                                    | Remove the fluidizing plate from the<br>fluidizing box. Inspect it for stains,<br>discoloration, polished surfaces, or<br>cracks. Replace the fluidizing plate if<br>it is contaminated, plugged, or<br>damaged. Plate should be installed<br>with smooth surface up (in contact<br>with powder). |
|         |                                                                                          | Incorrect ratio of reclaimed-to-new powder                                                                                                    | Change the transfer pump air<br>pressure to increase or decrease the<br>transfer rate. Add new powder to<br>feed source. The powder supply<br>should be no more than three parts<br>reclaim-to-one part new powder.                                                                               |
|         |                                                                                          | Uneven distribution of powder in feed source                                                                                                  | Check the powder and the fluidizing plate for contamination as previously described.                                                                                                    |
|         |                                                                                          | Vibratory table isolator mounts loose or damaged                                                                                              | Inspect the vibratory table isolator<br>mounts. Tighten or replace them as<br>necessary. Refer to <i>Vibratory Table</i><br><i>Isolator Mount Replacement</i> in the<br><i>Repair</i> section.                                                                                                    |
| 4.      | Powder escaping<br>from enclosure<br>openings                                            | Cartridge filters clogged; exhaust<br>fan draw insufficient to retain<br>powder within enclosure                                              | Check the cartridge filter pulse<br>sequence and pulse the cartridge<br>filters for 30 minutes. Replace the<br>cartridge filters if necessary.                                                                                                    |
|         |                                                                                          | Cross drafts interfering with exhaust fan draw                                                                                                | Check for cross drafts at the enclosure opening. Eliminate or divert drafts.                                                                                                    |
|         |                                                                                          | Fan rotation backward                                                                                                    | Reverse the rotation of the motor.<br>Refer to the <i>Reversing Motor</i><br><i>Direction</i> procedure in this section.                                                                                                    |
|         |                                                                                          | Access panels not sealed                                                                                                    | Tighten knobs on all access panels.<br>Check and replace the panel gaskets<br>as necessary.                                                                                                    |
|         |                                                                                          | Cartridge filters leaking                                                                                                    | Check the cartridge filter mounting<br>seal. Tighten or replace the<br>cartridge.                                                                                                    |
|         |                                                                                          |                                                                                                    | punctures. Replace as necessary.                                                                                                    |
|         |                                                                                          | Powder feed hose leak                                                                                                    | Check the powder feed hose for leaks or damage. Replace as necessary.                                                                                                    |
|         |                                                                                          | Powder pump leak                                                                                                    | Check all pump O-rings. Replace any damaged O-rings.                                                                                                    |
|         |                                                                                          | Gaps in enclosure seams or gaskets                                                                                                    | Caulk seams or replace gaskets.                                                                                                    |

# **Purge Cycle Problems**

|    | Problem                    | Possible Cause                                          | Corrective Action                                                                                                    |
|----|----------------------------|---------------------------------------------------------|----------------------------------------------------------------------------------------------------|
| 1. | Purge cycle will not start | Bottom of stroke sensor and stop bolts out of alignment | Realign the sensor and stop bolts<br>using the <i>Bottom of Stroke Sensor</i><br>and Stop Bolt Realignment<br>procedure. |

## Bottom of Stroke Sensor and Stop Bolt Realignment

See Figure 7-1.

- 1. Remove the feed source from the powder feed center.
- 2. From the **Color Change** menu, touch the **Lance/Purge Mode** button so that it displays **MANUAL**.

**NOTE:** To ensure that all lance assemblies will lower to the same location, make the same adjustments to both stop bolts.

3. Touch the **LANCE DOWN** button to lower the lance assembly. Lower the lance assembly until the pickup tubes (9) fully engage with the purge nozzles (10).

If the pickup tubes do not engage the purge nozzles, turn both stop bolts (7) clockwise one turn and touch the **LANCE DOWN** button again. Repeat if necessary.

4. Turn both stop bolts counterclockwise until their heads are firmly against the bottom of the linear slide (6). When both stop bolts are firmly in place, lock them into position using the jam nuts (8).

**NOTE:** Figure 7-1 shows the typical locations of the three sensors on the cylinder rod. Use these dimensions only as a starting point for aligning the sensors.

- 5. Loosen the sensor bracket (4) and slide it up and down the cylinder rod until the LED (5) illuminates. With the LED illuminated, tighten the sensor bracket.
- 6. Use the **LANCE UP/DOWN** buttons to make sure that the sensor LED illuminates when the pickup tubes engage the purge nozzles. Readjust the stop bolts and sensor if necessary.

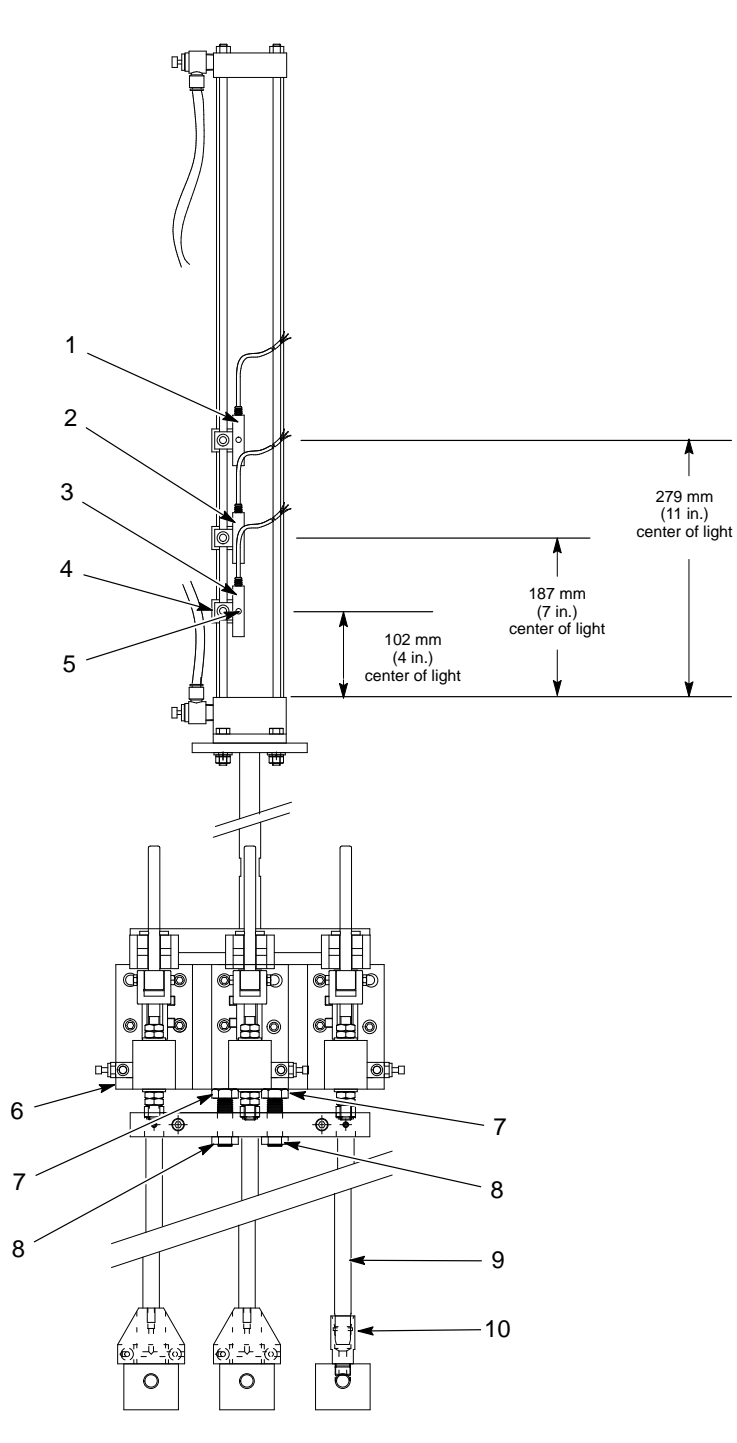

Figure 7-1 Bottom of Stroke Sensor and Stop Bolt Realignment

1. Hopper stop sensor

5. Sensor LED

- 2. Box stop sensor
- 3. Bottom of stroke (purge) sensor
- 4. Sensor bracket

6. Linear slide 7. Stop bolts

- 8. Jam nuts
- 9. Pickup tubes
- 10. Purge nozzles

# **Sieve Problems**

|    | Problem                               | Possible Cause                                                                          | Corrective Action                                                                                                    |
|----|---------------------------------------|-----------------------------------------------------------------------------------------|----------------------------------------------------------------------------------------------------|
| 1. | Vibrator does not                     | No input power                                                                          | Check the power supply.                                                                                                    |
|    | start                                 |                                                                                         | Check the sieve power cable.                                                                                                    |
|    |                                       | Vibrator capacitor failed                                                               | Replace the vibrator.                                                                                                    |
|    |                                       | Vibrator failed                                                                         | Replace the vibrator.                                                                                                    |
| 2. | Powder build up on sieve mesh         | Mesh not cleaned frequently enough                                                      | Clean the sieve mesh at more<br>frequent intervals. Upgrade to<br>Vibrasonic sieve screen if necessary.                                                                                              |
|    |                                       | Mesh size too small for powder being used                                               | Use a sieve screen with a larger<br>mesh size. Upgrade to Vibrasonic<br>sieve screen if necessary.                                                                                                   |
| 3. | Excessive sieve noise                 | Sieve deck or underpan not secure                                                       | Tighten the clamps securing the sieve deck and underpan to the sieve.                                                                                                    |
|    |                                       | Knobs or clamps not tightened;<br>isolators loose or damaged; rubber<br>sleeves damaged | Make sure the clamps are tight.<br>Check the isolators for looseness or<br>damage. Tighten the isolator<br>mounting screws. Check the rubber<br>sleeves for damage and replace them<br>if necessary. |
| 4. | Contaminants in powder in feed source | Sieve screen torn                                                                       | Replace the screen.                                                                                                    |
# **Filter Section Problems**

|    | Problem                                                | Possible Cause                                            | Corrective Action                                                                                                    |
|----|--------------------------------------------------------|-----------------------------------------------------------|----------------------------------------------------------------------------------------------------|
| 1. | Fan will not start                                     | Power is off                                              | Turn on the power supply.                                                                                                    |
|    |                                                        | Motor overload protector tripped                          | Reset the overload protector.                                                                                                    |
|    |                                                        | Wiring fault                                              | Check the feed center wiring. Repair or replace wiring as necessary.                                                                                                    |
|    |                                                        | Motor failure                                             | Check the motor. Replace the motor if necessary.                                                                                                    |
|    |                                                        | Contactor fault                                           | Repair or replace the motor contactor.<br>Check the motor push button wiring.                                                                                                    |
| 2. | Loss of extraction                                     | Cartridge filters clogged                                 | Check the cartridge filter pulse<br>sequence and pulse the cartridge<br>filters for 30 minutes. Replace the<br>cartridge filters if necessary.                                                                                                 |
|    |                                                        | Pulse pressure too low                                    | Set the pulse air pressure to 2.75 bar (40 psi).                                                                                                    |
|    |                                                        | Pulse valve fault                                         | Replace the pulse valve.                                                                                                    |
| 3. | Final filters clogged;<br>powder in the fan<br>section | Leaking cartridge filter gaskets, or damaged filter media | Make sure the gaskets are sealing<br>correctly. If you can slip a 0.4-mm<br>(0.015-in.) feeler gauge between the<br>gasket and the sealing surface,<br>tighten the tension screws to<br>compress the gaskets.                                  |
|    |                                                        |                                                           | If the gaskets continue to leak,<br>remove the cartridges. Clean and<br>inspect the gaskets, sealing surfaces,<br>and filter media. Replace the<br>cartridges if the gaskets or filter<br>media are damaged. Replace<br>clogged final filters. |
|    |                                                        |                                                           | Refer to <i>Cartridge Filter Replacement</i> in the <i>Repair</i> section for instructions.                                                                                                    |

# Section 8 Repair

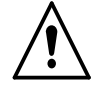

**WARNING:** Allow only qualified personnel to perform the following tasks. Follow the safety instructions in this document and all other related documentation.

### Introduction

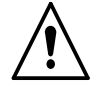

**WARNING:** Relieve system air pressure and lock out the air supply before performing the following tasks. Failure to observe this warning may result in personal injury.

This section contains basic repair instructions for the powder feed center. Repair procedures for other system components are covered in their own, separate manuals.

**NOTE:** Contact your Nordson representative about any powder feed center repair procedures that are not covered in this section.

## **Cartridge Filter Replacement**

**NOTE:** Two people are required to replace the cartridge filters. One person removes hardware from above the cartridge filter. The other person removes the old filters and holds the new filters up against the mounting plate.

### Removing the Cartridge Filter

See Figure 8-1.

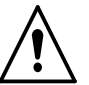

**WARNING:** Relieve system air pressure and lock out the air supply before performing the following tasks. Failure to observe this warning may result in personal injury.

- 1. Remove the pulse valve access panel (2) by removing the four knobs (1). Open the cartridge filter access panel.
- 2. Pull up on the T-handle on the draw rod (8) to hold the cartridge filter (10) against the mounting plate (7).
- 3. Remove the nut (3), lock washer (4), flat washer (5), and mounting bracket (6) from the draw rod. Save these parts for reuse.
- 4. Carefully lower the cartridge filter away from the mounting plate and out of the filter section. The centering bracket (9) and draw rod will stay in place.
- 5. Unscrew the draw rod and remove the draw rod and centering bracket from the old cartridge filter.

### Installing the Cartridge Filter

See Figure 8-1.

- 1. Thoroughly clean the sealing surface on the underside of the mounting plate (7). A dirty surface will prevent the cartridge filter gasket from sealing properly and allow powder to leak into the fan section.
- 2. Remove the new cartridge filter (10) from its carton and inspect it for damage. Do not use damaged cartridge filters.
- 3. Set the centering bracket (9) into the open end of the new cartridge filter. Slide the draw rod (8) through the centering bracket and screw the draw rod into the bottom of the cartridge filter.
- 4. Center the cartridge filter under the opening in the mounting plate. Use the draw rod's T-handle to pull up the cartridge filter against the mounting plate.
- 5. Install the mounting bracket (6) on the draw rod, making sure that the slots in the mounting bracket slip over the T-handle.
- 6. Install the flat washer (5), lock washer (4), and nut (3) onto the draw rod. Do not tighten the nut at this time.
- 7. Slip the ends of the mounting bracket into the locating slots around the filter opening in the mounting plate.
- 8. Tighten the nut until the mounting and centering brackets are touching. This will compress the filter gasket (11) and seal the cartridge against the mounting plate.
- 9. Close the cartridge filter access panel and install the pulse valve access panel (2) using the four knobs (1).

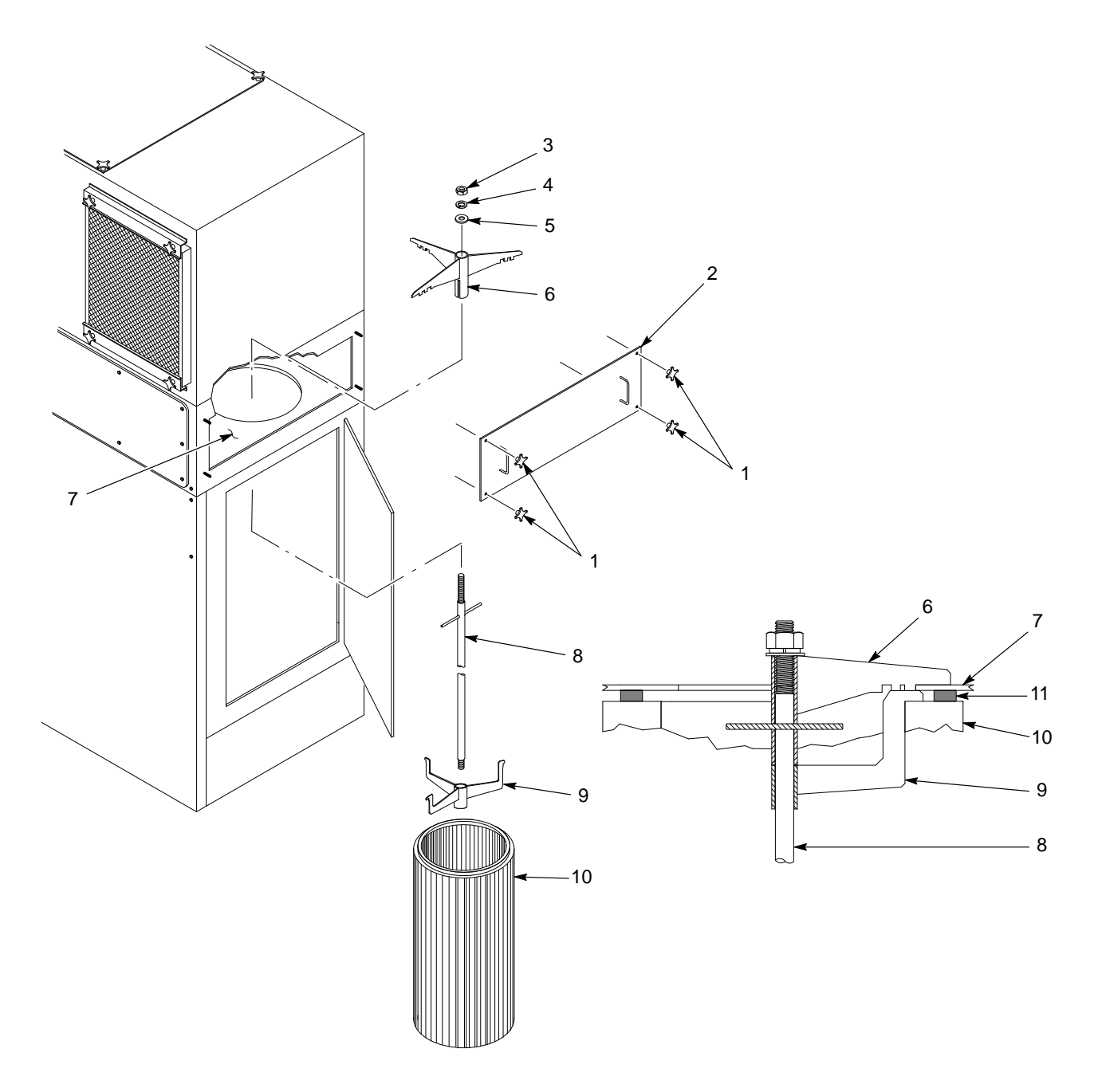

Figure 8-1 Cartridge Filter Replacement

- 1. Knobs
- 2. Pulse valve access panel
- 3. Nut
- 4. Lock washer

- 5. Flat washer
- 6. Mounting bracket
- 7. Mounting plate
- 8. Draw rod

- 9. Centering bracket
- 10. Cartridge filter
- 11. Gasket

## **Final Filter Replacement**

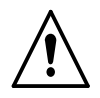

**WARNING:** Relieve system air pressure and lock out the air supply before performing the following tasks. Failure to observe this warning may result in personal injury.

- 1. See Figure 8-2. Remove the upper and lower final filter brackets (2) by removing the knobs (3).
- 2. Pull the old final filter (1) out of the powder feed center.
- 3. Inspect the inside of the fan housing. Vacuum out any powder that has accumulated inside the housing.

**NOTE:** If powder has accumulated inside the fan housing, check the cartridge filter media and gaskets. Tighten the cartridge filters' mounting hardware to compress the gaskets or replace the cartridge filters.

- 4. Remove the new final filter from its carton and inspect it for damage. Do not use damaged final filters.
- 5. Slide the new final filter into the powder feed center.
- 6. Install the upper and lower final filter brackets and knobs.
- 7. Tighten the upper and lower clamping knobs to compress the final filter evenly on all four sides.

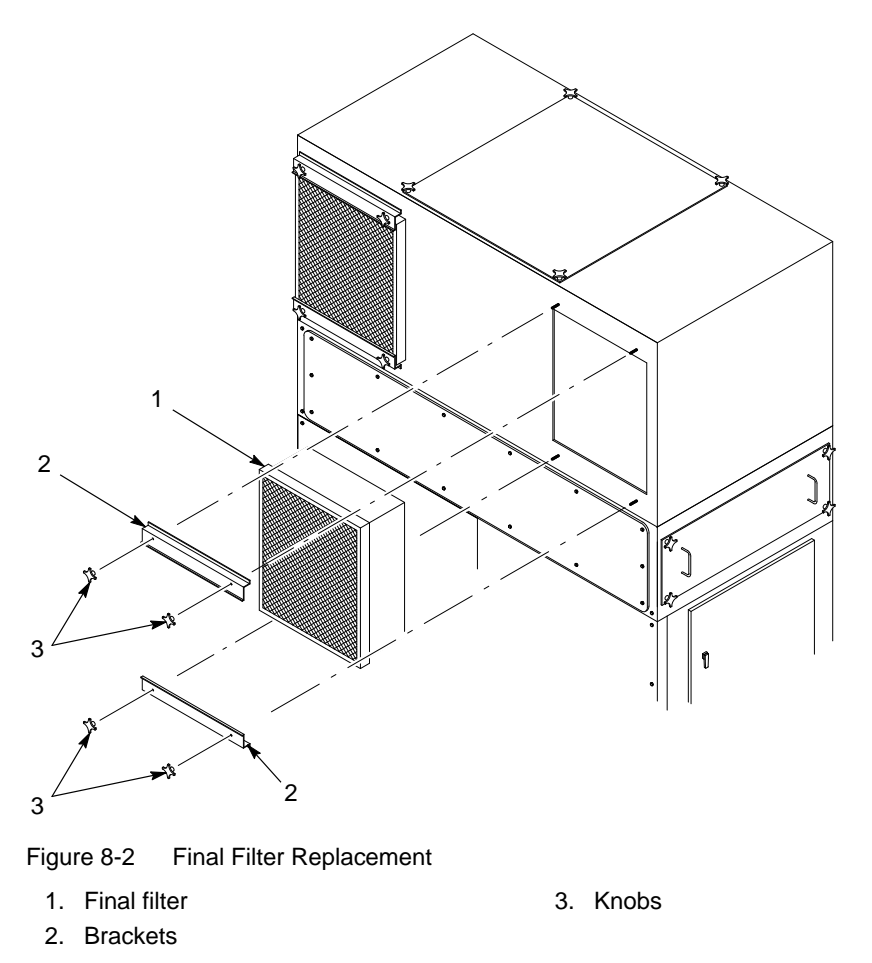

### **Pulse Valve Replacement**

**NOTE:** Replace the pulse valves one at a time to avoid confusing which air tubing connects to which pulse valve.

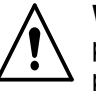

**WARNING:** Relieve system air pressure and lock out the air supply before performing the following tasks. Failure to observe this warning may result in personal injury.

- 1. Relieve system air pressure and lock out the air supply.
- 2. See Figure 8-3. Remove the pulse valve access panel (5) by removing the four knobs (6).
- 3. Disconnect the air tubing from the pulse valve's elbow fitting (2).
- 4. Unscrew the pulse valve (3) from the nipple (1).
- 5. Remove the nozzle (4) and elbow from the pulse valve.
- 6. Clean the threads of the nozzle, elbow, and nipple and wrap the threads with 2–3 layers of new PTFE tape.
- 7. Install the nozzle and elbow onto the new pulse valve.
- 8. Install the new pulse valve onto the nipple. Make sure that the pulse valve nozzle points straight down into the center of the cartridge filter.
- 9. Connect the air tubing to the elbow.
- 10. Install the pulse valve access panel and turn on system air pressure.

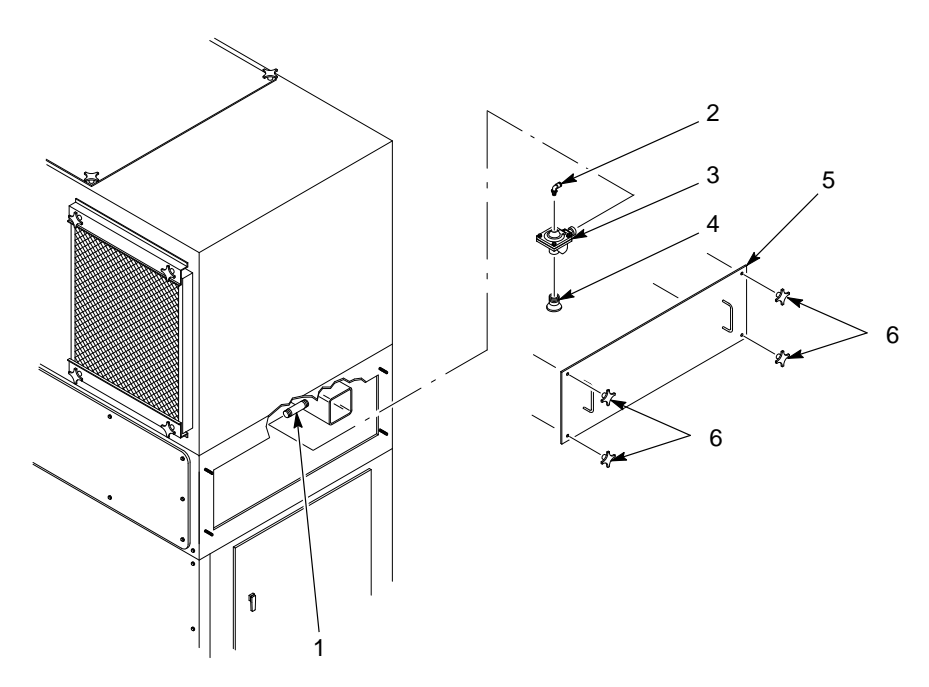

Figure 8-3 Pulse Valve Replacement

- 1. Nipple
- 2. Elbow
- 3. Pulse valve

- 4. Nozzle
- 5. Pulse valve access panel
- 6. Knobs

### Waste Hopper Fluidizing Plate Replacement

- 1. See Figure 8-4. Empty as much powder as possible from the waste hopper. Refer to *Emptying the Waste Hopper* in the *Maintenance* section for more information.
- 2. Open the cartridge filter access panels and vacuum out any remaining powder in the waste hopper.
- 3. Turn off and lock out power to the powder feed center.

**NOTE:** The retaining angles (4) secure the fluidizing plate (5) to the bottom of the waste hopper.

- 4. Remove the M6 screws (1), lock washers (2), and flat washers (3) securing the retaining angles (4) to the fluid section.
- 5. Remove the retaining angles and fluidizing plate (5) from the waste hopper.
- 6. Set the new fluidizing plate smooth side up into the waste hopper.
- 7. Set the retaining angles on top of the fluidizing plate.

**NOTE:** As you tighten the retaining angles, push down on them to compress the fluidizing plate gasket evenly.

8. Secure the retaining angles and fluidizing plate to the waste hopper using the screws, lock washers, and flat washers.

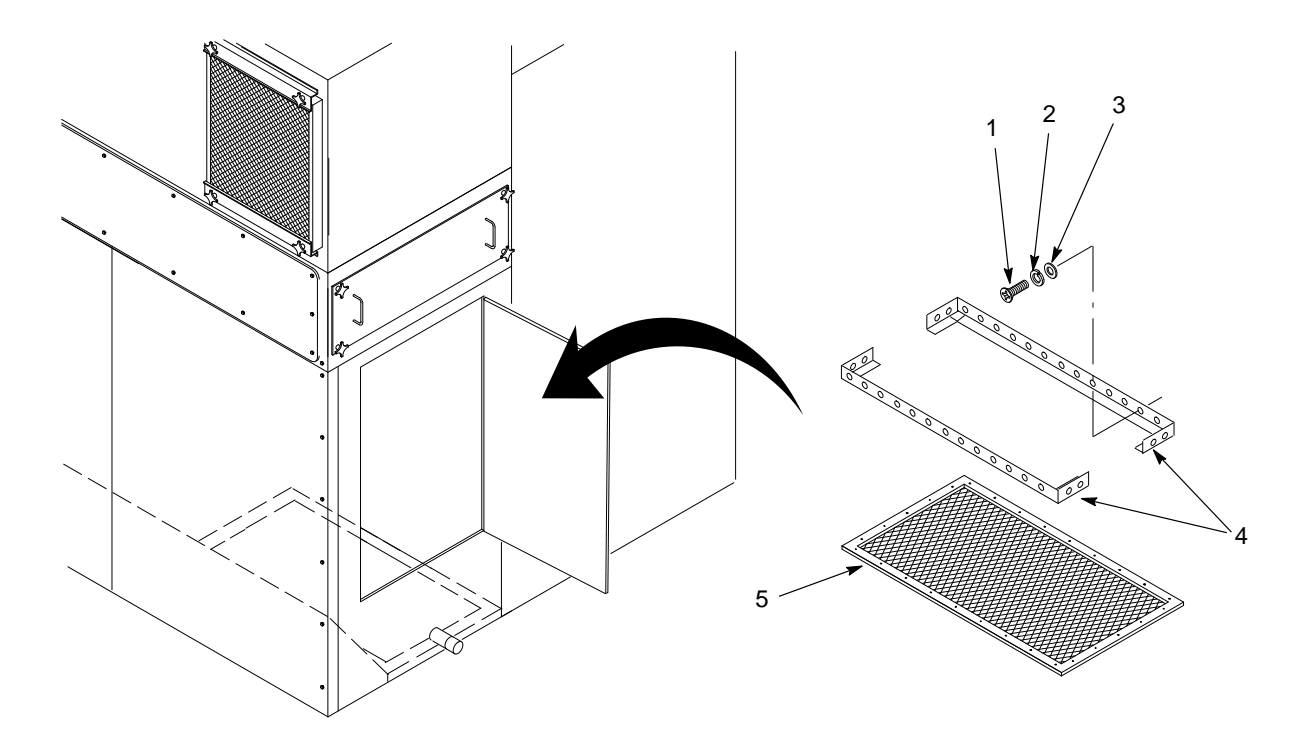

Figure 8-4 Waste Hopper Fluidizing Plate Replacement

- 1. Screws (M6 x 1 in.)
- 3. Flat washers (M6)
- 2. Lock washers (M6)

- 4. Retaining angles
- 5. Fluidizing plate

### Vibratory Table Isolator Mount Replacement

- 1. See Figure 8-5. Remove both box guides (3) from the vibratory table (4) and set them aside.
- 2. Remove the four socket-head cap screws and lock washers (1) securing the vibrator motor (2) to the vibratory table.
- 3. Carefully remove the vibrator motor and set it at the back of the feed center.
- 4. Remove the kick plate (7) on the bottom front of the feed center by removing the five screws (8).
- 5. Remove the four  $\frac{5}{16}$ -18 flange nuts (9) securing the vibratory table to the feed center floor (6).
- 6. Carefully lift the vibratory table out of the feed center and stand it up on its front edge.
- 7. Unscrew the four isolator mounts (5) from the vibratory table.
- 8. Install new isolator mounts onto the vibratory table and follow steps 1-6 in reverse to install the vibratory table into the feed center.

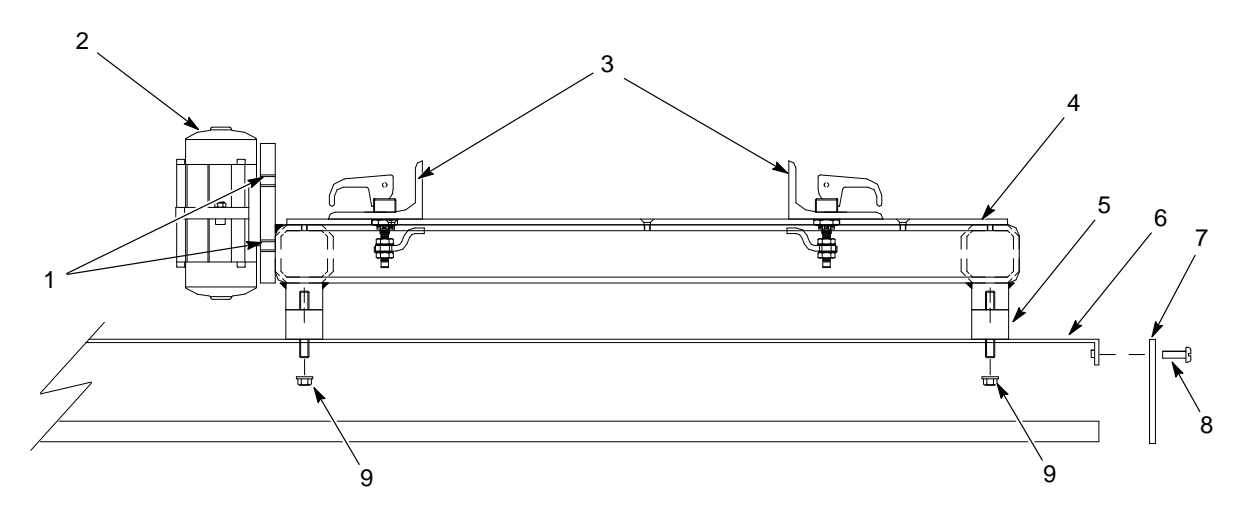

Figure 8-5 Vibratory Table Isolator Mount Replacement (Side View of Vibratory Table)

1. Screws and lock washers

3. Box guides

4. Vibratory table

7. Kick plate

- 2. Vibrator motor
- 5. Isolator mounts
  - 6. Feed center floor

- 8. Screws (M6 x 1 in.) 9.  $\frac{5}{16}$ -18 Flange nuts

© 2020 Nordson Corporation

# Section 9 Parts

### Introduction

To order parts, call the Nordson Finishing Customer Support Center at (800) 433–9319 or your local Nordson representative. Use these parts lists and illustrations to locate and describe parts correctly.

#### Using the Illustrated Parts List

Numbers in the Item column correspond to numbers that identify parts in illustrations following each parts list. The code NS (not shown) indicates that a listed part is not illustrated. A dash (—) is used when the part number applies to all parts in the illustration.

The number in the Part column is the Nordson Corporation part number. A series of dashes in this column (- - - - -) means the part cannot be ordered separately.

The Description column gives the part name, as well as its dimensions and other characteristics when appropriate. Indentions show the relationships between assemblies, subassemblies, and parts.

| ltem | Part    | Description | Quantity | Note |
|------|---------|-------------|----------|------|
| —    | 0000000 | Assembly    | 1        |      |
| 1    | 000000  | Subassembly | 2        | A    |
| 2    | 000000  | • • Part    | 1        |      |

- If you order the assembly, items 1 and 2 will be included.
- If you order item 1, item 2 will be included.
- If you order item 2, you will receive item 2 only.

The number in the Quantity column is the quantity required per unit, assembly, or subassembly. The code AR (As Required) is used if the part number is a bulk item ordered in quantities or if the quantity per assembly depends on the product version or model.

Letters in the Note column refer to notes at the end of each parts list. Notes contain important information about usage and ordering. Special attention should be given to notes.

## **Powder Feed Center Assembly**

Use the following parts list to identify the subassemblies in the powder feed center. Subassembly parts are included in other parts lists in this section.

| ltem                                                        | Part                                                                                                    | Description                                             | Quantity | Note |  |
|-------------------------------------------------------------|----------------------------------------------------------------------------------------------------|---------------------------------------------------------|----------|------|--|
| 1                                                           |                                                                                                    | SURE MAX SYSTEM assembly                                | 1        |      |  |
| 2                                                           |                                                                                                    | LANCE ARM assembly                                      | AR       | A    |  |
| 3                                                           |                                                                                                    | VIBRATORY TABLE and purge assembly                      | 1        |      |  |
| 4                                                           |                                                                                                    | SIEVE assembly                                          | 1        |      |  |
| 5                                                           |                                                                                                    | FAN HOUSING assembly                                    | 1        |      |  |
| 6                                                           |                                                                                                    | BLOWDOWN HOUSING assembly                               | 1        |      |  |
| 7                                                           |                                                                                                    | CARTRIDGE FILTER HOUSING assembly                       | 1        |      |  |
| 8                                                           |                                                                                                    | FLUID BED assembly                                      | 1        |      |  |
| 9                                                           | 249455                                                                                                    | CONNECTOR, multi                                        | AR       | В    |  |
| 10                                                          | 249461                                                                                                    | SOCKET, multi connector                                 | AR       | В    |  |
| 11                                                          | 1014550                                                                                                    | LIGHT FIXTURE, 4 ft, 2 light                            | 1        |      |  |
| 12                                                          |                                                                                                    | BULB, light, florescent, 4 ft                           | 2        |      |  |
| 13                                                          |                                                                                                    | PLATE, hose guide                                       | AR       | С    |  |
| 14                                                          |                                                                                                    | SCREW, hex head, M6 x 1.0 x 16-mm long                  | 70       |      |  |
| 15                                                          |                                                                                                    | WASHER, M6, standard                                    | 120      |      |  |
| 16                                                          |                                                                                                    | WASHER, lock, M6, standard                              | 120      |      |  |
| 17                                                          |                                                                                                    | CONTROL PANEL assembly                                  | 1        | D    |  |
| NOTE A: Yo<br>sys                                           | NOTE A: Your powder feed center has 1, 2, or 3 lance assemblies, depending on how many spray guns are in your system. |                                                         |          |      |  |
| B: Two of these parts are included for each lance assembly. |                                                                                                    |                                                         |          |      |  |
| C: Or                                                       | C: One of these parts is included for each lance assembly.                                                            |                                                         |          |      |  |
| D: Co                                                       | ontact your Nord                                                                                                    | dson representative for control panel replacement parts | 5.       |      |  |
| AR: As Requi                                                | red                                                                                                    |                                                         |          |      |  |

See Figure 9-1.

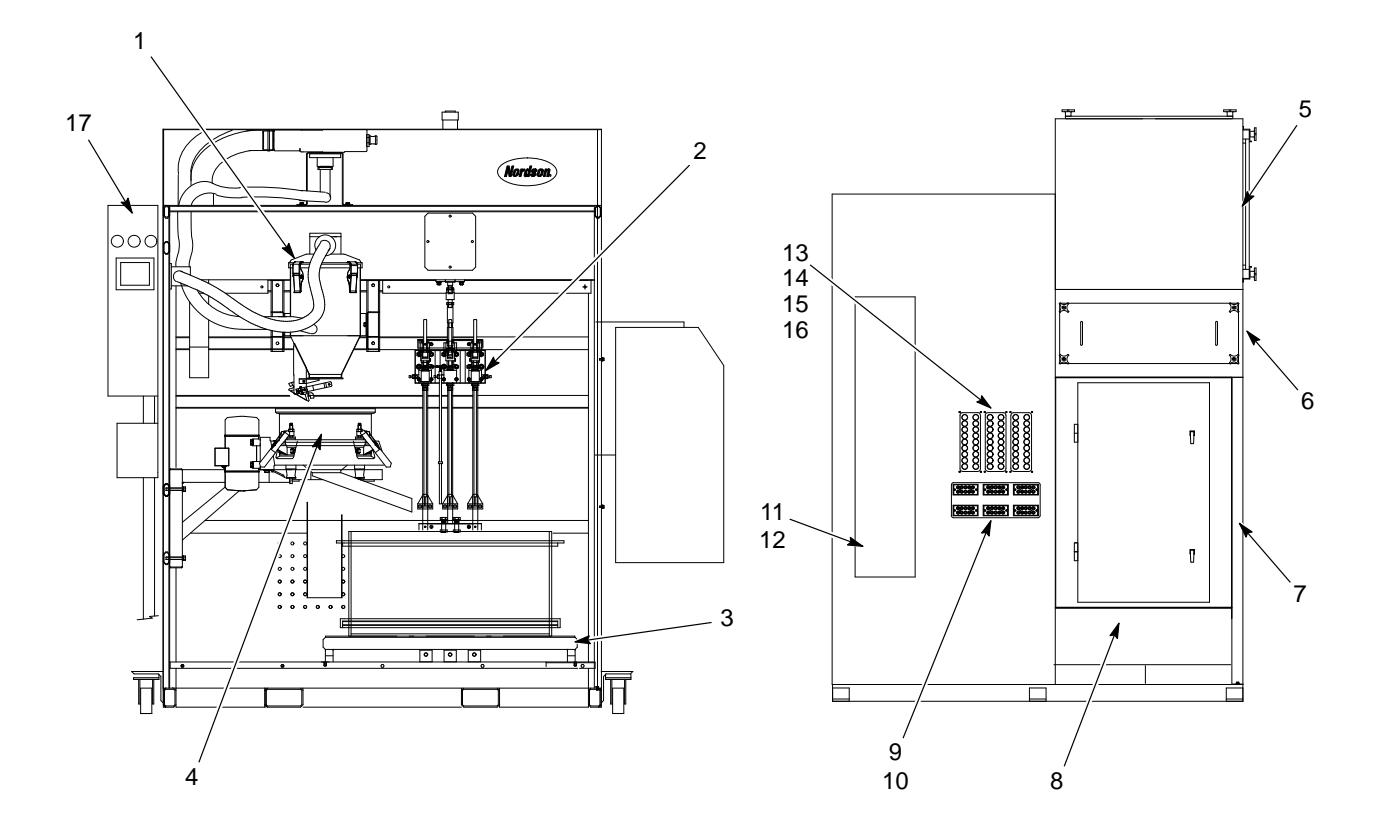

Figure 9-1 Powder Feed Center Assembly

## **Sieve Assembly**

| ltem                                                                                                    | Part    | Description                                | Quantity | Note |  |
|----------------------------------------------------------------------------------------------------|---------|--------------------------------------------|----------|------|--|
| 1                                                                                                    | 1014560 | SIEVE, vibratory, 15 in., 230/460 V, 60 Hz | 1        |      |  |
| 2                                                                                                    |         | DECK, sieve                                | 1        |      |  |
| 3                                                                                                    | 1014562 | SCREEN, sieve, vibratory, 15 in., 60 mesh  | 1        | A, B |  |
| 4                                                                                                    | 1014563 | GASKET, screen, sieve, 15 in.              | 1        |      |  |
| 5                                                                                                    |         | UNDERPAN, sieve                            | 1        |      |  |
| 6                                                                                                    | 1017602 | MOUNT, isolation, sieve                    | 4        |      |  |
| 7                                                                                                    | 1017601 | MOTOR, sieve, vibratory                    | 1        |      |  |
| 8                                                                                                    |         | SCREW, cap, socket head, M10 x 1.5 x 25 mm | 4        |      |  |
| 9                                                                                                    |         | RAIL, mounting, sieve                      | 2        |      |  |
| 10                                                                                                    |         | BRACKET, sieve                             | 2        |      |  |
| 11                                                                                                    |         | SCREW, hex head, M10 x 1.5 x 65 long       | 4        |      |  |
| 12                                                                                                    |         | WASHER, lock, M10                          | 4        |      |  |
| 13                                                                                                    |         | WASHER, flat, M10                          | 4        |      |  |
| NS                                                                                                    | 1014561 | SCREEN, vibratory assembly, 40 mesh        | 1        | A    |  |
| NOTE A: Other mesh sizes are available. Contact your Nordson representative for information about other sieve screen mesh sizes. |         |                                            |          |      |  |

See Figure 9-2.

B: An optional Vibrasonic sieve screen is available to replace the standard vibratory sieve screen. Refer to the *Options* section for more information.

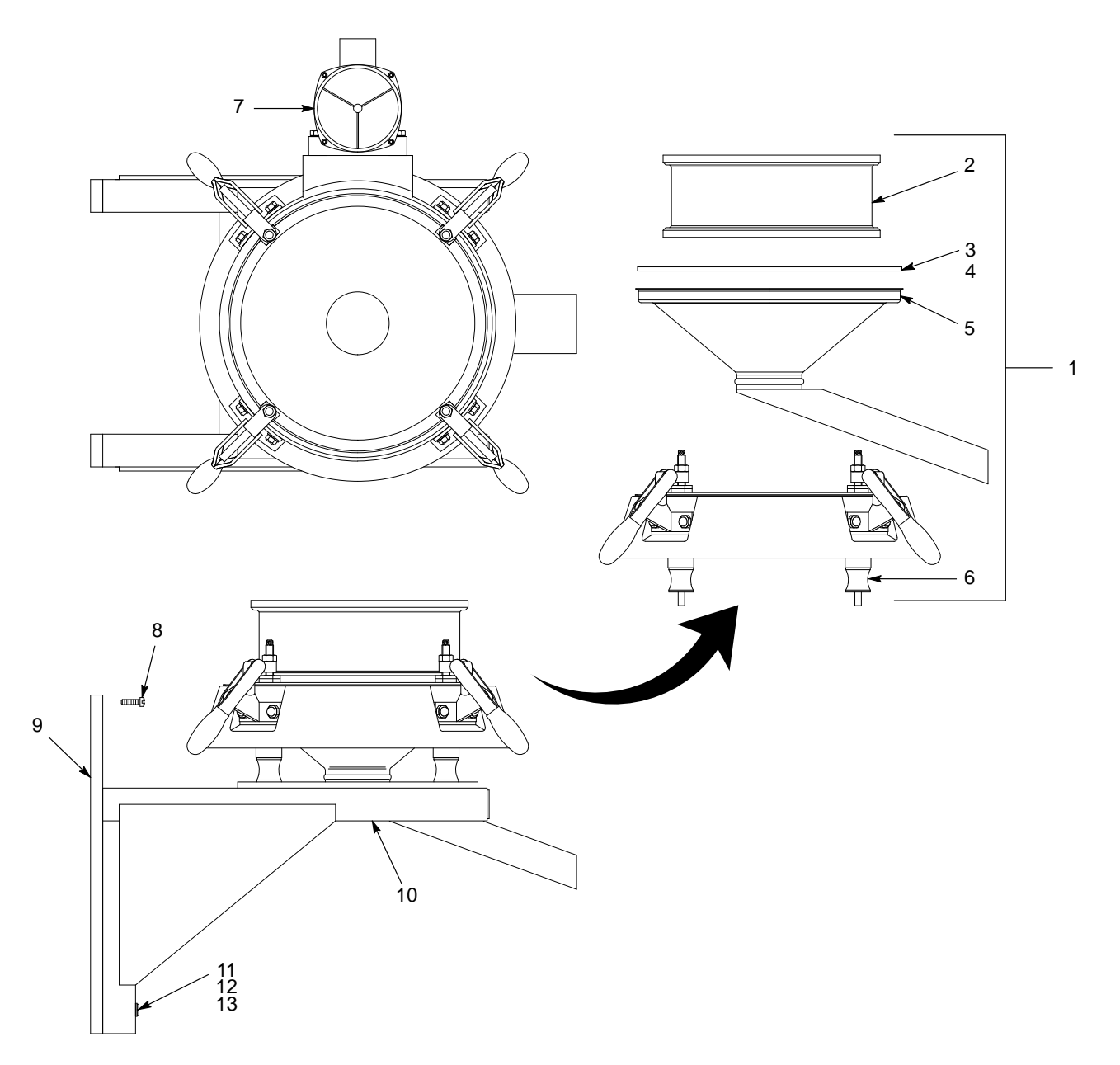

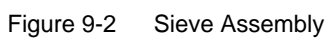

# Sure Max Powder Transfer System

### Sure Max System Assembly

See Figure 9-3.

| ltem                                                                                                    | Part                                                                                                    | Description                                            | Quantity           | Note         |  |  |
|----------------------------------------------------------------------------------------------------|----------------------------------------------------------------------------------------------------|--------------------------------------------------------|--------------------|--------------|--|--|
| 1                                                                                                    | 1014514                                                                                                    | HOSE, vacuum, $1^{1}/_{2}$ in.                         | AR                 |              |  |  |
| 2                                                                                                    |                                                                                                    | VALVE, diverter, $1^{1}/_{2}$ in.                      | 1                  |              |  |  |
| 3                                                                                                    |                                                                                                    | TUBING, 6 mm                                           | AR                 |              |  |  |
| 4                                                                                                    | 1014512                                                                                                    | ADAPTER, hose parking                                  | 1                  |              |  |  |
| 5                                                                                                    | 1014513                                                                                                    | HOSE, exhaust, Sure Max pump                           | 6 ft               |              |  |  |
| 6                                                                                                    | 1013149                                                                                                    | PUMP, Sure Max, with exhaust adapter and fittings      | 1                  |              |  |  |
| 7                                                                                                    | 1013178                                                                                                    | GASKET, inlet, outlet                                  | 2                  |              |  |  |
| 8                                                                                                    |                                                                                                    | COUPLER, shank, $1^{1}/_{2}$ in.                       | 1                  |              |  |  |
| 9                                                                                                    |                                                                                                    | RECEIVER, vacuum, reclaim                              | 1                  | A            |  |  |
| NS                                                                                                    | 1015821                                                                                                    | COUPLING, pipe, 51 mm, T-handle                        | 2                  | В            |  |  |
| NS                                                                                                    | 1014516                                                                                                    | PLUG, quick-snap, 1 <sup>7</sup> / <sub>8</sub> in.    | 2                  | С            |  |  |
| NS                                                                                                    | 1013284                                                                                                    | PADS, cleaning, Sure Max, 10 pack                      | 1                  |              |  |  |
| NS                                                                                                    | 1014509                                                                                                    | DRIVER, nut, flexible, 6/7 mm                          | 1                  |              |  |  |
| NOTE A: Re<br>as                                                                                                   | efer to Sure Max<br>sembly.                                                                                             | Receiver and Filter in this section for a breakdown of | the parts included | in this      |  |  |
| B: Th<br>tra                                                                                                    | B: The pipe couplings, part 1015821, connect the reclaim conveyor line to the reclaim vacuum receiver and transfer pan. |                                                        |                    |              |  |  |
| C: The quick-snap plugs, part 1014516, are used to plug the reclaim conveyor line during the color change process. |                                                                                                    |                                                        |                    | color change |  |  |
| NS: Not Show                                                                                                    | NS: Not Shown                                                                                                    |                                                        |                    |              |  |  |
| AR: As Requi                                                                                                    | red                                                                                                    |                                                        |                    |              |  |  |
|                                                                                                    |                                                                                                    |                                                        |                    |              |  |  |

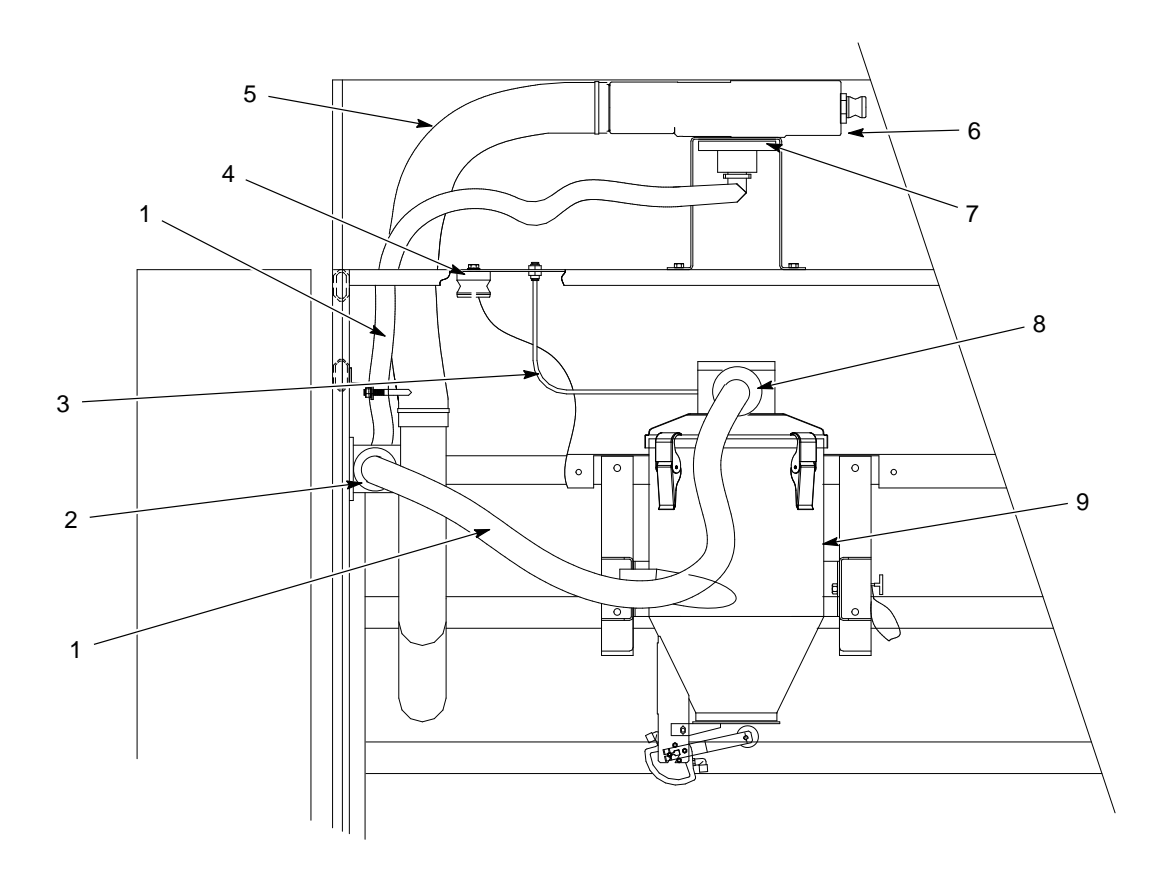

Figure 9-3 Sure Max System Assembly

### Sure Max Receiver and Filter

See Figure 9-4.

| Item                       | Part                   | Description                                                               | Quantity   | Note |
|----------------------------|------------------------|---------------------------------------------------------------------------|------------|------|
| 1                          | 1015135                | FILTER ASSEMBLY, Sure Max                                                 | 2          | A    |
| 2                          |                        | FITTING, banjo, male adapter/male thread                                  | 1          |      |
| 3                          |                        | TUBING, 6 mm                                                              | AR         |      |
| 4                          |                        | ELBOW, 5 mm, 6-mm tubing                                                  | 1          |      |
| 5                          |                        | • ELBOW, 90 degree, <sup>1</sup> / <sub>8</sub> -in. NPS, 6-mm tubing     | 2          |      |
| 6                          | 1013178                | GASKET, filter head/inlet                                                 | 2          |      |
| 7                          | 1014511                | SEAL, body/module                                                         | 1          |      |
| 8                          |                        | <ul> <li>SCREW, socket head, cap, M5 x 20, stainless<br/>steel</li> </ul> | 16         |      |
| 9                          | 1013286                | VALVE, air shock                                                          | 1          |      |
| 10                         |                        | • SCREW, hex head, M5 x 20, stainless steel                               | 4          |      |
| 11                         |                        | WASHER, nylon, 5 mm                                                       | 8          |      |
| 12                         |                        | TANK, air shock, 275                                                      | 1          |      |
| 13                         | 970968                 | CLAMP, hose, 6-in. diameter                                               | 1          |      |
| 14                         | 1013177                | SEAL, filter, outer, lid                                                  | 1          |      |
| 15                         |                        | BASKET, filter, Sure Max                                                  | 1          |      |
| 16                         | 1013179                | FILTER ELEMENT, Sure Max                                                  | 1          |      |
| 17                         |                        | CLAMP, toggle                                                             | 4          |      |
| 18                         |                        | ELBOW, <sup>1</sup> / <sub>8</sub> , 6 mm                                 | 2          |      |
| 19                         |                        | BODY, Sure Max                                                            | 1          |      |
| 20                         |                        | COUPLER, shank, 1 <sup>1</sup> / <sub>2</sub> in.                         | 4          |      |
| 21                         | 1014514                | HOSE, vacuum, 1 <sup>1</sup> / <sub>2</sub> in.                           | AR         |      |
| 22                         |                        | CANISTER, waste, Sure Max                                                 | 1          |      |
| NOTE A: Th<br>AR: As Requi | e filter assemb<br>red | ly, part 1015135, is used in both the reclaim and waste                   | receivers. |      |

### **Filter Containers**

Use these containers to store color-specific Sure Max filters and cleaning sponges when they are not in use. Use one dedicated container to store the filter and cleaning sponges for each color used in your system.

| Part Description                                                                                                    |                                                                                                  | Note |  |
|----------------------------------------------------------------------------------------------------|--------------------------------------------------------------------------------------------------|------|--|
| 1017571                                                                                                    | 1017571 CONTAINER, filter element, Sure Max                                                      |      |  |
| 1017572                                                                                                    | 1017572 CONTAINER, filter assembly, Sure Max                                                     |      |  |
| NOTE A: Use this container to store a spare Sure Max filter element, part 1013179, and cleaning sponges when they are not in use. |                                                                                                  |      |  |
| B: l                                                                                                    | B: Use this container to store a complete, spare Sure Max filter assembly, part 1015135, wh use. |      |  |

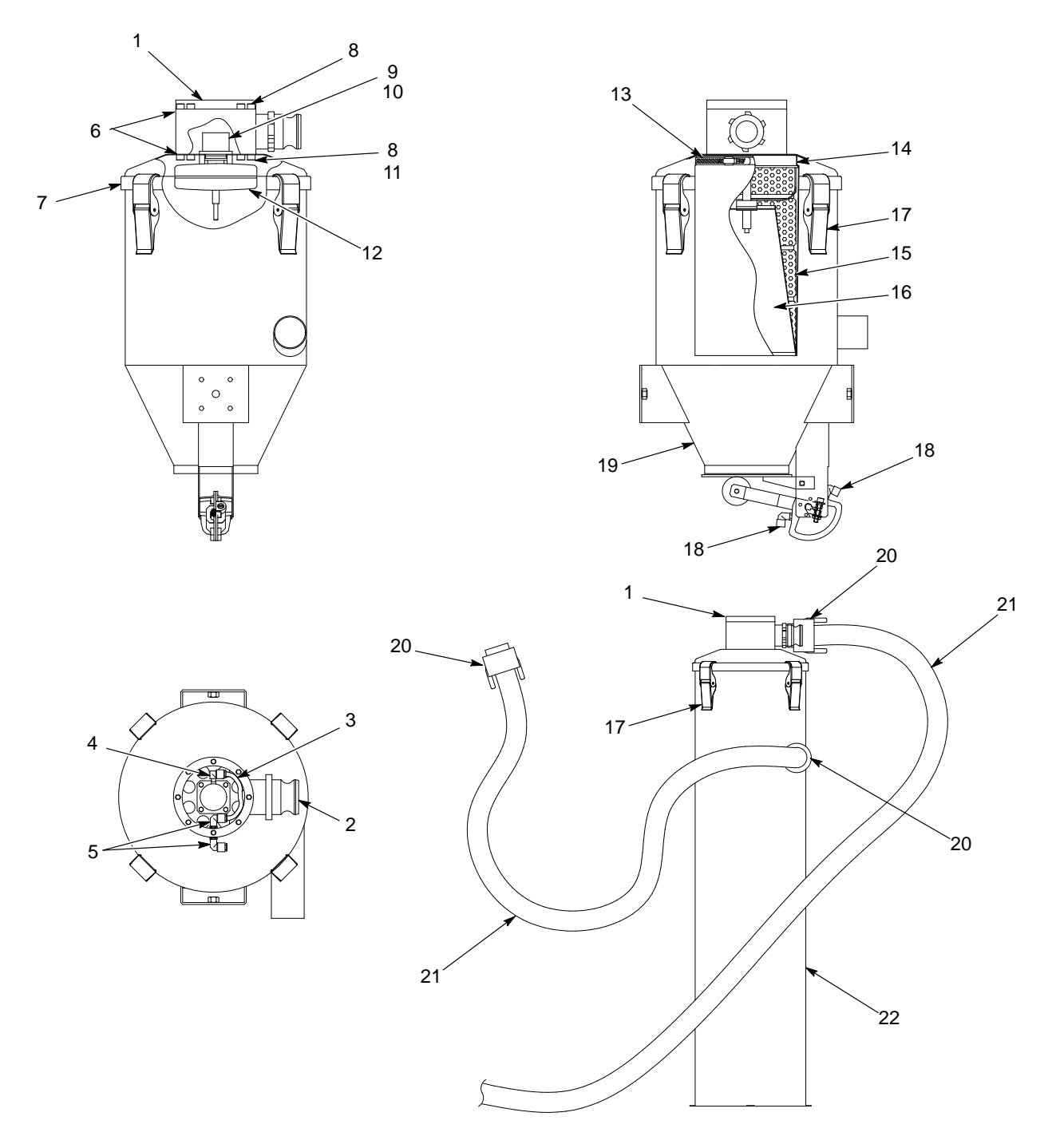

Figure 9-4 Sure Max Receiver and Filter

# Lance Arm Assembly

See Figure 9-5.

| ltem       | Part                                                                                       | Description                                                                                       | Quantity | Note |  |
|------------|--------------------------------------------------------------------------------------------|---------------------------------------------------------------------------------------------------|----------|------|--|
| —          | 1014543                                                                                    | LANCE ARM assembly, pickup tubes                                                                  | 1        | А    |  |
| 1          |                                                                                            | CAM lock                                                                                          | 2        |      |  |
| 2          | 1015680                                                                                    | PLATE, hose, clamping                                                                             | 2        |      |  |
| 3          |                                                                                            | GUIDE ROD, clamp plate                                                                            | 2        |      |  |
| 4          |                                                                                            | WELDMENT, lance arm                                                                               | 1        |      |  |
| 5          |                                                                                            | WASHER, plain, M10, standard                                                                      | 9        |      |  |
| 6          | 1014546                                                                                    | LANCE, with lock nut                                                                              | 9        |      |  |
| 7          |                                                                                            | PLATE, steady                                                                                     | 1        |      |  |
| 8          |                                                                                            | • SCREW, hex head, M4 x 0.7 x 25-mm long                                                          | 4        |      |  |
| 9          |                                                                                            | WASHER, plain, M4, standard                                                                       | 4        |      |  |
| 10         | 1014557                                                                                    | TUBE, fluidizing, assembly                                                                        | 1        |      |  |
| 11         | 1017574                                                                                    | <ul> <li>VALVE, flow control, <sup>1</sup>/<sub>4</sub>-in. universal x<br/>10-mm tube</li> </ul> | 1        |      |  |
| 12         | 1003917                                                                                    | PUMP assembly, corona, inline, Tivar                                                              | AR       | B, C |  |
| 12         | 1003918                                                                                    | PUMP assembly, corona, inline, glass-filled PTFE                                                  | AR       | B, D |  |
| 13         | 1023136                                                                                    | CYLINDER assembly                                                                                 | 1        |      |  |
| 14         | 1015208                                                                                    | SLIDE, vertical, assembly                                                                         | 1        |      |  |
| 15         | 1014553                                                                                    | PROBE, level sensor                                                                               | 1        |      |  |
| 16         | 1023925                                                                                    | CABLE, 4 pin, M12 connector, 5-m long                                                             | 1        |      |  |
| NOTE A: Th | NOTE A: The powder feed center can be configured with one, two, or three lance assemblies. |                                                                                                   |          |      |  |
| B: Ea      | B: Each lance assembly uses up to nine powder pumps.                                       |                                                                                                   |          |      |  |
| C: Sta     | andard powder                                                                              | pump included with feed center.                                                                   |          |      |  |
| D: Op      | otional powder p                                                                           | pump.                                                                                             |          |      |  |

AR: As Required

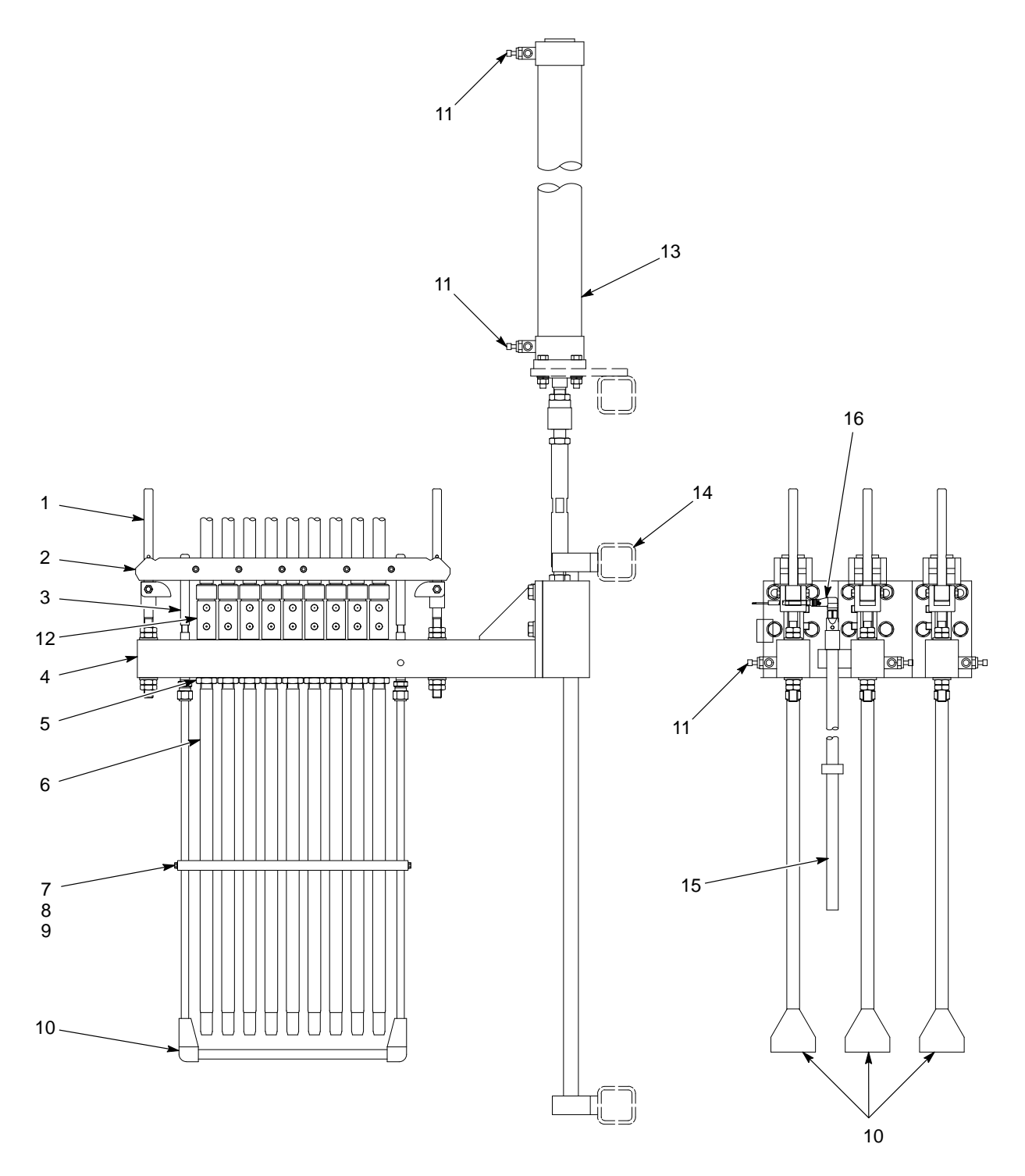

Figure 9-5 Lance Arm Assembly

## Vibratory Table and Purge Assembly

See Figure 9-6.

| ltem       | Part            | Description                                                                                   | Quantity         | Note           |
|------------|-----------------|-----------------------------------------------------------------------------------------------|------------------|----------------|
| 1          |                 | HOSE, 1 <sup>1</sup> / <sub>2</sub> in., male NPT ends                                        | 1                |                |
| 2          | 1014642         | VALVE, assembly, $^{3}/_{4}$ in., with solenoid, 15-ft wire                                   | AR               |                |
| 3          | 1014643         | REGULATOR, 1-in. NPT, 0-150 psi                                                               | 1                |                |
| 4          |                 | HOSE, 1 in., 120-in. long, male NPT/female swivel ends                                        | 1                |                |
| 5          |                 | TABLE TOP, vibratory                                                                          | 1                |                |
| 6          |                 | SCREW, socket head, flat, M5 x 0.8 x 10-mm long                                               | 12               |                |
| 7          | 1015207         | MANIFOLD, purge assembly, pick-up tube                                                        | AR               | A              |
| 8          | 1017557         | O-RING, 2.5-mm wide x 15-mm ID, Buna-N                                                        | 9                | В              |
| 9          | 1004110         | O-RING, 2-mm wide x 13-mm ID, Buna-N                                                          | 9                | В              |
| 10         |                 | NOZZLE, purge                                                                                 | 9                | В              |
| 11         |                 | MANIFOLD, cleaning                                                                            | 1                |                |
| 12         |                 | <ul> <li>SCREW, cap, socket head, M6 x 1.0 x 60-mm<br/>long, stainless steel</li> </ul>       | 6                |                |
| 13         | 1014549         | PLATE, adapter, pick-up tube version                                                          | AR               |                |
| 14         | 1028073         | LATCH, vibratory table, powder feed center                                                    | 4                |                |
| 15         |                 | GUIDE, box                                                                                    | 2                |                |
| 16         |                 | TABLE, vibratory                                                                              | 1                |                |
| 17         | 1017559         | MOUNT, vibration $\frac{5}{16}$ -18, $1^{1}/_{4} \times 1^{1}/_{4}$ in.                       | 4                |                |
| 18         |                 | ELBOW, <sup>3</sup> / <sub>4</sub> -in. NPT x <sup>3</sup> / <sub>4</sub> -in. JIC, 90 degree | AR               |                |
| 19         |                 | HOSE, <sup>3</sup> / <sub>4</sub> in., 60-in. long, female swivel ends                        | AR               |                |
| 20         | 1014539         | VIBRATOR, M65, 115 V, 60 Hz                                                                   | 1                |                |
| NS         | 1014543         | PLUG, purge, socket set screw, M16 x 16 mm                                                    | AR               | В              |
| NS         | 1014515         | PLATE, blank, purge assembly                                                                  | AR               |                |
| NOTE A' Th | e feed center c | an be configured with one two or three purge manifold                                         | s The parts inde | nted under the |

NOTE A: The feed center can be configured with one, two, or three purge manifolds. The parts indented under the assembly, part 1015207, are the quantities needed for a single purge manifold assembly.

B: The quantity of purge nozzles and O-rings in your powder feed center will match the number of guns in your system. Unused ports in the purge manifold will be plugged with the purge plug, part 1014543.

AR: As Required

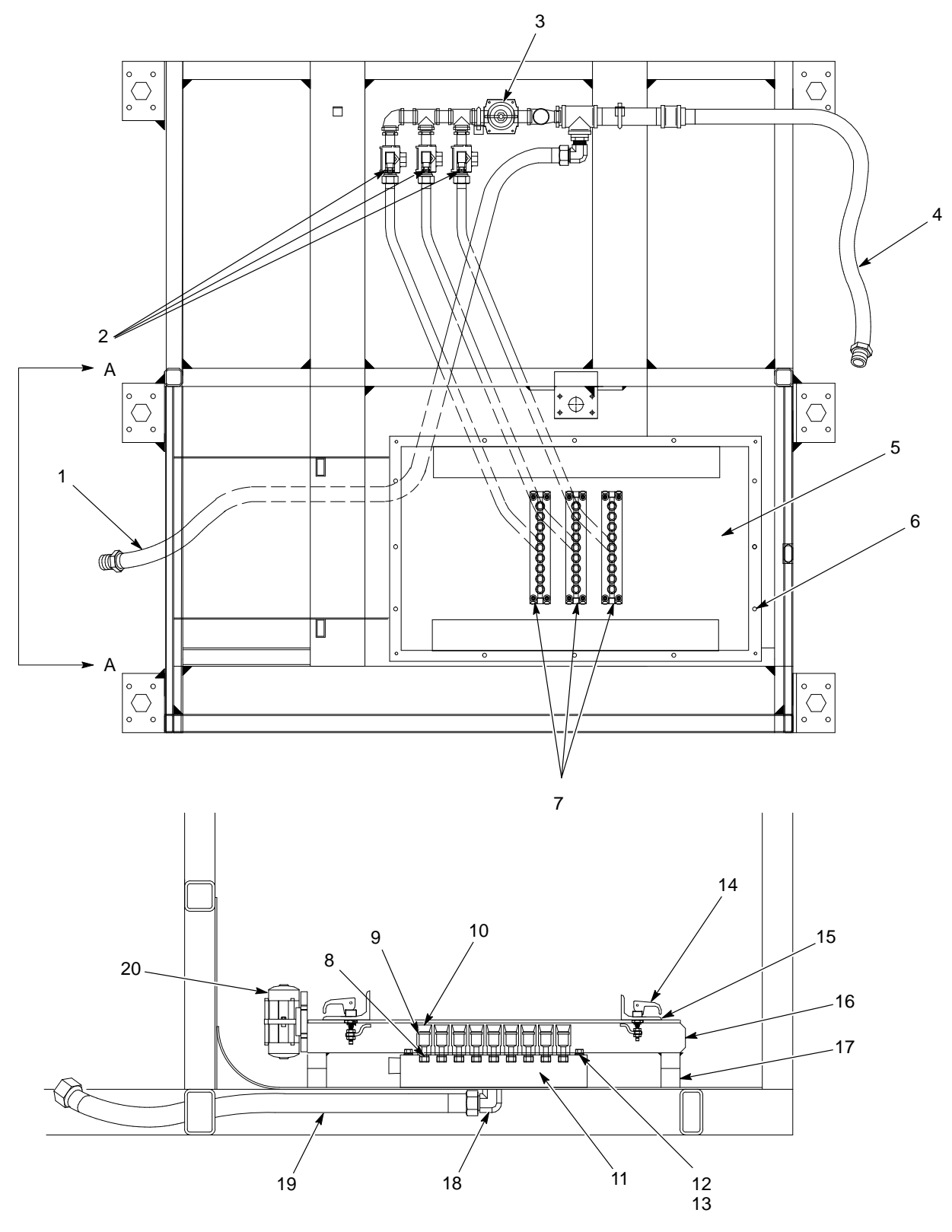

View A-A Enlarged

Figure 9-6 Vibratory Table and Purge Assembly

# Fan Housing Assembly

See Figure 9-7.

| Item        | Part    | Description                                               | Quantity | Note |
|-------------|---------|-----------------------------------------------------------|----------|------|
| 1           | 176367  | KNOB, final filter                                        | 12       |      |
| 2           |         | COVER, access, fan                                        | 1        |      |
| 3           |         | GASKET, adhesive back, $1/2$ -in. wide x $1/4$ -in. thick | AR       |      |
| 4           | 1017573 | FAN, motor                                                | 1        |      |
| 6           | 176366  | CLAMP, final filter, 18.5 x 2.75 in.                      | 4        |      |
| 5           | 156995  | FILTER, final, internal, 20 x 24 in.                      | 2        |      |
| AR: As Requ | lired   |                                                           |          |      |

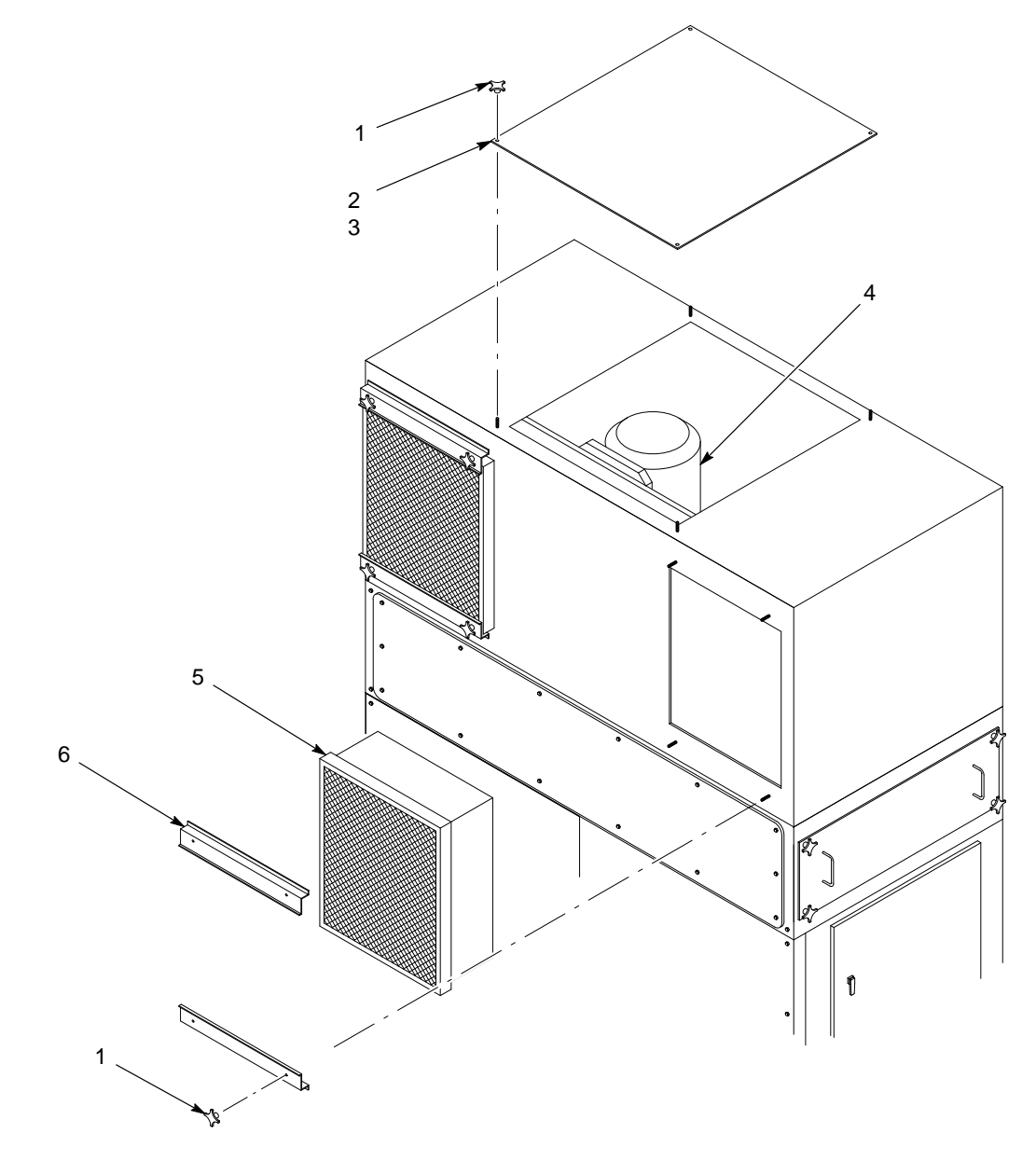

Figure 9-7 Fan Housing Assembly

# **Blowdown Housing Assembly**

See Figure 9-8.

| ltem         | Part            | Description                                               | Quantity | Note |  |
|--------------|-----------------|-----------------------------------------------------------|----------|------|--|
| 1            |                 | MANIFOLD, blowdown                                        | 1        |      |  |
| 2            | 178970          | SOLENOID BOX, 4 valve                                     | 1        |      |  |
| 3            |                 | ELBOW                                                     | 3        |      |  |
| 4            | 174710          | VALVE, pulse, 1-in. NPT in, 1-in. NPT out                 | 3        |      |  |
| 5            | 165726          | NOZZLE, cartridge pulse                                   | 3        |      |  |
| 6            |                 | DOOR, access                                              | 2        |      |  |
| 7            |                 | GASKET, adhesive back, $1/2$ -in. wide x $1/4$ -in. thick | AR       |      |  |
| 8            | 176367          | KNOB, final filter                                        | 8        |      |  |
| 9            |                 | HANDLE, pull                                              | 4        |      |  |
| 10           |                 | NIPPLE                                                    | 3        |      |  |
| 11           |                 | SCREW, hex head, M6 x 1.0 x 10-mm long                    | 14       |      |  |
| 12           |                 | COVER, access                                             | 1        |      |  |
| NS           |                 | TUBING, 6 mm                                              | AR       |      |  |
| AR: As Requi | AR: As Required |                                                           |          |      |  |
| NS: Not Show | NS: Not Shown   |                                                           |          |      |  |

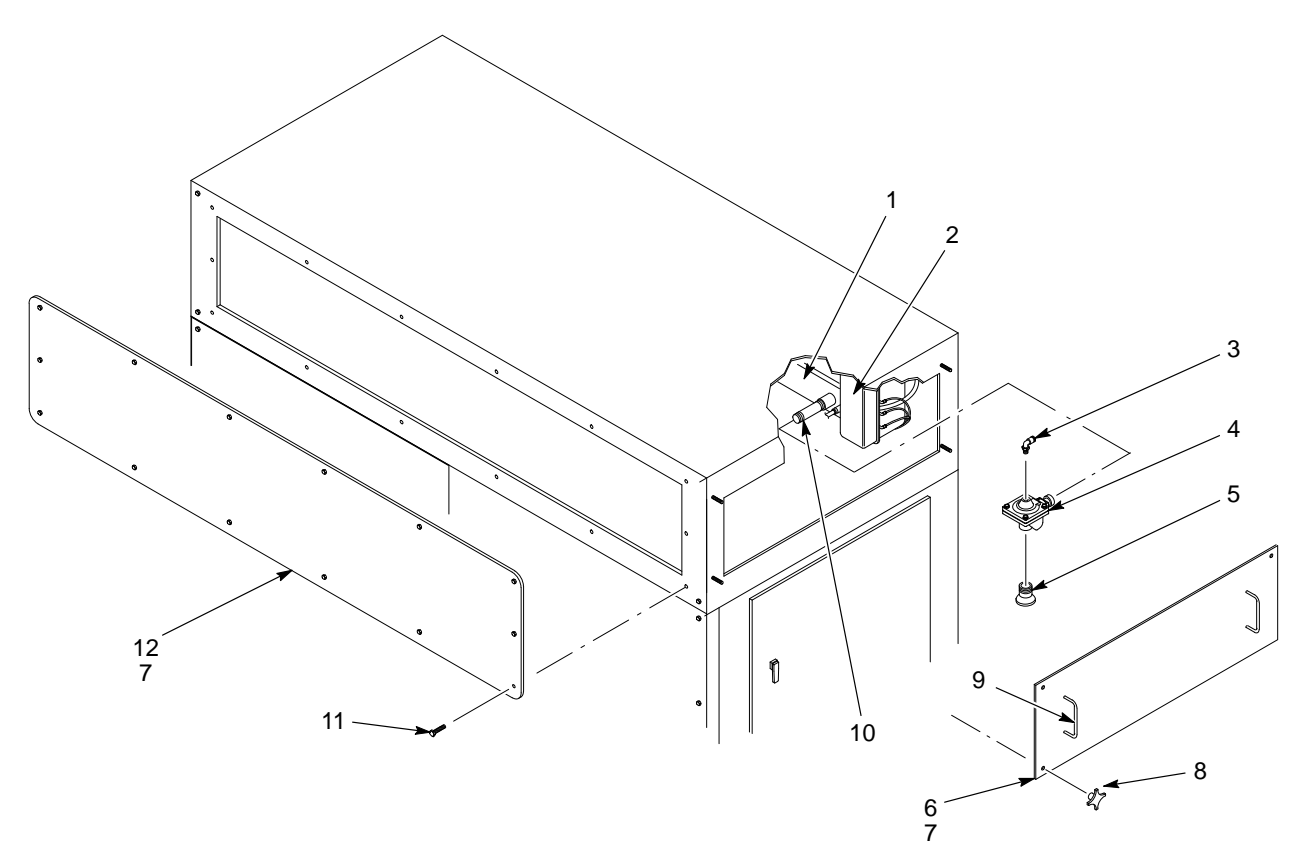

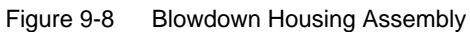

# **Cartridge Filter Housing Assembly**

See Figure 9-9.

| ltem        | Part    | Description                                                                                                    | Quantity | Note |
|-------------|---------|----------------------------------------------------------------------------------------------------|----------|------|
| 1           |         | NUT, hex, <sup>5</sup> / <sub>8</sub> -11                                                                               | 3        |      |
| 2           |         | WASHER, lock, <sup>5</sup> / <sub>8</sub> in.                                                                           | 3        |      |
| 3           |         | WASHER, flat, <sup>5</sup> / <sub>8</sub> in.                                                                           | 3        |      |
| 4           | 174722  | BRACKET, filter centering                                                                                               | 3        |      |
| 5           | 176278  | ROD, filter mount, 32 in., Excel                                                                                        | 3        |      |
| 6           | 174723  | MOUNT, filter, centering, 36 in.                                                                                        | 3        |      |
| 7           | 156996  | FILTER, 36 in., PowderGrid, center mount                                                                                | 3        |      |
| 8           |         | DOOR, assembly, left side                                                                                               | 1        |      |
| 9           |         | LATCH, door                                                                                                    | 2        |      |
| NS          | 1017560 | <ul> <li>GASKET, compression, <sup>5</sup>/<sub>64</sub>-in. edge,<br/><sup>3</sup>/<sub>4</sub>-in. bulb, C</li> </ul> | 107 in.  |      |
| 10          |         | DOOR, assembly, right side                                                                                              | 1        |      |
| 11          |         | LATCH, door                                                                                                    | 2        |      |
| NS          | 1017560 | <ul> <li>GASKET, compression, <sup>5</sup>/<sub>64</sub>-in. edge,<br/><sup>3</sup>/<sub>4</sub>-in. bulb, C</li> </ul> | 107 in.  |      |
| NS: Not Sho | wn      |                                                                                                    |          |      |

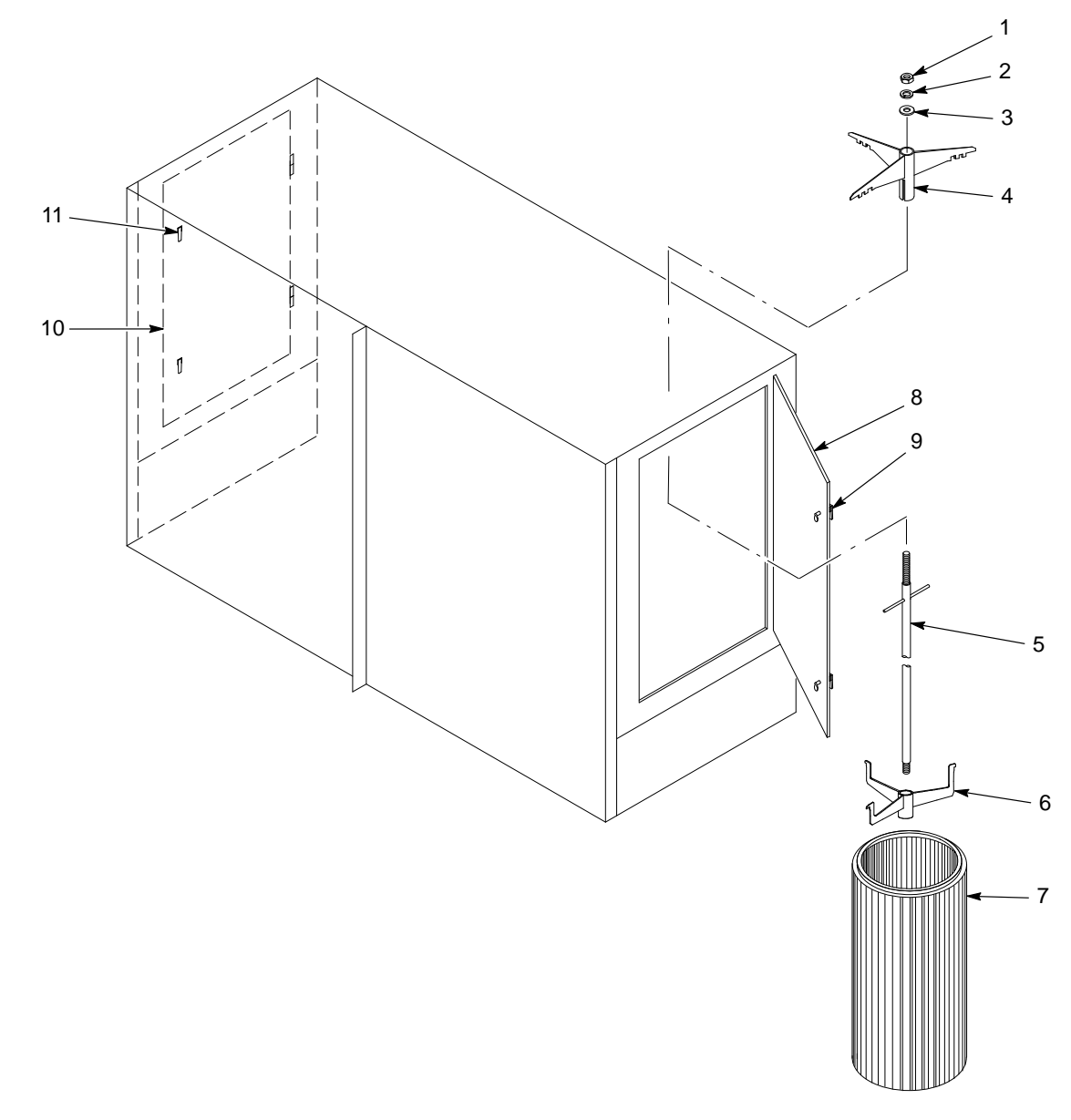

Figure 9-9 Cartridge Filter Housing Assembly

# Fluid Bed Assembly

| Part    | Description                             | Note |
|---------|-----------------------------------------|------|
| 244721  | PUMP, powder, transfer, 0.75-in. outlet |      |
| 1016610 | PLATE, fluidizing, 65 in. x 19 in.      |      |

# Section 10 Options

### Introduction

This section contains information about optional equipment for the powder feed center. Contact your Nordson representative for more information about the options listed in this section.

### **Fluidizing Hopper**

The fluidizing hopper can be used as an alternative feed source in place of a standard powder box. The hopper is a plastic box with a fluidizing plate in its base. A hopper lid and cart are available for moving and storing the hopper while it is not being used.

Powder in the hopper is fluidized by compressed air forced through the fluidizing plate. The feed center's vibratory table and lance assembly fluidizing air pressure are turned off while the fluidizing hopper is used as the feed source. The operator enables the hopper fluidizing air pressure and disables the vibratory table and lance assembly fluidizing air by touching the **Select Hopper** button on the **Auto Menu**.

### Installation

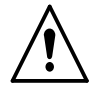

**WARNING:** Allow only qualified personnel to perform the following tasks. Follow the safety instructions in this document and all other related documentation.

- 1. On the Auto Menu, set the Lance/Purge Mode to MANUAL.
- 2. Touch the **LANCE UP** button to raise the lance assembly.

#### Installation (contd)

3. See Figure 10-1. Loosen the thumb screw (1). Slide the level sensor probe (4) up until the collar (3) stops against the bottom of the probe bracket (2), then tighten the thumb screw.

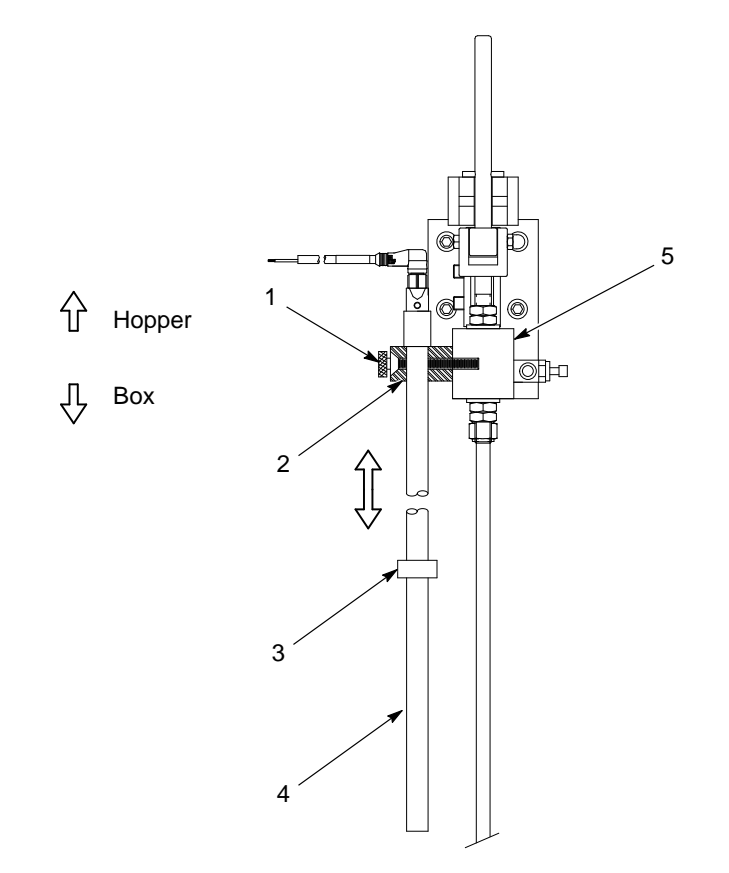

Figure 10-1 Level Sensor Probe Adjustment

- 1. Thumb screw
- 2. Probe bracket
- 3. Collar

- 4. Level sensor probe
- 5. Lance assembly
- 4. See Figure 10-2. Remove the front box guide (6) by disengaging the clamping levers (5). Set the front box guide aside.
- 5. Remove the lid and fill the fluidizing hopper (3)  $^{2}/_{3}$  full of powder.

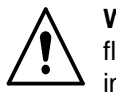

**WARNING:** Heavy equipment. Get assistance before trying to lift the full fluidizing hopper. Failure to observe this caution may result in personal injury.

6. Set the fluidizing hopper on the vibratory table (7) and slide it back against the rear box guide (1). Make sure that the fluidizing hopper is centered under the lance assembly (2).

- 7. Connect 10-mm air tubing between the 10-mm elbow (4) on the hopper and the 10-mm bulkhead fitting (8) on the rear wall of the feed center.
- 8. Touch the Select Hopper button on the Auto Menu.
- 9. Use the fluidizing hopper air regulator on the pneumatic panel to set the air pressure to 0.3 bar (5 psi).
- 10. Start up the system to test fluidizing hopper operation. Allow the powder in the hopper to fluidize for several minutes before coating parts.

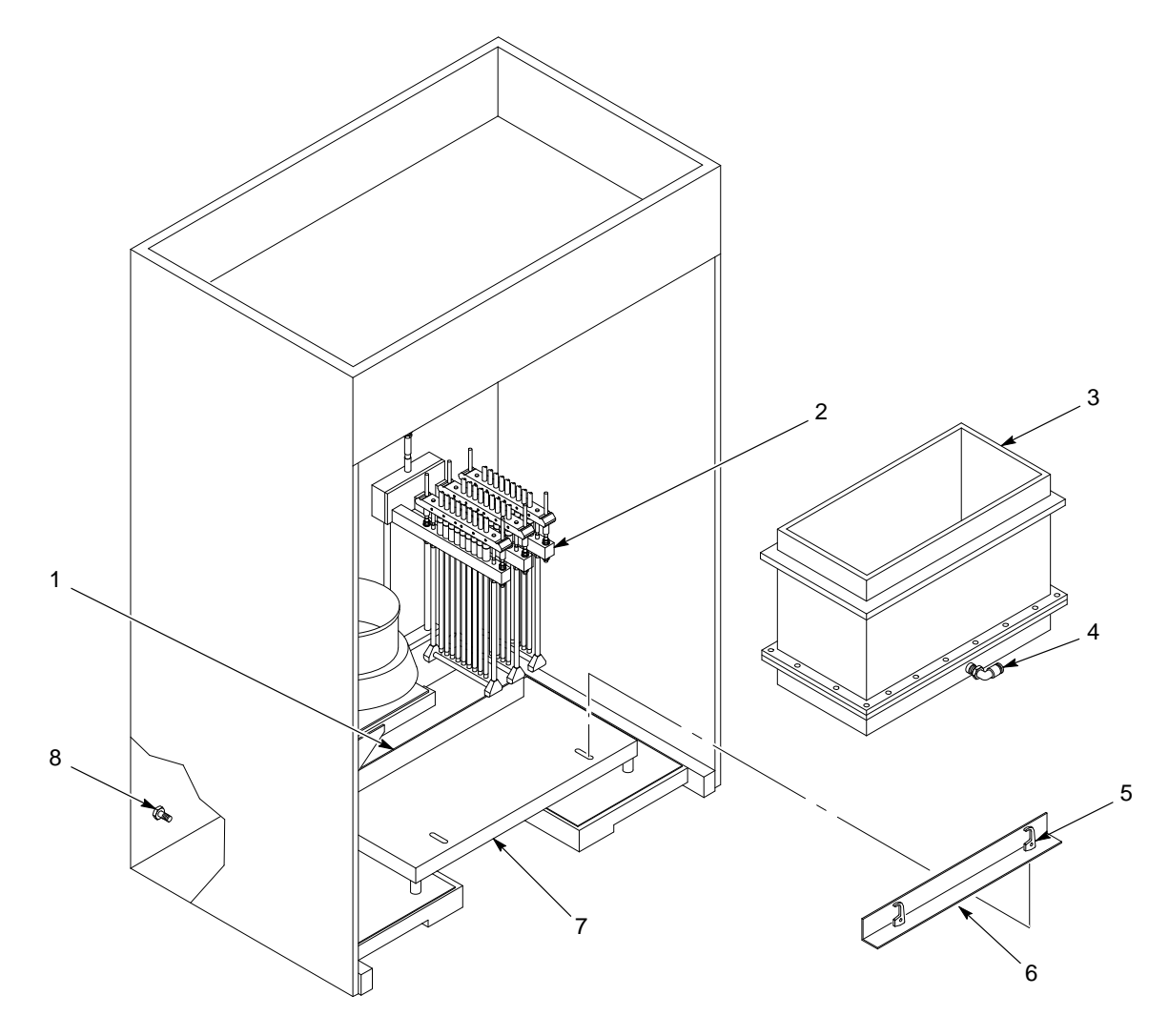

Figure 10-2 Fluidizing Hopper Installation

- 1. Rear box guide
- 2. Lance assembly
- 3. Fluidizing hopper

- 4. 10-mm elbow fitting
- 5. Clamping levers
- 6. Front box guide

- 7. Vibratory table
- 8. 10-mm bulkhead fitting

### Fluidizing Plate Replacement

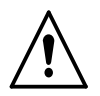

**WARNING:** Allow only qualified personnel to perform the following tasks. Follow the safety instructions in this document and all other related documentation.

- 1. Empty the hopper and vacuum as much powder as possible out of the hopper.
- 2. See Figure 10-3. Remove the screws (9), flat washers (8) and nuts (7) securing the body (2) to the base (5). Lift the body off the base.
- 3. Remove the old fluidizing plate (3) and discard it.
- 4. Inspect the gaskets (4). Replace the gaskets if they are damaged.
- 5. Vacuum the inside of the base and clean the body and base mounting surfaces.

**NOTE:** Make sure that the smooth side of the fluidizing plate is facing up.

- 6. Set a gasket and the new fluidizing plate on the base.
- 7. Set the other gasket and the body onto the fluidizing plate.

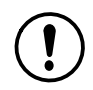

**CAUTION:** Do not overtighten the nylon screws. Overtightening the screws will result in stripped threads and poor hopper performance.

8. Apply removable threadlocking adhesive to the screw threads. Install the screws, flat washers, and nuts to secure the body to the base.

### Fluidizing Hopper Parts

See Figure 10-3.

| ltem                                                                                                    | Part    | Description                                                                       | Quantity | Note |  |  |  |  |
|----------------------------------------------------------------------------------------------------|---------|-----------------------------------------------------------------------------------|----------|------|--|--|--|--|
| -                                                                                                    | 7404027 | Hopper, fluidizing, feed center                                                   | 1        |      |  |  |  |  |
| 1                                                                                                    |         | Lid, hopper                                                                       | 1        |      |  |  |  |  |
| 2                                                                                                    | —       | Body, hopper                                                                      | 1        |      |  |  |  |  |
| 3                                                                                                    | 7404155 | <ul> <li>Plate, fluidizing, with gasket, powder feed<br/>center hopper</li> </ul> | 1        | В    |  |  |  |  |
| 4                                                                                                    | 1604476 | • • Gasket                                                                        | 2        | В    |  |  |  |  |
| 5                                                                                                    | —       | Base, hopper                                                                      | 1        |      |  |  |  |  |
| 6                                                                                                    | —       | <ul> <li>Elbow, 1/2 in. NPT x 10 mm tubing</li> </ul>                             | 1        |      |  |  |  |  |
| 7                                                                                                    | 7404032 | Nut, hex, M6, Nylon                                                               | 40       | В    |  |  |  |  |
| 8                                                                                                    | 7404031 | Washer, flat, M6, Nylon                                                           | 80       | В    |  |  |  |  |
| 9                                                                                                    | 7404030 | Screw, hex, M6 x 40, Nylon                                                        | 40       | В    |  |  |  |  |
| NS                                                                                                    | 1024145 | Cart, hopper                                                                      | 1        | A    |  |  |  |  |
| NOTE A: The optional cart allows the hopper to be transported easily and slid off the cart directly onto the vibrating table. |         |                                                                                   |          |      |  |  |  |  |
| B: These parts included in 1086406 Kit, Service, Fluidizing Hopper, PFC.                                                      |         |                                                                                   |          |      |  |  |  |  |
| NS: Not Shown                                                                                                    |         |                                                                                   |          |      |  |  |  |  |

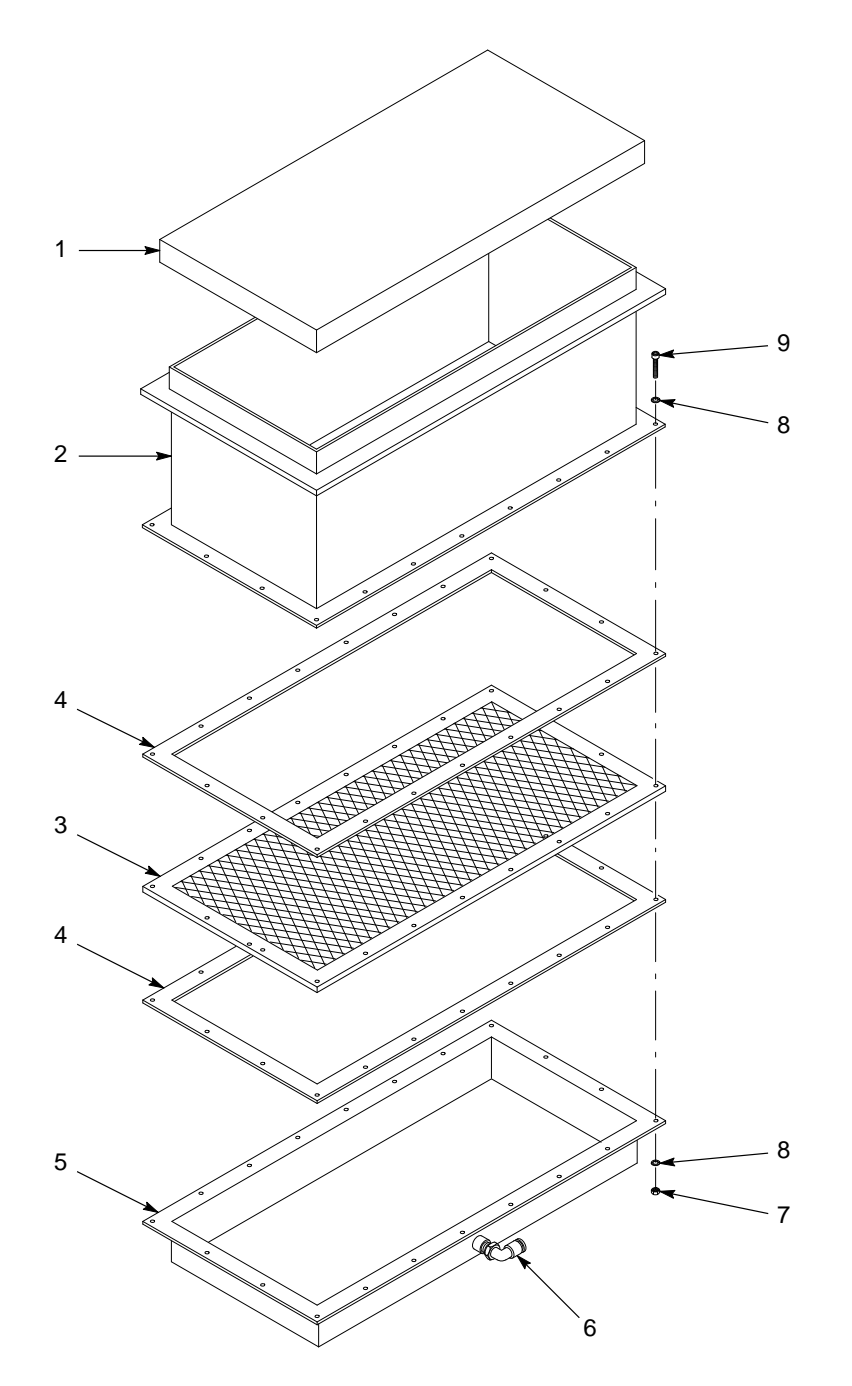

Figure 10-3 Fluidizing Hopper Parts

### **Vibrasonic Sieve Screen**

The Vibrasonic sieve screen increases sieve screen life and powder throughput in the sieve.

The Vibrasonic system constantly applies an ultrasonic frequency to the sieve screen. The ultrasonic frequency breaks down the surface tension in the screen, preventing blinding of the sieve screen.

#### Vibrasonic System Components

See Figure 10-4.

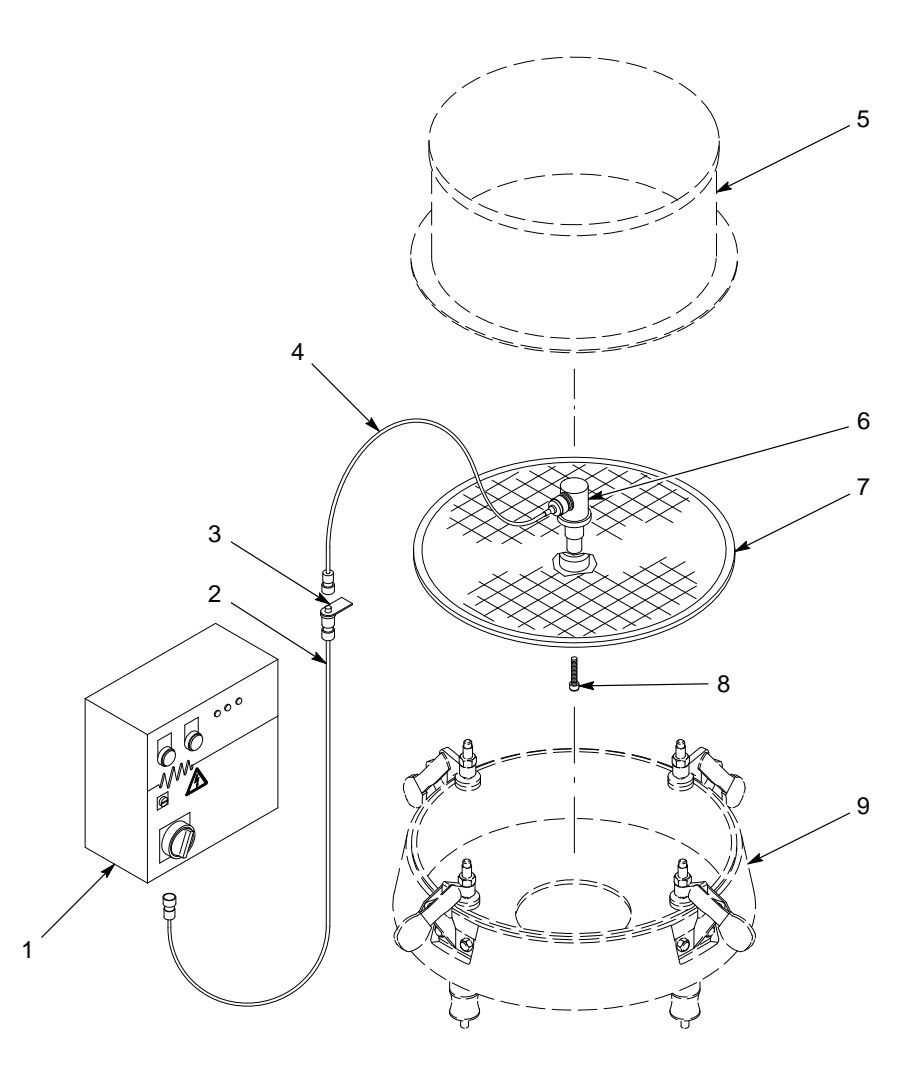

Figure 10-4 Vibrasonic System Components

- 1. Vibrasonic System control box
- 2. Four-meter control cable
- 3. Support bracket
- 4. Transducer cable
- 5. Sieve deck

- 6. Vibrasonic transducer
- 7. Sieve screen
- 8. Cap screw
- 9. Vibratory sieve

#### Installation

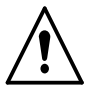

**WARNING:** Allow only qualified personnel to perform the following tasks. Follow the safety instructions in this document and all other related documentation.

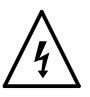

**WARNING:** Turn off and lock out system electrical power before performing the following tasks. Failure to observe this warning may result in personal injury or equipment damage.

**NOTE:** Inspect all Vibrasonic system components for cleanliness and damage. Contact your Nordson representative if any components are damaged.

#### Vibrasonic Transducer and Sieve Screen Installation

See Figure 10-4.

1. Clean the sieve screen's (7) center hub and the bottom of the transducer (6) with acetone.

**NOTE:** The transducer must be secured to the flat side of the sieve screen.

- 2. Set the transducer onto the center hub of the sieve screen. Hand tighten the cap screw (8) through the bottom of the sieve screen.
- 3. Hold the base of the transducer with the supplied pin wrench and turn the cap screw with the supplied torque wrench until you hear a click.
- 4. Install the sieve gasket onto the sieve screen.
- 5. Set the sieve screen into the vibratory sieve (9). Route the transducer cable (4) through the sieve deck (5) and clamp the sieve deck onto the vibratory sieve.

#### **Control Box and Cable Installation**

See Figure 10-4.

- 1. Make sure that the voltage selector on the control box (1) is set to your system's electrical supply specification.
- 2. Mount the control box near the pneumatic panel on the powder feed center.
- 3. Connect the four-meter cable (2) to the control box. Route the other end into the front of the powder feed center.
- 4. Mount the four-meter cable's support bracket (3) to the framework on the inside of the powder feed center. Make sure that the transducer cable (4) will be able to reach the support bracket.
- 5. Connect the transducer cable plug to the four-meter cable plug. Rotate the transducer cable plug until the location dots on the two plugs align.

### Operation

To turn on the Vibrasonic system, turn the red switch on the control box clockwise 90 degrees. The POWER and VIBRASONICS indicators on the control box will light. There are five LEDs on the control box door. During operation, LED 1 will light to indicate normal operation.

### Troubleshooting

This section contains troubleshooting procedures. These procedures cover only the most common problems that you may encounter. If you cannot solve the problem with the information given here, contact your local Nordson representative for help.

#### **Fault Conditions**

The LEDs and indicators on the control box indicate faults with the Vibrasonic system.

Refer to Table 10-1 for a description of operating conditions indicated by the LEDs and indicators.

Refer to *Causes and Corrective Actions* to identify and correct error conditions indicated in Table 10-1.

| Condition     | POWER<br>Indicator | VIBRASONICS<br>Indicator | LED 1 | LED 2 | LED 3 | LED 4 | LED 5 |
|---------------|--------------------|--------------------------|-------|-------|-------|-------|-------|
| Normal        | On                 | On                       | On    | Off   | Off   | Off   | Off   |
| Under Voltage | On                 | On or Off                | Off   | On    | Off   | Off   | Off   |
| Over Voltage  | On                 | On                       | Off   | Off   | On    | Off   | Off   |
| Open Circuit  | On                 | Flashing                 | Off   | On    | Off   | On    | Off   |
| Short Circuit | On                 | On                       | Off   | On    | Off   | Off   | On    |

#### Table 10-1 LED Functions
## **Causes and Corrective Actions**

Use the following chart to correct faults conditions indicated by the LEDs.

| Problem |                                                                | Possible Cause                                                    | Corrective Action                                                                                                    |  |
|---------|----------------------------------------------------------------|-------------------------------------------------------------------|----------------------------------------------------------------------------------------------------|--|
| 1.      | Under voltage (output voltage too low)                         | Supply voltage too low                                            | Increase the supply voltage.                                                                                                    |  |
|         |                                                                | Sieve screen center hub bonding<br>damaged                        | Replace the sieve screen.                                                                                                    |  |
|         |                                                                | Damaged generator                                                 | Contact the Vibrasonic system manufacturer.                                                                                                    |  |
| 2.      | Over voltage (output<br>of generator too high)                 | Poor contact surfaces between transducer and sieve screen         | Remove the transducer from the<br>screen and clean the mating surfaces<br>with acetone. Assemble the<br>transducer to the screen using the<br><i>Vibrasonic Transducer and Sieve</i><br><i>Screen Installation</i> procedure. |  |
|         |                                                                | Loose transducer                                                  | Tighten the transducer using the supplied torque wrench. Refer to the <i>Vibrasonic Transducer and Sieve Screen Installation</i> procedure.                                                                                   |  |
|         |                                                                | Damaged sieve screen mating surface                               | Replace the sieve screen.                                                                                                    |  |
|         |                                                                | Damaged transducer mating surface                                 | Replace the transducer.                                                                                                    |  |
| 3.      | Open circuit (open<br>circuit in output from<br>control box)   | Disconnected transducer cable                                     | Check the transducer cable connections.                                                                                                    |  |
|         |                                                                | Damaged four-meter cable or<br>connector                          | Replace the four-meter cable.                                                                                                    |  |
|         |                                                                | Loose or damaged wiring in the control box                        | Check the control box wiring.<br>Tighten any loose connections.                                                                                                    |  |
|         |                                                                | Damaged transducer                                                | Replace the transducer.                                                                                                    |  |
| 4.      | Short circuit (short<br>circuit in output from<br>control box) | Short circuit in four-meter cable                                 | Replace the four-meter cable.                                                                                                    |  |
|         |                                                                | Short circuit in either four-meter or transducer cable connectors | Thoroughly clean the connectors.                                                                                                    |  |
|         |                                                                | Short circuit in transducer                                       | Replace the transducer.                                                                                                    |  |

## **VIBRASONICS/POWER Indicator Troubleshooting**

Use the following chart to correct fault conditions indicated by the POWER and VIBRASONICS indicators.

| Indicator Status                   | Possible Cause                                                              | <b>Corrective Action</b>                                                                                                    |  |
|------------------------------------|-----------------------------------------------------------------------------|----------------------------------------------------------------------------------------------------|--|
| POWER: on<br>VIBRASONICS: off      | Faulty indicator bulb                                                       | Check the indicator light bulb and replace if necessary.                                                                                                    |  |
|                                    | Loose cable connection                                                      | Check all cable connections.                                                                                                    |  |
|                                    | Poor contact surfaces between transducer and sieve screen                   | Remove the transducer from the<br>screen and clean the mating surfaces<br>with acetone. Assemble the<br>transducer to the screen using the<br><i>Vibrasonic Transducer and Sieve</i><br><i>Screen Installation</i> procedure. |  |
| POWER: off                         | Control box power is off                                                    | Turn on power to the control box.                                                                                                    |  |
| VIBRASONICS: OII                   |                                                                             |                                                                                                    |  |
|                                    | Circuit breaker tripped                                                     | Open the control box and reset the miniature circuit breaker.                                                                                                    |  |
|                                    | Faulty indicator bulbs                                                      | Check the indicator light bulbs and replace if necessary.                                                                                                    |  |
| POWER: off                         | Faulty indicator bulb                                                       | Check the indicator light bulb and                                                                                                    |  |
| VIBRASONICS: on                    |                                                                             | replace if necessary.                                                                                                    |  |
| POWER: on<br>VIBRASONICS: flashing | Break in continuity or change in polarity in four-meter or transducer cable | Turn off control box power and check<br>the transducer cap screw for the<br>proper torque. Turn on control box<br>power and check indicators.<br>If the condition persists, replace the<br>cables.                            |  |

## Vibrasonic System Parts

See Figure 10-5.

| Item                                                                                              | Part    | Description                                     | Quantity | Note |  |  |
|---------------------------------------------------------------------------------------------------|---------|-------------------------------------------------|----------|------|--|--|
| —                                                                                                 | 1014564 | SYSTEM, Vibrasonic                              | 1        |      |  |  |
| 1                                                                                                 |         | BOX, control, Vibrasonic                        | 1        |      |  |  |
| 2                                                                                                 |         | CABLE, 4-meter, with support bracket            | 1        |      |  |  |
| 3                                                                                                 |         | CABLE, transducer                               | 1        |      |  |  |
| 4                                                                                                 |         | <ul> <li>TRANSDUCER, Vibrasonic</li> </ul>      | 1        |      |  |  |
| 5                                                                                                 | 1014565 | SCREEN, Vibrasonic, 100 mesh, with gasket       | 1        | А    |  |  |
| 6                                                                                                 |         | <ul> <li>SCREW, cap, socket head, M8</li> </ul> | 1        |      |  |  |
| NOTE A: Other mesh sizes are available. Contact your Nordson representative for more information. |         |                                                 |          |      |  |  |

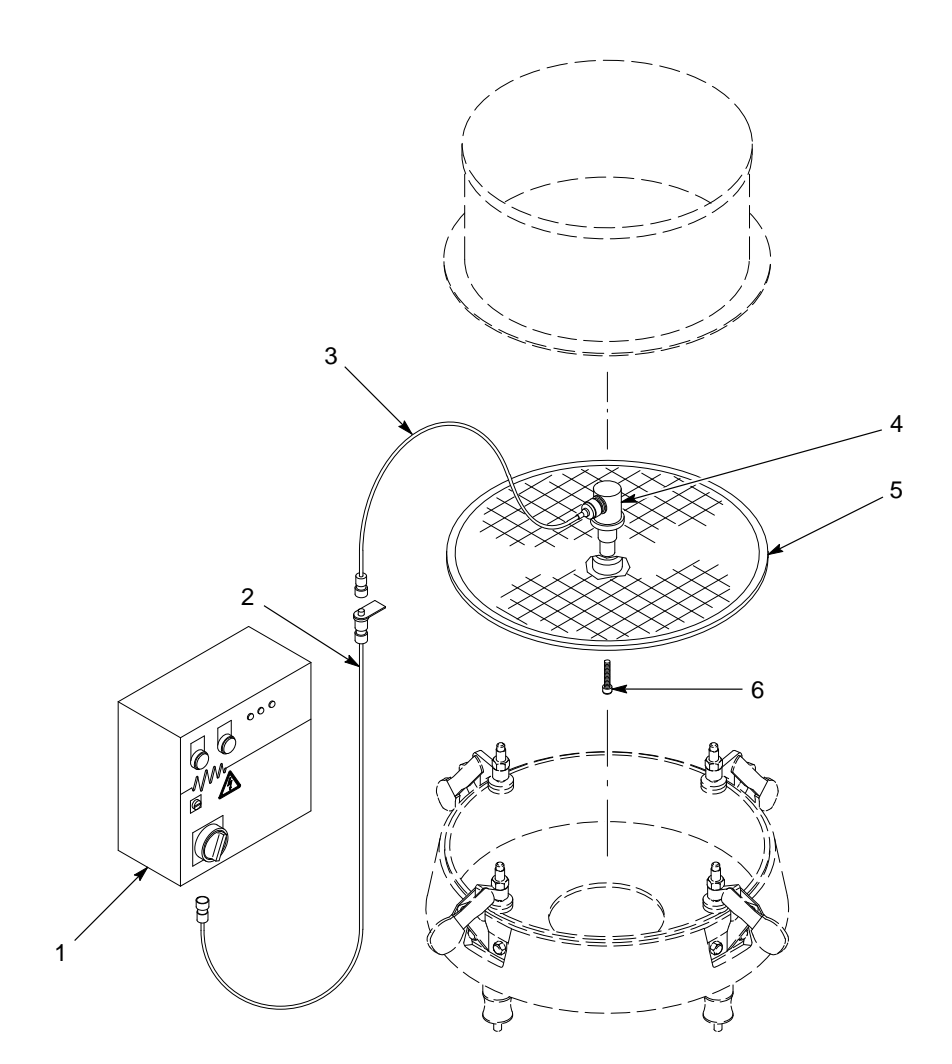

Figure 10-5 Vibrasonic System Parts